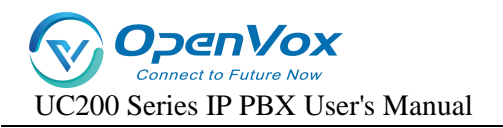

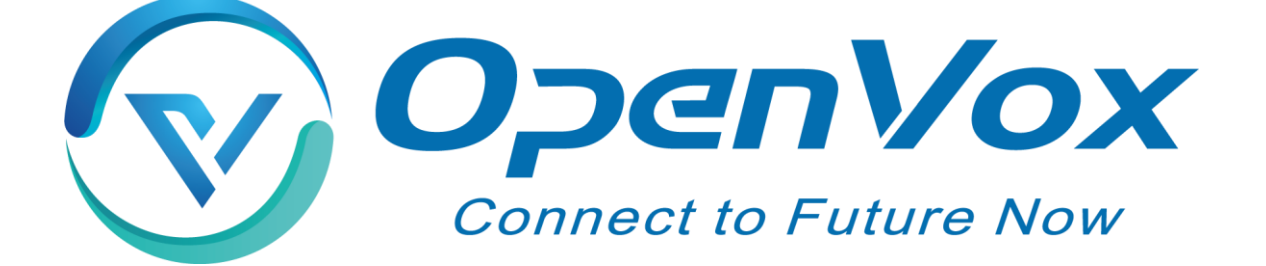

# **OpenVox Communication Co., Ltd.**

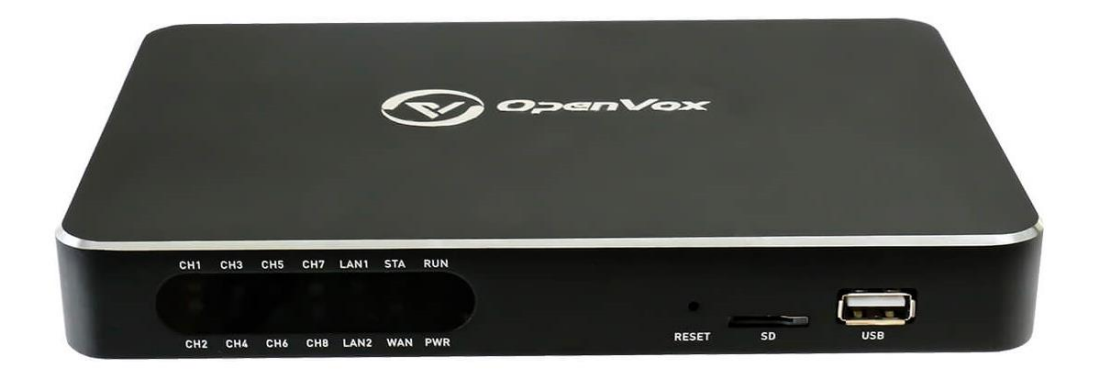

# **UC200 Series IP PBX User Manual**

Version 1.0

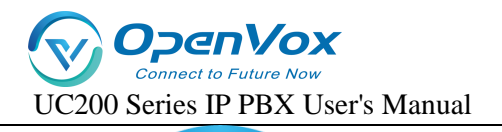

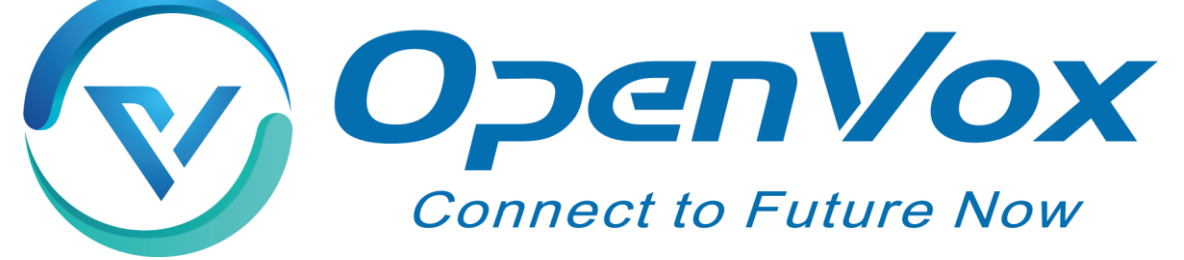

# **OpenVox Communication Co., Ltd.**

Add: Room 624, 6/F, Tsinghua Information Port, Book Building, Qingxiang Road, Longhua Street, Longhua District, Shenzhen, Guangdong, China 518109 Tel: +86-755-66630978, 82535461, 82535362 Email: Business: sales@openvox.cn Support: support@openvox.cn

Working hours: Monday to Friday 09:00-18:00 (GMT+8), except for holidays.

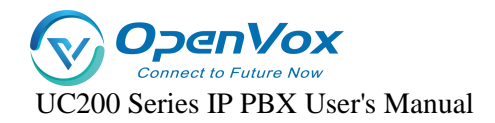

# Thanks for choosing OpenVox products!

## Forword

This document is copyrighted by OpenVox Communication Co., Ltd. all, without permission, the pictures and text in this document shall not be copied, reproduced for commercial purposes. All interpretation rights belong to OpenVox Communication Co., Ltd.

### **Revise History**

| version number | Release Date | descriptive                      |
|----------------|--------------|----------------------------------|
| 1.0            | 28/11/2023   | First release of Chinese version |

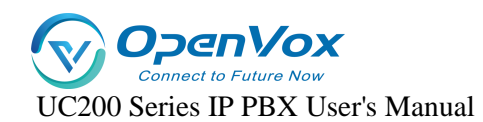

## Contents

| 1.  | Product Overview   | 5   |
|-----|--------------------|-----|
| 2.  | Login              | 12  |
| 3.  | States             | 15  |
| 4.  | Networks           | 18  |
| 5.  | extensions         | 24  |
| 6.  | Relay              | 65  |
| 7.  | Call out routes    | 77  |
| 8.  | Calling functions  | 89  |
| 9.  | Advanced Functions | 113 |
| 10. | Systems            | 141 |

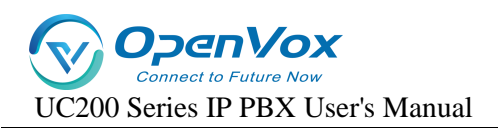

# 1. Product Overview

## **1.1 Product Description**

The UC200 series is equipped with up to 8 analog ports and 3 Ethernet interfaces for seamless connectivity with VoIP trunks and existing PSTNs. In addition, the UC200 supports a range of coding and signaling protocols including G711 (alaw/ulaw), G722, OPUS, G726, G729, GSM, iLBC, H264, VP8. The UC200 series supports the industry-standard SIP protocol (sip trunks and sip extensions), analog PSTN trunks and analog handsets.

UC200 series IPPBX products are multi-functional business office telephone systems tailored for branch offices or service departments of small and medium-sized enterprises. This series of products integrates the functions of VoIP, voice, fax and recording, and is compatible with a variety of business platforms and terminals, providing you with a variety of converged communication solutions.

Not only that, UC200 series adopts easy and friendly web-based interface and open MQTT API interface protocol, which allows users to interface with UC200 devices through third-party programs to realize call control interaction and facilitate user management and maintenance. In terms of hardware design, it has a compact structural design. The device is characterized by quick installation, easy deployment and high reliability, which brings a brand-new experience of office and communication for enterprises.

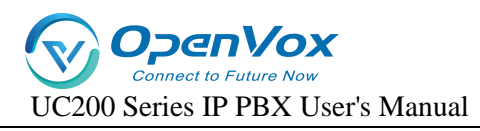

## **1.2 Product appearance**

### Front Panel Diagram.

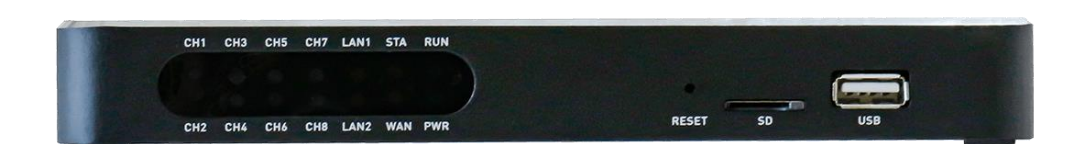

## Rear Panel Diagram.

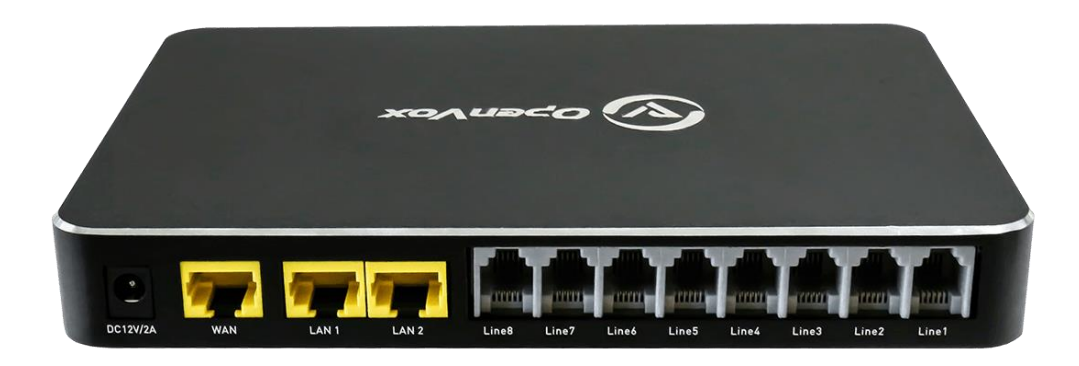

## **1.3 Front and rear panel interface description**

| Front Pa    | anel Description                                                                      | I          | Rear Panel Description                               |
|-------------|---------------------------------------------------------------------------------------|------------|------------------------------------------------------|
| identifier  | clarification                                                                         | identifier | clarification                                        |
| PWR         | Power indicator                                                                       | DC12V/2A   | Power input port, input 12V/2A,<br>maximum power 75W |
| STA         | Equipment operation status indicator                                                  | RESET      | Device reset button                                  |
| Line1-Line8 | 8 RJ11 ports                                                                          | SD         | SD Card Expanded Storage<br>Interface                |
| WAN         | WAN Port                                                                              | USB        | USB Recording Storage Interface                      |
| LAN1        | LAN1 network port,<br>usually used for<br>connecting to a local<br>area network (LAN) | LAN2       | Typically interfaces to IMS network ports            |

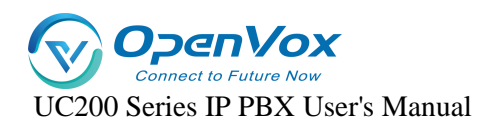

## 1.4 Indicator light descriptions

| indicator |                                                                                                    | state of affairs                                                                                                    | descriptive                |
|-----------|----------------------------------------------------------------------------------------------------|----------------------------------------------------------------------------------------------------|----------------------------|
| light     | define                                                                                                    |                                                                                                    |                            |
| Damas     | Derror in director                                                                                                    | resounding                                                                                                    | Equipment power-up         |
| Power     | Power indicator                                                                                                    | indicatorresoundingEquipment power-upgo outNo power to the equipgo outNo power to the equipflickerDevice enters safe modeOut or no blinkingThe device is not in<br>operationflickerDevice enters safe modeOut or no blinkingThe device is not in<br>operated in<br>conjunction with<br>the reset buttongo outThe network is not<br>connected or the networkgo outThe network is not<br>connection is not wor<br>properlyflash outThe network is not<br>connected or the network is not<br>connected or the network is not<br>connection is not wor<br>properlyLAN<br>orImage: Second Second Seco | No power to the equipment. |
|           |                                                                                                    | slow blink                                                                                                    | Equipment in working order |
|           |                                                                                                    | flicker                                                                                                    | Device enters safe mode    |
|           | Fauinment                                                                                                    | Out or no blinking                                                                                                    | The device is not in       |
| Run       | operation                                                                                                    |                                                                                                    | operation                  |
| Null      | status indicator                                                                                                    | Flashing status                                                                                                    | Refer to Reset Button      |
|           | status indicator                                                                                                    | operated in                                                                                                    | Operating Instructions     |
|           |                                                                                                    | conjunction with                                                                                                    |                            |
|           |                                                                                                    | the reset button                                                                                                    |                            |
|           |                                                                                                    | go out                                                                                                    | The network is not         |
|           |                                                                                                    |                                                                                                    | connected or the network   |
|           | IMS Network                                                                                                    |                                                                                                    | connection is not working  |
| LANZ      | ht         resounding         Equipment power-up           wer         Power indicator         resounding         Equipment power-up           go out         No power to the equipment in workin         Slow blink         Equipment in workin           operation         flicker         Device enters safe m         Out or no blinking         The device is not in operation           status indicator         Flashing status         Refer to Reset Button         Operating Instruction           vN2         IMS Network         go out         The network is not connected or the net connection is not wo properly           IMS Network         go out         The network connect         properly           VN2         IMS Network         go out         The network is not connected or the net connected or the net connection is not wo properly           VAN/LAN         indicator         go out         The network is not connected or the net connected or the net con | properly                                                                                                    |                            |
|           |                                                                                                    | flash out                                                                                                    | The network connection is  |
|           |                                                                                                    |                                                                                                    | working.                   |
|           |                                                                                                    | go out                                                                                                    | The network is not         |
|           |                                                                                                    |                                                                                                    | connected or the network   |
| WAN/LAN   | WAN/LAN                                                                                                    |                                                                                                    | connection is not working  |
| 1         | indicator                                                                                                    |                                                                                                    | properly                   |
|           |                                                                                                    | flash out                                                                                                    | The network connection is  |
|           |                                                                                                    |                                                                                                    | working.                   |

## **1.5 Reset Button Operating Instructions**

| number<br>operation<br>number<br>operation |                      | Functional<br>Description | Description of the<br>status light blinking<br>process | note                |  |
|--------------------------------------------|----------------------|---------------------------|--------------------------------------------------------|---------------------|--|
| 1                                          | During the operation | The device's              | Indicator light                                        | Just press and hold |  |
| T                                          | of the equipment,    | network                   | changes from slow                                      | for more than 3     |  |

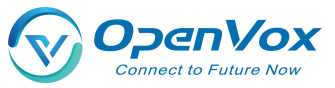

|   | long press the reset   | configuratio | flash to fast flash, at | seconds and           |
|---|------------------------|--------------|-------------------------|-----------------------|
|   | button for 3 seconds,  | n and web    | this time, release      | observe the first     |
|   | the indicator light    | managemen    | the button, after a     | change in the         |
|   | blinking frequency     | t page       | period of time, the     | frequency of the      |
|   | change or buzzer drop  | passwords    | running light goes      | status light blinking |
|   | call, and then release | are restored | out, the device         | off.                  |
|   | the                    | to factory   | begins to restart       |                       |
|   |                        | settings     |                         |                       |
|   | During the operation   |              | Indicator light from    |                       |
|   | of the equipment,      |              | slow flash to fast      |                       |
|   | press and hold the     | All          | flach and then to       | Just press and hold   |
|   | reset button for 12    | configuratio | more read flack         | for more than 10      |
|   | seconds, the indicator | ns of the    | more rapid hash, at     | seconds and           |
| 2 | light flashes the      | device are   | the butter ofter o      | observe a change in   |
|   | second change in       | restored to  | the button, after a     | the frequency of the  |
|   | frequency or the       | factory      | period of time, the     | second status light   |
|   | buzzer beeps for the   | settings     | running light off,      | flash.                |
|   | second time, and then  |              | the device began to     |                       |
|   | release the            |              | reboot                  |                       |
|   |                        |              | The indicator light     |                       |
|   | 5 11 11 11             | Evasive      | changes from a          |                       |
|   | Press and hold the     | action in    | slow flash to a fast    |                       |
|   | reset button for 20    | case the     | flash, then to a        |                       |
|   | seconds, the indicator | operator     | faster flash, and       |                       |
| - | light blinking         | wants to     | finally to a slow       | Press and hold for    |
| 3 | frequency changes      | abandon the  | flash again, at         | more than 20          |
|   | and eventually returns | operation or | which point the         | seconds               |
|   | to slow blinking       | misuse it    | device does not         |                       |
|   | (running state), and   | during       | perform any             |                       |
|   | then release the       | operation    | operation when the      |                       |
|   |                        |              | button is released      |                       |
|   |                        |              |                         |                       |

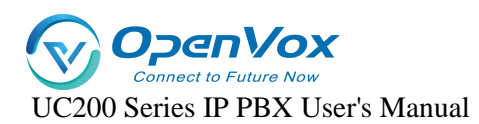

## **1.6 Description of models**

| model<br>number | FXS/FXO                          | Maximum<br>number of SIP<br>extensions | G.729<br>Concurrency | G.711<br>Concurrency | note |
|-----------------|----------------------------------|----------------------------------------|----------------------|----------------------|------|
| UC200-2O2S      | 2 FXO channels<br>2 FXS channels | 300                                    | 15                   | 30                   | D    |
| UC200-4O4S      | 4 FXO channels<br>4 FXS channels | 300                                    | 15                   | 30                   | D    |
| UC200-80        | 8 FXO channels                   | 300                                    | 15                   | 30                   | D    |
| UC200           | Ν                                | 300                                    | 15                   | 30                   | D    |

\* :: N: indicates no support; D: no standing stock, order production required

## **1.7 Functions and Features**

## **1.7.1** Physical properties

| power wastage         | Maximum 20W                                       | electricity<br>supply | 12V/2A DC |  |  |  |
|-----------------------|---------------------------------------------------|-----------------------|-----------|--|--|--|
| network interface     | 3 (10/100/1000                                    | SD card               | 1         |  |  |  |
|                       | Base-T) RJ45s                                     |                       |           |  |  |  |
| Analog telephone      | 9 (EVS/EVO optional)                              | USB                   | 1         |  |  |  |
| interface (max.)      |                                                   |                       |           |  |  |  |
| power wastage         | Maximum 20 watts                                  |                       |           |  |  |  |
| system capacity       | Maximum 300 extensions                            |                       |           |  |  |  |
|                       | G.729 15 Concurrent                               |                       |           |  |  |  |
|                       | G.711 30 Concurrent                               |                       |           |  |  |  |
| W/D/H                 | 188mm*128mm*25mm                                  |                       |           |  |  |  |
| operating temperature | Temperature 0~40°C Relative humidity 20%~90% non- |                       |           |  |  |  |
|                       | condensing                                        |                       |           |  |  |  |
| net weight            |                                                   | 0.55Kg                |           |  |  |  |

## **1.7.2** Main characteristics

- Single device provides 8-way FXS/FXO channel access method
- Flexible call routing, based on time, number, source, IP and other routing policies

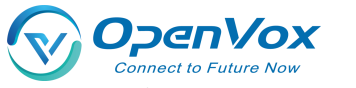

- Extension user rights management
- Support multi-level IVR, user can customize IVR voice
- API supporting flexible MQTT protocol, providing billing authentication, parameter management, call control, etc.
- Built-in softswitch (IP-PBX) function, support 300 SIP extensions and 30 concurrent calls
- Support for remote management
- Supports multi-terminal registration of a single extension account
- Fax-to-Email Application
- Voicemail support
- Support windows shared network disk recording

## 1.7.3 Speech Characterization

- VoIP protocols supported: SIP over UDP/TCP/TLS, SDP, RTP/SRTP, WebRTC
- Voice coding support: G711 (alaw/ulaw), G722, OPUS, G726, G729, GSM, iLBC, H264, VP8
- Supports Comfort Noise Generation (CNG)
- Support for Voice Activity Detection (VAD)
- Holds echo cancellation (G.168), 128ms max.
- Support for adaptive dynamic buffering (JB)
- Supports adjustable gain control
- Support for call progress tones: dial tone, ringback tone, busy tone
- Supports NAT penetration
- DTMF mode: RFC2833/SIPINFO/Inband
- Tear-off mode supports busy tone detection and reverse pole detection, answer mode supports delay and reverse pole detection

## **1.7.4 IPPBX Features**

- Supports local storage expansion with TF(Micro SD) card interface and USB interface.
- Support call recording function, recordings can be stored to local storage, can also be stored in the extended network disk space, easy to realize the large capacity storage.

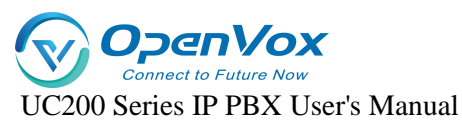

- Supports intelligent inbound routing, which can be routed to different destinations according to different callers and different call times. Support to set the destination address as hang-up, internal extension, extension number, tone, trunk, voice navigation, queue, ringing group, conference call, broadcast, DISA, etc.
- Supports multi-level voice navigation and bilingual navigation in English and Chinese.
- Support extension ringtone function, each extension can be set independently of the incoming color ringtone.
- Support call forwarding, call secretary function.
- Support call forwarding function.
- Supports call interception, same group interception and specified interception.
- Supports multi-party calling and teleconferencing.
- Support alarm clock function, you can customize the alarm tone.
- Support broadcast function, support auto broadcast, support auto answer.
- It supports inbound routing and outbound routing management, and provides multiple settings such as priority, time rule, call source, caller-caller number matching, number change, and destination.
- Supports internal and external grouping, speed dialing, extension roaming, call following, call parking, call waiting, call back in case of busy, call logging, billing authentication, fax, voicemail, message-to-email, do not disturb, extension hotline, password lock, extension roaming, call duration limitation, call breaking, call insertion, call monitoring, and secret message monitoring.
- Support security center, built-in firewall, SIP automatic defense, WEB automatic defense, IP registration address restriction, user agent registration restriction, SRTP voice encryption, TLS signaling encryption, prohibit being PING, WAN port access management.
- Supports WEB management in English and Chinese, and prompt voice packs in English and Chinese.
- WebRTC client support

## 1.7.5 Managing Maintenance

• Web Management Configuration Interface

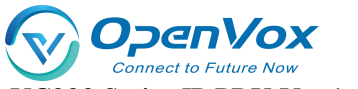

- Configuration backup/restore
- Firmware upgrade: support web upgrade
- Bill Inquiry and Export
- System Log Export
- Built-in analog port recording tool and network debugging tool

# 2. Login

## **2.1.1** Description of the model

- 1. Connect the LAN1 port of the device to the computer via a network cable, and the computer will obtain an IP address automatically.
- The analog phone is connected to any FXS port and dials \*159, or you can query the IP address of the LAN port.
- 3. Open a browser on your computer (google chrome is recommended) and enter the IP address queried by the device. the default address for the LAN1 port is 172.16.101.1.
- Enter your username and password and click Login to enter the administration page.
   Default user name admin, default password admin.

## 2.1.2 Management via WAN port

- Connect the WAN port of the device to the company's intranet via a network cable, and the UC200 will automatically obtain an IP address.
- 2. Access any FXS port through an analog phone, dial \*158, and also query the IP address of the WAN port.
- 3. Open a browser (google chrome is recommended) on a computer on the company's intranet and enter the IP address that the device looks up.
- Enter your username and password and click Login to enter the administration page.
   Default user name admin, default password admin.

Note: The device is recommended to be installed in the LAN and the default port and password should be changed. Avoid exposing the device to the Internet as much as possible, and you must set up the firewall policy of the enterprise router and the relevant defense functions of the IPPBX Security Center to reduce the risk of Internet attacks.

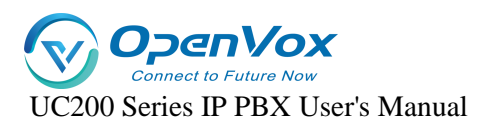

## 2.1.3 Logging in to the IPPBX Web Page

The default login account is admin and the default login password is admin. The default configuration state of the device applies only within the intranet security environment. When the device is exposed to the extranet, or when there is a security risk on the intranet:

- a Please consult the instructions in the System -> Security section first to configure the security policy.
- b. When using SIP extensions, please first review the contents of the instructions in the
   Extension -> SIP Extension chapter and refer to the Security Precautions to configure the security policy.
- c. When using SIP trunks, please first review the contents of the instructions in the Trunk
   -> SIP Trunk chapter and refer to the Security Precautions to configure the security policy.

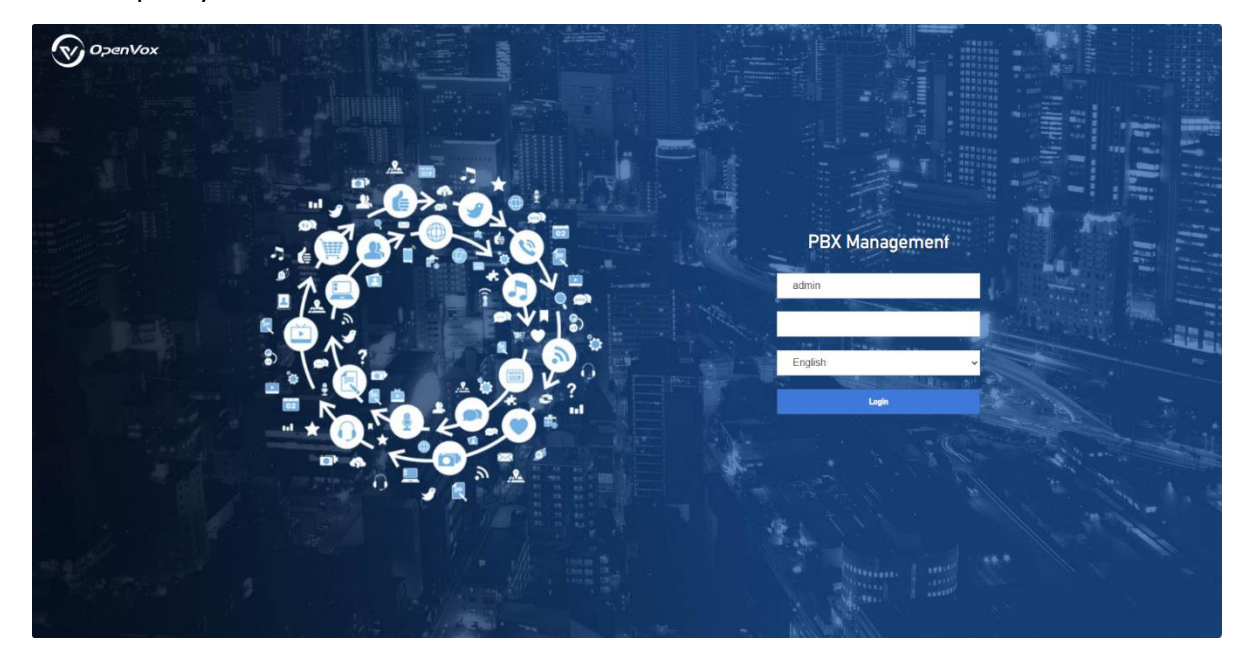

## 2.1.4 Change login password

After logging in to the IPPBX page, be sure to change the login password.

Go to **System->Administration** to change the login password. A mix of special characters + case + numbers is recommended, and the number of password digits is greater than 8.

## 2.1.5 Automatic WEB defense

Go to **System -> Security -> Web Auto Defense**. Turn on WEB Auto Defense.

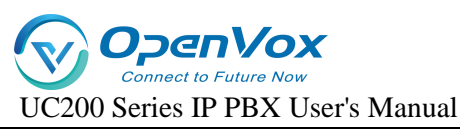

When WEB Auto Defense is enabled, logging in to IPPBX webpage with more than a limited number of password errors will lock the IP address of the logged-in user, making it impossible to continue logging in.

## 2.2 Configuration Wizard

This section describes several common ways to configure the UC200 series.

## 2.2.1 Registering as a gateway to a server

UC200 series as a whole registered to the server

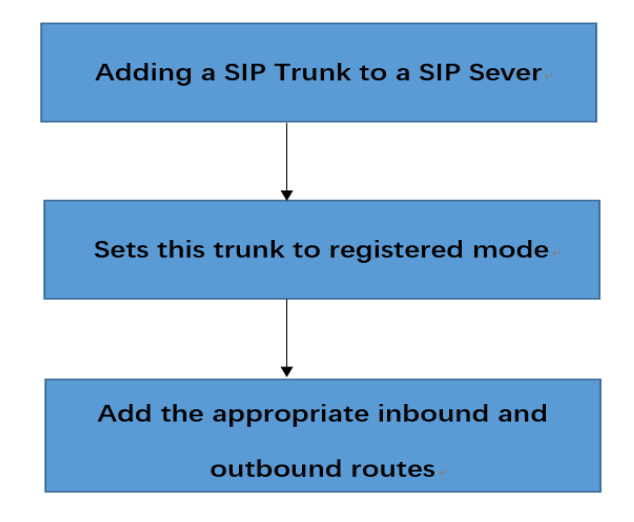

## 2.2.2 Registration of other end devices to UC200

This mode is to use UC200 as IPPBX, first add extension account in UC200 Web page "Extension" -> "SIP Extension", then configure registered account and registered address on terminal equipment.

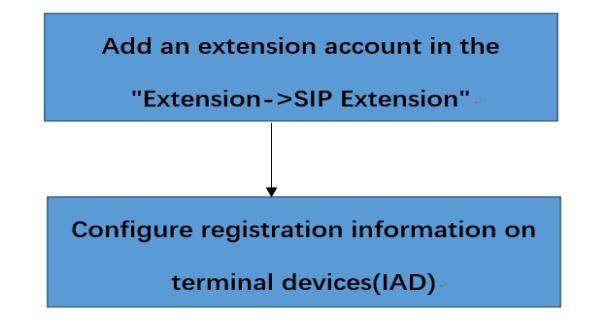

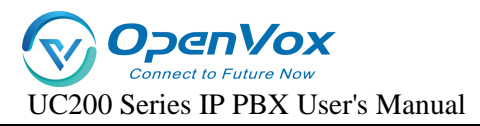

## 2.2.3 Mapping to PBX in Trunk Mode

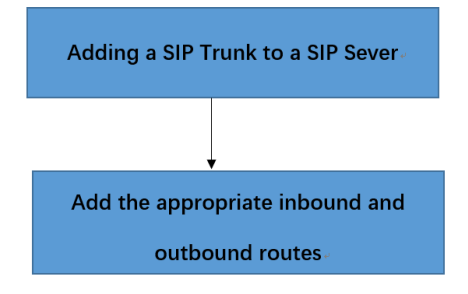

# 3. State

The submenus included under the Status menu are Overview, PBX Status, and Real-Time Information, which mainly display information related to the device.

## 3.1 Overview

IPPBX system information: [Host Model], [Serial Number] [Number of Analog Extensions], [Number of Analog Trunks], [Maximum Allowable Number of SIP Extensions], [Maximum Allowable Number of SIP Trunks], [Firmware Version], [Local Time], [Allowable Time], [Load Average].

| System                 |                         |
|------------------------|-------------------------|
| Model                  | UC200-404S              |
| Sequence Number        | TK11102303000709        |
| FXS Channels           | 4                       |
| FXO Channels           | 4                       |
| Maximum SIP Extensions | 50                      |
| Maximum SIP Trunks     | 30                      |
| CPU Temperature        | 40.401                  |
| Hardware Version       | ver1.0                  |
| Firmware Version       | 2.5.1-20231110          |
| Local Time             | Sat Jan 6 10.43.06 2024 |
| Uptime                 | 24d 20h 12m 36s         |
| Load Average           | 1.16, 1.16, 1.15        |

**IPPBX memory information**: [number of available], [number of free], [to buffer]

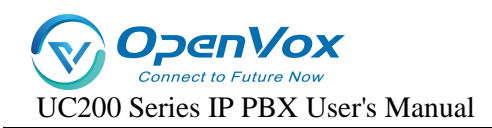

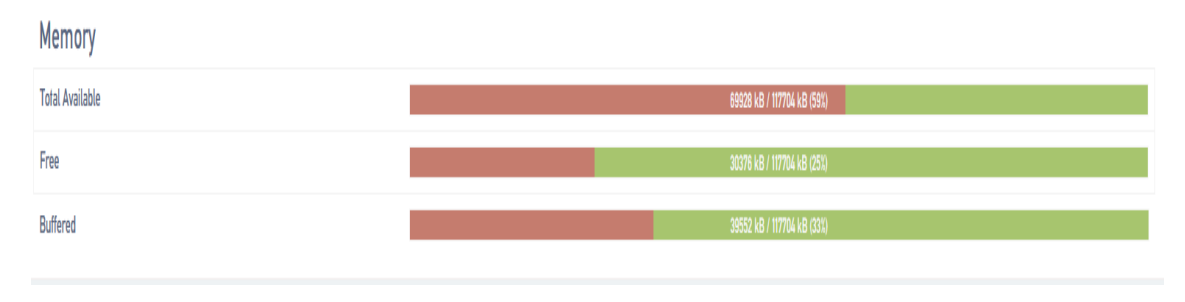

## IPPBX network interface information: [WAN status], [LAN1 status], [LAN2 (IMS) status]

| Network            |                                                                                                    |
|--------------------|----------------------------------------------------------------------------------------------------|
| IPv6 WAN           | Type: pspoe<br>Address: 0.0.0<br>WAN Netmask; 255.255.255<br>Gateway: 0.0.0                                                                                                 |
| IPv6 LANI          | Types static           Address: 72.16.0.36           Immask: 25.255.255.0           LANI         Bartways: 72.16.1           DNS 16.8.8.8         Connected: 24d 20h 13m 2s |
| IPvé LAN2          | Type: dhcp           Address: 00.0           LAN2           Velmask: 255 255 255           Galeway: 00.0                                                                    |
| Active Connections | 12 / 15554 (01)                                                                                                    |

## 3.2 PBX Status

Real-time display of status, channel call status and IPPBX concurrency status

[Status]

| tus Live Call Concurrency |                          |                            |
|---------------------------|--------------------------|----------------------------|
| SIP Extension             | Registered SIP Extension | Unregistered SIP Extension |
| SIP Trunk                 | Registered SIP Trunk     | Unreaistered SIP Trunk     |
| 1                         | 0                        | 1                          |
| FX0                       | FX0 Connected            | FXO Disconnected           |
| 4                         | 4                        | 0                          |
| FXS                       |                          |                            |
| 4                         |                          |                            |
|                           |                          |                            |

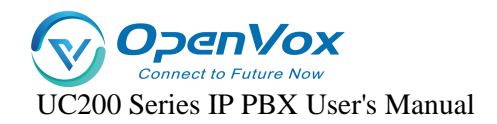

## [Live call]

| Status Live Call Concurrence | у      |        |             |          |       |          |           |        |           |
|------------------------------|--------|--------|-------------|----------|-------|----------|-----------|--------|-----------|
| Query Parameters             |        |        |             |          |       |          |           |        |           |
| D Caller                     | Source | Called | Destination | Duration | State | CallType | Recording | CallID | Operation |
| in adual                     |        |        |             |          | UNU   | searche  | roomany   |        | operation |

## [Number of concurrences]

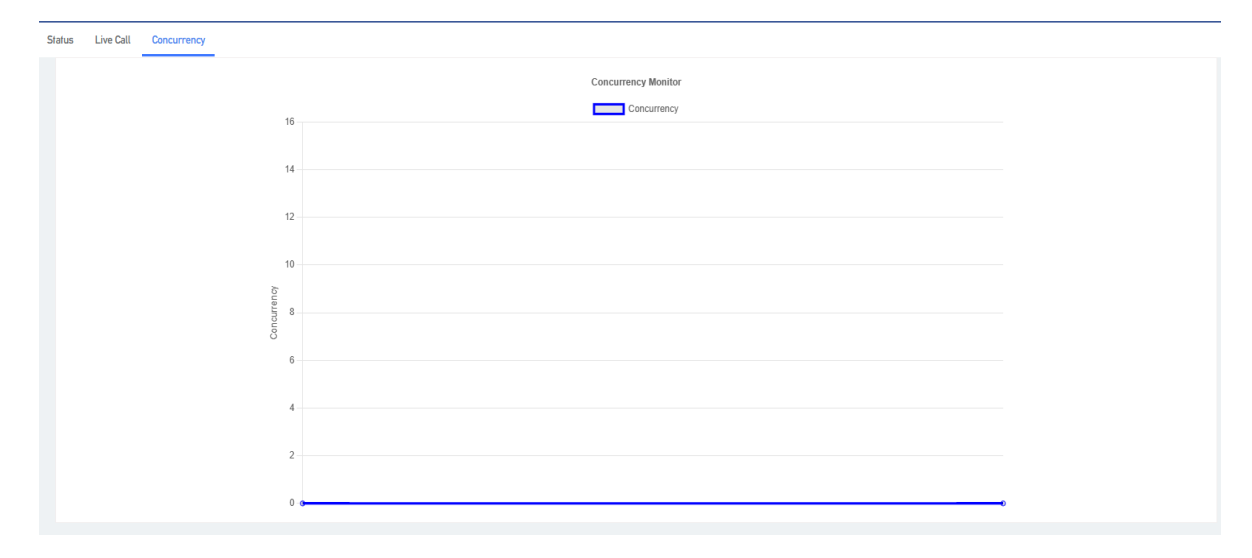

## 3.3 Real-time information

View CPU load conditions, network traffic conditions, and currently active network links.

[Load]

| Load Tra | Load Traffic Connections |    |               |    |                                      |  |
|----------|--------------------------|----|---------------|----|--------------------------------------|--|
| Realfi   | me Load                  |    |               |    |                                      |  |
| 1.25     | 5m                       | 4m | 3m            | 2m | 1m                                   |  |
| 0.83     |                          |    |               |    |                                      |  |
| 0.42     |                          |    |               |    |                                      |  |
|          |                          |    |               |    |                                      |  |
|          |                          |    |               |    | (5 minute window, 3 second interval) |  |
|          | 1 Minute Load: 1.17      |    | Average: 1.18 |    | Peak: 1.51                           |  |
|          | 5 Minute Load: 1.15      |    | Average: 1.15 |    | Peak: 1.16                           |  |
|          | 15 Minute Load: 1.15     |    | Average: 1.15 |    | Peak: 1.15                           |  |

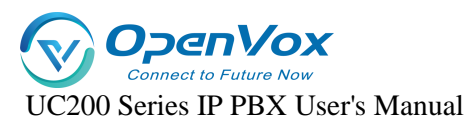

## [Flow]

| Load Traffic Connections                                 |          |                                   |      |                                      |
|----------------------------------------------------------|----------|-----------------------------------|------|--------------------------------------|
| Realfime Traffic                                         |          |                                   |      |                                      |
| eth0 eth0.1 eth0.2 eth0.3 n2n_edge                       |          |                                   |      |                                      |
| 5m                                                       | 4m       | 3m                                | 2m · | im                                   |
| 259.06 kbit/s (44.88 kB/s)<br>239.37 kbit/s (29.92 kB/s) |          |                                   |      |                                      |
| 119.69 kbit/s (14.96 k8/s)                               |          |                                   |      |                                      |
|                                                          |          |                                   |      | (5 minute window, 3 second interval) |
| Inbound: 29.43 kbit/s(3.66                               | 3 kB/s)  | Average: 16.3 kbit/s(2.04 kB/s)   | Р    | eak: 106.7 kbit/s(13.34 kB/s)        |
| Outbound: 191.67 kbit/s(23.                              | 96 kB/s) | Average: 100.5 kbit/s(12.56 kB/s) | Р    | eak: 435.22 kbit/s(54.4 kB/s)        |

## [Link]

| Load Traffic Connections         |                                       |                                                                               |                                                                     |                                                                                   |
|----------------------------------|---------------------------------------|-------------------------------------------------------------------------------|---------------------------------------------------------------------|-----------------------------------------------------------------------------------|
| Realtime Connecti                | ions                                  |                                                                               |                                                                     |                                                                                   |
|                                  |                                       |                                                                               |                                                                     |                                                                                   |
| This page gives an overview over | currently active network connections. |                                                                               |                                                                     |                                                                                   |
| Active Connection                | s                                     |                                                                               |                                                                     |                                                                                   |
| 5m                               | 4m                                    | 3m                                                                            | 2m                                                                  | 1m                                                                                |
|                                  |                                       |                                                                               |                                                                     |                                                                                   |
| 4                                |                                       |                                                                               |                                                                     |                                                                                   |
|                                  |                                       |                                                                               |                                                                     |                                                                                   |
| 3                                |                                       |                                                                               |                                                                     |                                                                                   |
|                                  |                                       |                                                                               |                                                                     |                                                                                   |
|                                  |                                       |                                                                               |                                                                     |                                                                                   |
| 1                                |                                       |                                                                               |                                                                     |                                                                                   |
|                                  |                                       |                                                                               |                                                                     |                                                                                   |
|                                  |                                       |                                                                               |                                                                     |                                                                                   |
|                                  | LIDP: 6                               | Δve                                                                           | rane. 5                                                             | (5 minute window, 3 second interval)                                              |
|                                  | TCP. 1                                | Δve                                                                           | age: 0                                                              | Peak. 5                                                                           |
|                                  | Other, 1                              | Ave                                                                           | rage: 1                                                             | Peak: 1                                                                           |
| Network                          | Protocol                              | Source                                                                        | Destination                                                         | Transfer                                                                          |
| IPV4                             | UDP                                   | 172.16.6.36:38327                                                             | 81.68.244.137:10086                                                 | 6.17 MB (97988 Pkts.)                                                             |
| IPV4                             | UNKNOWN                               | 0.0.0.0:0                                                                     | all-systems.mcast.net:0                                             | 541.69 KB (17334 Pkts.)                                                           |
| IPV4                             | TCP                                   | 172.16.6.6:59020                                                              | 172.16.6.36:443                                                     | 29.71 KB (93 Pkts.)                                                               |
| IPV4                             | UDP                                   | 172.16.6.200:52827                                                            | 255.255.255.255.7989                                                | 260.00 B (1 Pkts.)                                                                |
|                                  |                                       |                                                                               |                                                                     |                                                                                   |
| IPV4                             | UDP                                   | 172.16.6.6:138                                                                | 172.16.6.255:138                                                    | 229.00 B (1 Pkts.)                                                                |
| IPV4<br>IPV4                     | UDP<br>UDP                            | 172.16.6.6:138<br>172.16.6.36:49905                                           | 172.16.6.255:138<br>dns.google:53                                   | 229.00 B (1 Pkts.)<br>72.00 B (1 Pkts.)                                           |
| IPV4<br>IPV4<br>IPV4             | UDP<br>UDP<br>UDP                     | 172.16.6.6.138<br>172.16.6.36.49905<br>172.16.6.36.60492                      | 172.16.6.255.138<br>dns.google.53<br>dns.google.53                  | 229.00 B (1 Pkts.)<br>72.00 B (1 Pkts.)<br>68.00 B (1 Pkts.)                      |
| IPV4<br>IPV4<br>IPV4<br>IPV4     | UDP<br>UDP<br>UDP<br>UDP              | 172.16.6.6.138<br>172.16.6.36.49905<br>172.16.6.36.60492<br>172.16.6.36.40180 | 172.16.6.255.138<br>dns.google:53<br>dns.google:53<br>dns.google:53 | 229.00 B (I Pkds.)<br>72.00 B (I Pkds.)<br>68.00 B (I Pkds.)<br>66.00 B (I Pkds.) |

# 4. Networks

## **4.1 Network interfaces**

## **4.1.1 Overview of the network**

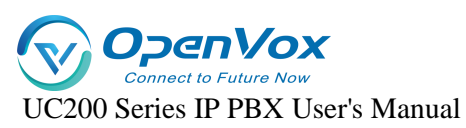

After logging into the IPPBX web page for the first time with the factory IP address, you need to change the network configuration of the IPPBX according to the network environment where the IPPBX is located.

### • network interface

The system has three interfaces by default, an IMS port, a LAN port and a WAN port, the IMS interface is similar to the WAN port is mainly used to dock the IMS private network, WAN according to their own environment to fill in the data, you can allow the device to connect to the network, LAN port is mainly used for other devices to connect to access.

After opening **Network -> Interfaces**, you can see the status information of the IMS port, LAN port and WAN port created by default.

| LAN1 WAN LAN2       |                                                                                                    |                   |
|---------------------|----------------------------------------------------------------------------------------------------|-------------------|
|                     |                                                                                                    |                   |
| Interface Overview  |                                                                                                    |                   |
| Network             | Status                                                                                                    | Actions           |
| LANI<br>E<br>eth0.2 | Uptime: 244 20h 18m 31s<br>MAC-Address, A0.98.05.02.16.0C<br>RV: 343.38 MB (6156514 Pkts.)<br>TX: 98.70 MB (321261 Pkts.)<br>IPv4; 172.16.6.36/24 | Connect Stop Edit |
| LAN2<br>E<br>eth0.3 | Uptime: 0h 0m 0s<br>MAC-Address; A0.98.05.02.16.0C<br>RX: 0.00 B (0 Pkts.)<br>TX: 237.34 MB (693977 Pkts.)                                        | Connect Stop Edit |
| WAN<br>Pppoe-wan    | RX: 0.00 B (0 Pkts.)<br>TX: 0.00 B (0 Pkts.)                                                                                                    | Connect Stop Edit |

### • IP address allocation

The IPPBX supports three types of IP address assignment:

[Assign Static IP Address]: Contact your administrator to assign an IP address to the IPPBX. Then you can manually configure IP information on the IPPBX, such as IP address, subnet mask, default gateway and DNS server.

**[Obtain IP address from DHCP server]**: IPPBX automatically obtains an IP address from a DHCP server after startup.

Note: The IPPBX may assign a different IP address each time it reboots.

[Get IP address from PPPoE client]: Users can connect IPPBX to PPPoE client and then set up

PPPoE connection on IPPBX to get IP address.

Note: The IPPBX may assign a different IP address each time it reboots.

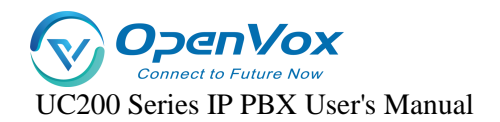

## 4.1.2 Configuring a static IP address

This section describes how to configure a static IP address for the IPPBX.

- 1. Go to **Network -> Interfaces**.
- 2. Click [Edit] on the default LAN interface or WAN interface.
- 3. In the Protocol field, select [Static Address] and fill in the following network information.

| common Configuration            |                                                                                                    |   |   |
|---------------------------------|----------------------------------------------------------------------------------------------------|---|---|
| General Setup Advanced Settings |                                                                                                    |   |   |
| Status                          | Uptime, 24d 20h 19m 57s<br>gtt: MAC-Address, A0:86:05:02.16.0C<br>RC, 343.43 M8 (65:8687 Pirts.)<br>tr X, 98 (77 M8 (52:1402 Pirts.)<br>IPv4, 172.16.5.36/24 |   |   |
| Protocol                        | Static address                                                                                                    |   | × |
| IPv4 address                    | 172.16.6.36                                                                                                    |   |   |
| IPv4 nefmask                    | 255.255.255.0                                                                                                    | , | × |
| IPv4 gateway                    | 172.16.6.1                                                                                                    |   |   |
| IPv4 broadcast                  |                                                                                                    |   |   |
| Use custom DNS servers          | 8.8.8.8                                                                                                    |   |   |

- IPV4 Address: fill in the IP address assigned to the IPPBX.
- IPV4 Subnet Mask: Fill in the subnet mask.
- IPV4 Gateway: fill in the gateway address.
- IPV4 Broadcast: Settings are required when using the broadcast function.
- DNS servers: fill in the domain name resolution server address (usually the same as the IPV4 gateway address)
- 4. Click [Save & Apply].

## 4.1.3 Obtaining an IP address from a DHCP server

- 1. Go to **Network -> Interfaces**.
- 2. Click [Edit] on the default LAN interface or WAN interface.
- 3. In the Protocol field, select **[DHCP Client]** and fill in the following network information.

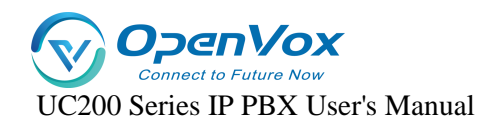

| LANI WAN LANZ                                                           |                                                                                                    |                                                                                                    |
|-------------------------------------------------------------------------|----------------------------------------------------------------------------------------------------|----------------------------------------------------------------------------------------------------|
|                                                                         |                                                                                                    |                                                                                                    |
| On this page you can configure the network interfaces. You can bridge s | everal interfaces by ticking the "bridge interfaces" field and enter the name                           | es of several network interfaces separated by spaces. You can also use VLAN notation INTERFACE. VLANRE (e.g.: etb0.1). |
|                                                                         |                                                                                                    |                                                                                                    |
| Common Configuration                                                    |                                                                                                    |                                                                                                    |
| General Setup Advanced Settings                                         |                                                                                                    |                                                                                                    |
| Status                                                                  | Uptime: 0h 0m 0s<br>#6.0 00 8 05 02:16 00<br>eh0.3 RK: 0.00 8 (0 Prks.)<br>TK: 237 35 MB (6940)4 Prks.) |                                                                                                    |
| Protocol                                                                | DHCP client 🗸                                                                                           |                                                                                                    |
| Hostname to send when requesting DHCP                                   |                                                                                                    |                                                                                                    |
| Back to Overview                                                        |                                                                                                    | Sere & Apply Read                                                                                                    |

#### 4. Click [Save & Apply].

Note: Users can query the IP address by dialing \*158 from an extension.

## 4.1.4 Configuring a PPPoE Network Connection

This article describes how to configure a PPPoE connection on an IPPBX to obtain an IP address.

#### **Configuration scenarios:**

The PPPoE client assigns a dynamic IP address to the IPPBX. this article takes the WAN port configuration of PPPoE as an example.

#### **Configuration example:**

Select PPPoE for the WAN port and fill in the user name and password.

- [User Name]: Fill in the user name provided by the operator.
- **[Password]**: Fill in the password provided by the operator.
- Other settings are filled in according to the operator's requirements.

| ommon Configuration             |                                                                        |   |
|---------------------------------|------------------------------------------------------------------------|---|
| ieneral Setup Advanced Settings |                                                                        |   |
| Status                          | RX: 0.00 B (0 Pkds.)           ppport-wan         TX: 0.00 B (0 Pkds.) |   |
| Protocol                        | PPPoE                                                                  | ~ |
| PAP/CHAP username               |                                                                        |   |
| PAP/CHAP password               |                                                                        | 8 |
| Access Concentrator             |                                                                        |   |
|                                 | Leave empty to autodetect                                              |   |
| Service Name                    | Leave empty to autodetect                                              |   |

Click [Save & Apply]: to make the configuration take effect.

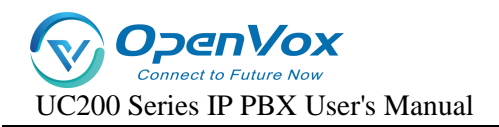

## 4.2 DHCP/DNS

## 4.2.1 Basic configuration

The LAN interface controls a range of IP addresses when connecting to a network device, allowing the network device to automatically obtain the IP address and subnet mask assigned by the server. subnet mask The following is an example of how to control the IP address range of a network device.

| DHCP Server      | Disable                         | ~                              |              |                     |     |
|------------------|---------------------------------|--------------------------------|--------------|---------------------|-----|
| Start            | 100                             |                                |              |                     |     |
|                  | O Lowest leased address as offs | et from the network address.   |              |                     |     |
| imit             | 150                             |                                |              |                     |     |
|                  | Maximum number of leased a      | ddresses.                      |              |                     |     |
| easetime         | 12h                             |                                |              |                     |     |
|                  | Expiry time of leased address   | es, minimum is 2 minutes (2a). |              |                     |     |
| iateway          |                                 |                                |              |                     |     |
| faster DNS       |                                 |                                |              |                     |     |
|                  |                                 |                                |              |                     |     |
| lave DNS         |                                 |                                |              |                     |     |
|                  |                                 |                                |              |                     |     |
| tic Leases       |                                 |                                |              |                     |     |
| Hostname         | M                               | IAC-Address                    | IPv4-Address | IPv6-Suffix (hex)   |     |
|                  |                                 | ~                              | ~            |                     | Del |
|                  |                                 |                                |              |                     |     |
|                  |                                 |                                |              |                     |     |
|                  |                                 |                                |              |                     |     |
| tive DHCP Leases |                                 |                                |              |                     |     |
| Hostname         | IPv4-Address                    | MAC-                           | Address      | Leasetime remaining |     |
|                  |                                 | There are no active lea        | ses.         |                     |     |
|                  |                                 |                                |              |                     |     |
|                  |                                 |                                |              |                     |     |
|                  |                                 |                                |              |                     |     |

## 4.3 Hostname

## 4.3.1 Hostname Configuration

A hostname contains a mapping between IP addresses and hostnames, and also includes aliases for hostnames. In the absence of a domain name server, all network programs on the system resolve the IP address corresponding to a given hostname by querying this file; otherwise, a DNS service program is required to resolve it. Commonly used domain names and IP address mappings can usually be added to the hosts file for quick and easy access.

Note: IMS docking is ensured by configuring the domain name and IP address relationship when certain IMS relay domain names cannot be interpreted.

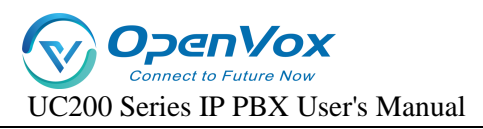

## 4.4 Static routes

## 4.4.1 Adding static routes

Static routing allows a specific IP or domain name to communicate data through a specified network port. If not configured, data communication occurs through the default network port.

- 1. Go to **Network -> Routes -> Static Routes** and add a static route.
- 2. Configure the routing entries according to the following list.

**[Interface]**: select the network interface. the IPPBX will reach the destination IP through this interface and this static route.

**[Target Host IP or Network]**: Enter the destination IP address. the IPPBX will reach the destination IP through this static route.

[Subnet Mask]: Enter the destination subnet mask.

[Gateway]: Enter the gateway address of the destination IP.

[Leap Points]: Optional. Leap points are used to determine the best path to reach the destination IP.

[MTU]: Set the MTU.

Click [Save & Apply].

## 4.4.2 Static Route Configuration Example IMS Private Line

If the SIP trunk provided by the operator is an IMS leased line, this IMS leased line can only be used in the network environment specified by the operator. In order to ensure the normal use of the IMS leased line, the user needs to add static routes and configure NAT and firewall.

## • Network Configuration

- Before configuration, you need to know that the local router connects to the WAN port of the IPPBX; the SIP carrier router connects to the IMS port of the IPPBX.
- Log in to the IPPBX webpage and go to Network->interfaces to configure the network of IPPBX.
  - a、 Default interface: select WAN.
  - **b**、 In the WAN menu bar, configure the WAN port with the protocol set to DCHP Client.
  - c On the IMS port, the protocol is set to Static Address Matching, and the network information provided by the operator is filled in.
  - d、 Click [Save & Apply].

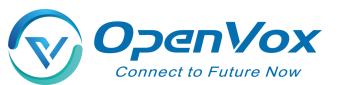

## • Static Route Configuration

- 1. Log in to the IPPBX webpage, go to **Network -> Routes -> Static Routes**, and click **[Add]**.
- 2. Set up routing rules for SIP trunks to route SIP trunks to the carrier's routers.

[Interface]: Select the IMS port.

[Object Host IP or Network]: Enter the IP address of the SIP trunk.

[Subnet Mask]: Enter the subnet mask of the SIP trunk.

[Gateway]: Enter the gateway IP of the IMS port.

[Leap Points]: Leave blank.

[MTU]: Set the MTU.

## • Firewall Configuration

Users who have set up a firewall may cause the SIP private line, to be intercepted accidentally.

Users need to add a new firewall to ensure that the SIP trunk can be used normally.

- 1. Go to System->Security Center->Firewall Rules and click [Add].
- 2. Configure firewall rules so that SIP trunks can receive data normally.

[Name]: Set the rule name.

[Action]: Choose to accept.

[Agreement]: Select BOTH.

[Type]: Select IP.

[Source IP Address/Subnet Mask]: Fill in the IP segment of the SIP trunk. In this example, fill in 222.6.99.0/255.255.255.0.

**[Port]**: Leave it blank, there is no blocking restriction on the port.

3. Click [Save & Apply].

# 5. Extensions

## 5.1 Analog extensions

This article will give users a detailed explanation of the function settings of the analog extension

## 5.1.1 Analog Extension Basic Settings

Path: "Extension" -> "FXS", select an analog extension, and click [Edit] to go to the [General Settings] page of the analog extension.

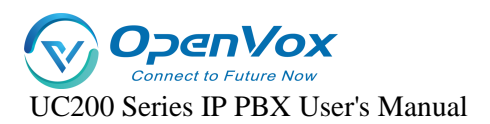

| General Settings Features Settings Advanced Settings | Authentication and Billing                                                                                                    |
|------------------------------------------------------|----------------------------------------------------------------------------------------------------|
| Port                                                 | Line5                                                                                                    |
| Disable                                              | 0                                                                                                    |
| Extension Number                                     | 2005                                                                                                    |
| Display Name                                         |                                                                                                    |
| Extension Group                                      | default 🗸                                                                                                    |
| Permission                                           | National Long Distance 🗸                                                                                                    |
| Language                                             | System Default                                                                                                    |
| Email                                                | abcd.elg@foxmail.com                                                                                                    |
|                                                      | O Email address of this extension user. The email will be used to receive forwarding voicemail. receive fax as an attachment, and receive event notifications. |
| Mobile Number                                        | The Mobile Number of this user. The number can receive forwarded calls and event notifications.                                                                |
| Ring Simultaneously                                  | 0                                                                                                    |
|                                                      | O When the extension has an incoming call, it ring on the mobile number simultaneously.                                                                        |
| Mobile Number Prefix                                 | A profix matching the authorized also needs to be filled in                                                                                                    |
| DOD                                                  |                                                                                                    |
|                                                      |                                                                                                    |

## Setting parameters.

| set up           | clarification                                                         |  |
|------------------|-----------------------------------------------------------------------|--|
| prohibit the use | A reboot of the device is required after enabling to take effect.     |  |
| of sth.          | Disabled analog extensions cannot make and receive calls.             |  |
| extension        | The extension number used to make and receive calls.                  |  |
| Display Name     | The name of the caller that the other party will see when this        |  |
|                  | user makes a call. Only IP Phones or SIP Softphones can display this. |  |
| subassemblies    | Grouping of extensions.                                               |  |
| scope of one's   | Permission setting when an extension makes a call, there will be      |  |
| jurisdiction     | permission restriction when the extension makes a call to an outside  |  |
|                  | line, if the permission of the extension does not meet the permission |  |
|                  | of the outside line, it will not be able to make an outgoing call.    |  |
|                  | Inside the device: only numbers inside the IPPBX can be dialed.       |  |
|                  | Intra-Enterprise: When dialing an outside number, you are             |  |
|                  | allowed to take the outbound route with the routing authority         |  |
|                  | of [Intra-Enterprise] out of the office.                              |  |
|                  | City: When dialing an outside number, you are allowed to take         |  |
|                  | the outgoing call routing permission for [Intra-Enterprise], [City]   |  |
|                  | routing out.                                                          |  |
|                  | > <b>Domestic Long Distance:</b> When dialing an outgoing number, you |  |
|                  | are allowed to take the outgoing call routing authority of [Intra-    |  |

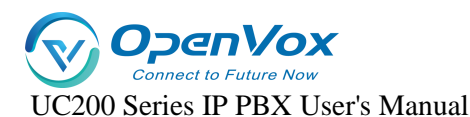

|                 | Enterprise], [Local], and [Domestic] routing out of the office.         |  |  |
|-----------------|-------------------------------------------------------------------------|--|--|
|                 | International Long Distance: When dialing an outgoing number,           |  |  |
|                 | you are allowed to take the outgoing call routing authority of          |  |  |
|                 | [Intra-Enterprise], [Local], [Domestic], and [International]            |  |  |
|                 | routing out of the office.                                              |  |  |
| multilingualism | <b>m</b> The language category of the prompt tone played by the system. |  |  |
|                 | Supports Chinese voice and English voice.                               |  |  |
| DOD port        | Bound outside line port, this extension can directly call out to the    |  |  |
|                 | outside world through the bound outside line port, no need to take      |  |  |
|                 | the call out routing out of the office.                                 |  |  |
| email           | Fill in the user's e-mail address. (This function is used to receive    |  |  |
|                 | voice messages and fax Tiff files)                                      |  |  |

## **5.1.2 Analog Extension Features Settings**

### • voicemail

When users are on a call or have other important matters that make it impossible to answer the incoming call, they can enable the voice mailbox function. When it is turned on, when the caller can not be connected, the caller will hear a message tone, and after listening to it, he/she can leave a voice message. After the message is finished, users can press \*2 to listen to the message according to the operation prompts. **The configuration is as follows: Setting Path: "Extension" -> "FXS"**, select an analog extension and click **[Edit]** to go to the **[Features Settings]** page of the analog extension.

| General Settings Features Settings Advanced Settings | Authentication and Billing                                                                                                    |
|------------------------------------------------------|----------------------------------------------------------------------------------------------------|
| Enable Voicemail                                     | To use voicemail, you need config the voicemail storage in Voicemail correct.                                                    |
| Voicemail Password                                   | 1234                                                                                                    |
| Send Voicemail to Email                              | O Check this box to send voicemail to the user's email address. Note: to use this feature, SMTP need to be configured correctly. |
| Enable MWI                                           | Enabe message waiting indication                                                                                                 |
| Greeting Prompt                                      | default                                                                                                    |
|                                                      | Select the greening that will be played in default is selected. The global voicemail prompt will be played.                      |

#### Setting parameters.

| set up clarification |
|----------------------|
|----------------------|

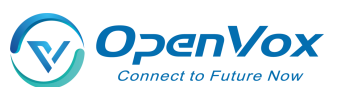

| Send a voice      | When ena                                                       | When enabled, you need to fill in the e-mail address. The         |  |  |
|-------------------|----------------------------------------------------------------|-------------------------------------------------------------------|--|--|
| message to your   | message fi                                                     | le received by the extension will be sent to the filled           |  |  |
| mailbox           | mailbox.                                                       |                                                                   |  |  |
| Voicemail         | The passw                                                      | The password that needs to be filled in when the user dials *2 or |  |  |
| Password          | *02 to access the message menu after setting the password.     |                                                                   |  |  |
|                   | The message tone that will be heard when the other party calls |                                                                   |  |  |
|                   | and cannot be reached.                                         |                                                                   |  |  |
|                   | default                                                        | System default tone.                                              |  |  |
| Message Reminder  | (setting)                                                      |                                                                   |  |  |
| Websuge Kerninger | import                                                         | Imported into the IPPBX internal beeps.                           |  |  |
|                   | speech                                                         |                                                                   |  |  |
|                   | self-                                                          | Currently record your own cues.                                   |  |  |
|                   | record                                                         |                                                                   |  |  |

## • Login/Logout

Click "Extension" -> "FXS" -> "General Settings" and find the [Login/Logout] function.

- **Login:** When you select Login, you can dial the number normally.
- Logout: When you select Logout, you will not be able to make calls. However, the feature code will still work normally. (Default \*105 login, \*106 logout)

#### • distraction-free

Users who don't want to be disturbed can automatically reject calls when they enable Do Not

### Disturb.

Setting Path: Click Extension -> FXS -> Features Settings, and find the Do Not Disturb function as

follows.

| Do Not Disturb                     | Base On Time                           | ~                              |
|------------------------------------|----------------------------------------|--------------------------------|
|                                    | Set this extension into do not disturb | mode                           |
| Time                               |                                        |                                |
| Effective Outside This Time Period |                                        |                                |
| DND Forward                        | Close                                  | ~                              |
|                                    | When the destination is an external li | ine number, the extension need |

### Setting parameters:

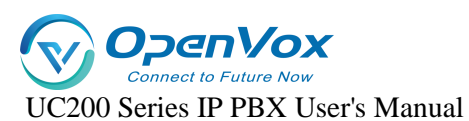

| set up                                                                | clarification                                             |  |
|-----------------------------------------------------------------------|-----------------------------------------------------------|--|
| cloture                                                               | Turn off Do Not Disturb mode.                             |  |
| normally                                                              | It's in do-not-disturb mode and no calls can come in.     |  |
| open                                                                  |                                                           |  |
|                                                                       | In no-disturb mode for a set period of time.              |  |
| appointed                                                             | Example:                                                  |  |
| time                                                                  | The time period is 8:30-12:30.During this time period, no |  |
|                                                                       | incoming calls will be received.                          |  |
| Applications:                                                         |                                                           |  |
| *78, enable                                                           | e do not disturb.                                         |  |
| *79, cancel the do-not-disturb.                                       |                                                           |  |
| Attention:                                                            |                                                           |  |
| After scrambling is turned on, any incoming calls, including ringing  |                                                           |  |
| groups, IVRs, queues, etc., cannot be connected (except for broadcast |                                                           |  |
| groups).                                                              |                                                           |  |

### • secretarial extension

When an extension receives an incoming call, it transfers the call to the designated extension, which is the secretary extension.

#### Set the path:

### Extension -> FXS -> Features Settings. The content is as follows

| Secretary                   | [None] | ~ |
|-----------------------------|--------|---|
| Internal Calls To Secretary |        |   |
| External Calls To Secretary |        |   |

### Setting parameters:

| set up      | instructions                                      |
|-------------|---------------------------------------------------|
| secretarial | Select a number to bind to as a secretarial       |
| extension   | extension.                                        |
| Insider to  | The secretary extension can only be transferred   |
| Secretary   | when the device is called from inside the device. |
| Outside to  | It can only be transferred to the secretary's     |
| Secretary   | extension when an outside line is called in.      |

• conditionality transfer

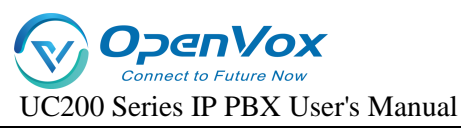

Conditional transfer is a very useful feature that can be done when the user is unable to

answer an incoming call, or is in the middle of a call, or doesn't have time to answer an incoming call.

#### Set the path:

Click Extension -> FXS -> Features Settings and find Conditional Transfer as follows.

| Always Forward    | Close                                      | ¥                                                                   |
|-------------------|--------------------------------------------|---------------------------------------------------------------------|
|                   | When the destination is an external lin    | e number, the extension needs the authority to make outgoing calls. |
| No Answer Forward | Close                                      | ¥                                                                   |
|                   | 😡 When the destination is an external line | e number, the extension needs the authority to make outgoing calls. |
| Busy Forward      | Close                                      | ¥                                                                   |
|                   | When the destination is an external line   | e number, the extension needs the authority to make outgoing calls. |

### Setting parameters:

| unconditional   | All incoming calls are transferred to the specified         |                                               |  |
|-----------------|-------------------------------------------------------------|-----------------------------------------------|--|
| transfer        | destination.                                                |                                               |  |
| move quickly in | When in occupancy, incoming calls are transferred to the    |                                               |  |
| an emergency    | specified destination.                                      |                                               |  |
| No answer       | When a call is not answered, the call is transferred to the |                                               |  |
| transfer        | specified destination.                                      |                                               |  |
|                 | cloture                                                     | The unconditional transfer feature is off, by |  |
| Unconditional,  |                                                             | default.                                      |  |
| busy, no-answer | leave a                                                     | Transfer to voicemail.                        |  |
| transferable    | message                                                     |                                               |  |
| destination     | extension                                                   | Transfer to the specified extension.          |  |
|                 | repeat                                                      | Go to the designated outgoing number.         |  |

#### • monitor

When a user has listening privileges, he or she can listen to other users' calls by pressing [Listening Feature Code] + [Extension Number to Listen] on the handset.

### Set the path:

Go to **Extension -> FXS -> Features Settings** and find the Secretary Listening function as follows.

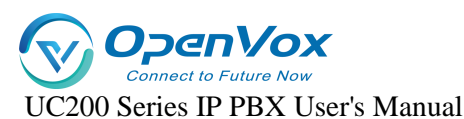

|                 | Allow Being Monitored | 0                                                                                                    |                                                                                                    |  |  |
|-----------------|-----------------------|----------------------------------------------------------------------------------------------------|----------------------------------------------------------------------------------------------------|--|--|
|                 |                       | O Check this option to allow this user to be monitored.                                                                                                    |                                                                                                    |  |  |
|                 | Monitor Mode          | Disabled                                                                                                    |                                                                                                    |  |  |
|                 |                       | Disabled                                                                                                    | ed: you will not be allowed to monitor calls; Extensive: all the following 3 modes will be available for use; Listen: you can only |  |  |
|                 |                       | Extensive                                                                                                    | talk to the extension you're monitoring without being heard by the other party (feature code: *91); Barge-in: you can talk to both |  |  |
|                 |                       | Listen                                                                                                    |                                                                                                    |  |  |
| Ring Timeout(s) |                       | Whisper                                                                                                    |                                                                                                    |  |  |
|                 | Ring Timeout(s)       | Barge-in                                                                                                    |                                                                                                    |  |  |
|                 |                       | O Select the timeout in seconds. If you wish to customize, enter the value in the text box directly. Phone will stop ringing after the time defined. The default is "30s". |                                                                                                    |  |  |

### **Listening Settings:**

In order to ensure the normal use of the listening function, you need to set up the listening function for both the listener and the listee at the same time.

- a) Set the [Monitor Privileges] and [Monitor Mode] of the listener.
- b) Log in to the IPPBX webpage, go to Extension -> FXS, and click [Edit] next to the extension.
- c) On the extension edit screen, click the [Features Settings] screen.

Select a listening mode from the **[Listening Mode]** drop-down menu.

d) Click on [Save & Apply]

### Sets which extensions can be listened to:

- a) Log in to the IPPBX webpage, go to **Extension -> FXS**, and click **Edit** next to Extensions.
- b) On the extension edit screen, click the [Features Settings] screen.
- c) In the [Monitor Settings] field, check [Allow to be listened to].
- d) Click on [Save & Apply]

### Setting parameters:

| set up      | clarification |                                                              |  |
|-------------|---------------|--------------------------------------------------------------|--|
| Allow to be | tick          | Allow listening by other extensions while on a call.         |  |
| listened to | don't tick    | During a call, it cannot be listened to by other extensions. |  |
| listener    | prohibit the  | Unable to listen to other extensions.                        |  |
| mode        | use of sth.   |                                                              |  |
|             | common        | Able to use 3 listening schemes: normal, secret,             |  |
|             |               | and forced insertion.                                        |  |

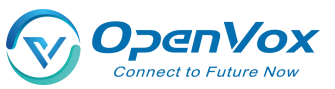

|     | ordinary       | Normal listening mode, can only be used for         |       |
|-----|----------------|-----------------------------------------------------|-------|
| • a | listener       | listening, can not talk to any party in the call.   | relay |
|     |                | Method: *90 + the extension number to listen to.    |       |
|     | eavesdrop      | Secret listening allows you to both listen and talk |       |
|     |                | to the listener, but the other party talking to the |       |
|     |                | listener cannot hear the listener's voice.          |       |
|     |                | Method: *91 + the extension number to listen to.    |       |
|     | Force          | All three parties can make mutual calls.            |       |
|     | insertion of a | Method: *92 + the extension number to listen to.    |       |
|     | listener       |                                                     |       |
|     |                |                                                     |       |

When an extension call is unanswered, other extension users can answer the call on behalf of the extension. The extension pickup function is disabled by default. The settings are as follows:

### Set the path:

Click Extension -> FXS -> Features Settings to find the substitute connection function as

### follows.

| Block from being picked up |                                  |   |
|----------------------------|----------------------------------|---|
| Pick up                    | Disabled                         | ~ |
| Extension PIN              | Disabled<br>Department<br>Global |   |
| Extension Roaming          |                                  |   |

### Surrogate connection parameters:

| set up         | instructions |                                                           |
|----------------|--------------|-----------------------------------------------------------|
| Prohibition of | tick         | Can't be subbed.                                          |
| substitution   | unchecked    | When an extension is unavailable, another extension is    |
|                |              | allowed to answer the call on your behalf.                |
| a relay        | impermissi   | Cannot be answered on behalf of an extension that is in a |
|                | ble          | no-answer state.                                          |
|                |              | Only extensions in the same group can be connected, not   |
|                | within a     | extensions in different groups.                           |
|                | group        | Usage: Dial *4 (substitute for an extension in the same   |
|                |              | group), *04 + the number to be substituted.               |

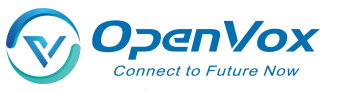

|  |           | The ability to substitute all extensions within the device. |
|--|-----------|-------------------------------------------------------------|
|  | security  | Usage: Dial *4 (substitute for an extension in the same     |
|  | situation | group), *04 + the number to be substituted.                 |
|  |           |                                                             |

### Example of a substitute connection:

#### Substitute pickup within the group:

Users can set up a surrogate group in IPPBX in advance, and set the extensions of related personnel to the same extension group. When there is an incoming call from the personnel in the same group, the other personnel can press **[Same Group Pickup Feature Code\*4]** on the handset to pick up the incoming call on their behalf.

Dial **[\*4]** on your phone to answer the call on your behalf when the phone of a colleague in the same group rings.

### Designated substitute pickup:

If a coworker is not in the same group as you, you can answer the call on behalf of your coworker by dialing the specified **[Pickup Feature Code]** + the coworker's extension number.

When your coworker's phone rings (coworker's extension number is 1000), the user can dial \*041000- substitute caller on the phone.

### Surrogate feature code modification:

The default feature code of surrogate is: \*4, \*04. Go to **Advanced Features -> Feature Code**, click Query, search for surrogate, and click **Edit** when you find it.

#### • Time limit for a single call

Limit the call duration for an extension to call an outside number. Different call lengths can be set for extensions dialing different types of outside numbers.

#### Set the path:

Extension -> FXS -> Features Settings, find Single Call Limit as follows.

| Max Duration Local(s)         | System Default                                                                                                    |
|-------------------------------|----------------------------------------------------------------------------------------------------|
|                               | Select the maximum call duration applied to each call in seconds. If you need to customize, please enter the value directly. |
| Max Duration National(s)      | System Default                                                                                                    |
|                               | Select the maximum call duration applied to each call in seconds. If you need to customize, please enter the value directly. |
| Max Duration International(s) | System Default                                                                                                    |
|                               | Select the maximum call duration applied to each call in seconds. If you need to customize, please enter the value directly. |

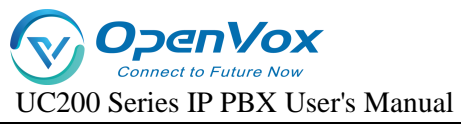

## Single call time limit setting:

| set up      | clarification                                                       |
|-------------|---------------------------------------------------------------------|
| municipal   | Set the length of a single call when using local call routing.      |
| language    |                                                                     |
| internal    | Set the length of a single call when using the domestic route.      |
| global      | Set the length of a single call when using international routing.   |
| Instruction | s for use:                                                          |
| The typ     | e of call limit is determined by the authority of the calling route |
| and has not | thing to do with extension authority.                               |
| Example     | e: the extension is limited to 10 seconds for local calls, 20       |
| seconds for | domestic calls, and 30 seconds for international calls.             |
| ≻           | By routing an outgoing route with routing privileges for a local    |
|             | call to an outside line, then the call can only be made for 10      |
|             | seconds.                                                            |
| ≻           | By routing the outbound route with domestic routing privileges      |
|             | and calling on the outbound line, then you can only talk for 20     |
|             | seconds.                                                            |
| ≻           | By routing outbound routes with routing privileges of               |
|             | international and calling on an outside line, then you can only     |
|             | talk for 30 seconds.                                                |
| ≻           | If the routing privileges are internal to the organization, then    |
|             | there will be no limit on the length of the call.                   |
|             |                                                                     |

### extension roaming

This function is required when using a specific extension to dial an outside number.

### Set the path:

Click Extension -> FXS -> Features Settings to find the Extension Roaming function as follows.

| Extension PIN     |   |
|-------------------|---|
| Extension Roaming |   |
| Hotline           | 0 |

### Setting parameters:

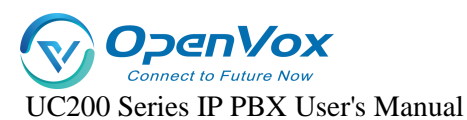

| set up                                                                     | clarification                                               |                                                    |
|----------------------------------------------------------------------------|-------------------------------------------------------------|----------------------------------------------------|
| roaming                                                                    | start using                                                 | Allow extensions to dial roaming numbers.          |
| permission                                                                 | prohibit                                                    | The roaming function is prohibited.                |
|                                                                            | the use of                                                  |                                                    |
|                                                                            | sth.                                                        |                                                    |
| extension                                                                  | This extension password is the [Roaming Login] password and |                                                    |
| code                                                                       | the extension [Login/Logout] password.                      |                                                    |
|                                                                            | internal                                                    | Allows calls to extensions within the device.      |
| _                                                                          | call                                                        |                                                    |
| Password                                                                   | municipal                                                   | Numbers that allow calls to be made to a municipal |
|                                                                            | language                                                    | telephone number.                                  |
| Privileges                                                                 | internal                                                    | Calls to domestic numbers are allowed.             |
|                                                                            | global                                                      | Allows calls to international numbers.             |
| Usage:                                                                     |                                                             |                                                    |
| Roaming Feature Code (*88) + extension number + extension code + number to |                                                             |                                                    |
| be dialed.                                                                 |                                                             |                                                    |
| Example: *88*2025*1234*136xxxxxx.                                          |                                                             |                                                    |

NOTE: Roaming call privileges, are not affected by extension privileges.

## • caller ring-back tone (CRBT)

This function is required when using a specific extension to dial an outside number.

### Set the path:

Click Extension -> FXS -> Features Settings to find the Extension Roaming function as follows.

| Extension Roaming  |                        |   |
|--------------------|------------------------|---|
| Roaming Permission | National Long Distance | ~ |

#### setting parameters:

| set up | clarification |                                           |
|--------|---------------|-------------------------------------------|
|        | start using   | Allow extensions to dial roaming numbers. |

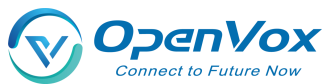

| roaming                           | prohibit                                                    | The roaming function is prohibited.                |        |
|-----------------------------------|-------------------------------------------------------------|----------------------------------------------------|--------|
| permission                        | the use of                                                  |                                                    | ● Call |
|                                   | sth.                                                        |                                                    |        |
| extension                         | This extension password is the [Roaming Login] password and |                                                    |        |
| code                              | the extension [Login/Logout] password.                      |                                                    |        |
|                                   | internal                                                    | Allows calls to extensions within the device.      |        |
| Password<br>Calling<br>Privileges | call                                                        |                                                    |        |
|                                   | municipal                                                   | Numbers that allow calls to be made to a municipal |        |
|                                   | language                                                    | telephone number.                                  |        |
|                                   | internal                                                    | Calls to domestic numbers are allowed.             |        |
|                                   | global                                                      | Allows calls to international numbers.             |        |
|                                   |                                                             |                                                    | 1      |

Usage:

Roaming Feature Code (\*88) + extension number + extension code + number to be dialed.

Example: \*88\*2025\*1234\*136xxxxxx.

NOTE: Roaming call privileges, are not affected by extension privileges.

### Waiting

When enabled, the analog phone is in a call and can still receive new incoming calls. And after

pressing the tapping fork, you can hang up the other party's phone and talk to the new caller.

### put through (to telephone extension)

When the forwarding feature is enabled, users can forward the current call to other users.

Note: The current IPPBX supports 2 types of transfer: [Blind Transfer], [Ask Transfer].

The configuration of the transfer is used as follows:

Configure the path:

Click Extension -> FXS -> Features Settings to find the transfer function as follows.

| Call transfer by called party | ~ |
|-------------------------------|---|
| Call transfer by caller party | ~ |

### **Transfer settings:**

| set up | clarification |                                         |
|--------|---------------|-----------------------------------------|
|        | start using   | Enabled by default. When enabled, an    |
|        |               | extension, when acting as a caller, can |

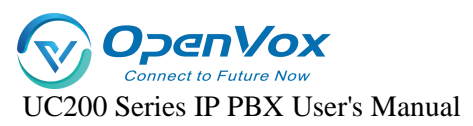

| call<br>forwardin<br>g | prohibit the<br>use of sth. | forward the current call to another<br>extension, or to an external number.<br>Call Forwarding is not available.                                               |
|------------------------|-----------------------------|----------------------------------------------------------------------------------------------------|
| called<br>transfer     | start using                 | Enabled by default. When enabled, an<br>extension, when acting as a called, can<br>forward the current call to another<br>extension, or to an external number. |
|                        | prohibit the<br>use of sth. | Called forwarding is not available.                                                                                                    |

Usage: Press \*03 for blind transfer during a call, press \*3 for inquiry transfer.

- \*03 Blind Transfer: When the first and second parties are talking, dialing \*03+ (the third party's extension number) will transfer the call directly to the third party without their consent.
- \*:: 3 Ask for transfer: first and second party are on the line, dial \*3+
   (third party extension)

Consult the third-party user first and obtain the third-party user's

consent before transferring the current call to the third-party user.

## Hotline function

After the handset has been off the hook for a certain period of time, the handset will automatically call the specified number.

## Set the path:

Click Extension -> FXS -> Features Settings to find the Hotline function as follows.

| Hotline        |                                                                           |
|----------------|---------------------------------------------------------------------------|
| Hotline Number |                                                                           |
| Delay Dial     | 0                                                                         |
|                | O Define how long to make Hotline take effect after you pick up the phone |

## Setting parameters:
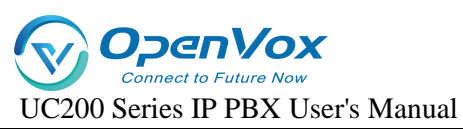

| set     | clarification                                                  |  |  |
|---------|----------------------------------------------------------------|--|--|
| up      |                                                                |  |  |
| hotline | The Hotline function is available when checked.                |  |  |
| hotline | Fill in the hotline number.                                    |  |  |
| number  |                                                                |  |  |
| dial    | Waiting time for outgoing hotline numbers after taking off the |  |  |
| delay   | phone.                                                         |  |  |

#### Hotline example:

The manager of a company often calls to contact his assistant to deal with work matters. After setting up a hotline number, the manager can simply pick up the call handle and make a call to his assistant.

Go to Extensions -> FXS and find the manager's extension (example: 2005).

Click Edit -> Features Settings, find the Hotline function and turn it on.

Fill in the [Hotline Number] field with the assistant's extension number (Example: 2006).

In the [Dial Delay] field, set to 2 seconds.

#### • ringing time

Set the ringing duration of the extension.

## 5.1.3 Analog Extension Advanced Settings

#### Set the path:

**Extension -> FXS,** select an analog extension and click **[Edit]** to enter the **[Advanced Settings]** page of the analog extension.

#### Setting parameters:

1.

| set up      | clarification                                                   |
|-------------|-----------------------------------------------------------------|
| Input Gain  | Sets the volume that the analog phone sends to the S port.      |
| Output Gain | Sets the volume that the S port sends to the analog microphone. |
| Transmit    |                                                                 |
| polarity    | Reverses the sending polarity when dialing an outside number.   |
| reversal    |                                                                 |

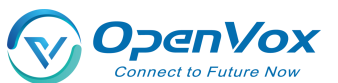

| Minimum flash-  | Sets the minimum flash-off time in milliseconds. The default is 75ms      |  |
|-----------------|---------------------------------------------------------------------------|--|
| off time        |                                                                           |  |
| Maximum         | Sets the maximum flash-off time in milliseconds. The default is 800ms     |  |
| flash-off time  | sets the maximum hash on time in minisceonds. The default is booms.       |  |
|                 | This prevents misjudging the jittery state of the handset as off-hook.    |  |
|                 | Example: If the phone changes from on-hook to off-hook, or from           |  |
| Liftor do       | off-hook to on-hook, as long as the duration of this action is less than  |  |
| littoring time  | the set time, then this state change will be ignored and the phone will   |  |
| Jittering time  | remain in its original state.                                             |  |
|                 | The value range is: $10^{\sim}1000$ , the default is 150, and the unit is |  |
|                 | milliseconds.                                                             |  |
| Foodor Sottings | No adjustments are required, and adjustments are made under the           |  |
| recuel settings | manufacturer's technical direction.                                       |  |
| ringer setting  | No adjustments are required, and adjustments are made under the           |  |
| inger setting   | manufacturer's technical direction.                                       |  |

## **5.2 SIP extensions**

In order to use SIP extension to make calls, you need to fill in the registration information of this extension on the SIP softphone or IP phone, after successful registration, users can use this SIP extension to make and receive calls.

## 5.2.1 Creating a SIP extension

The extension number can only be filled with numbers, there is no limitation on the length of the extension number, and there can be no renumbering between individual extension numbers. The created SIP extension allows multiple devices to be registered to the same SIP extension.

#### Create a SIP extension:

Before users register SIP extensions, they need to create a good SIP account on the IPPBX and fill in the registration information.

- 1. Log in to the IPPBX web page.
- 2. Go to Extension -> SIP Extension and click [Add].

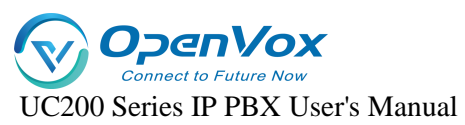

| Extension Number         | 8001                                                                                                    |  |
|--------------------------|----------------------------------------------------------------------------------------------------|--|
| Disable                  | 0                                                                                                    |  |
| Display Name             | 8001                                                                                                    |  |
| Secret                   | ····                                                                                                    |  |
| Concurrent Registrations | 1                                                                                                    |  |
|                          | O Allowed maximum concurrent registrations, the default is "I".                                                                                                |  |
| Extension Group          | default 🗸                                                                                                    |  |
| Permission               | National Long Distance ~                                                                                                    |  |
| Language                 | System Default v                                                                                                    |  |
| Email                    |                                                                                                    |  |
|                          | e Email address of this extension user. The email will be used to receive forwarding voicemail, receive fax as an attachment, and receive event notifications. |  |
| Mobile Number            |                                                                                                    |  |
|                          | O The Mobile Number of this user. The number can receive forwarded calls and event notifications.                                                              |  |
| Ring Simultaneously      | When the extension has an incoming call, it ring on the mobile number simultaneously.                                                                          |  |
| Mobile Number Prefix     |                                                                                                    |  |
|                          | • A prefix matching the outbound route also needs to be filled in.                                                                                             |  |
| DOC                      | <b>v</b>                                                                                                    |  |
|                          |                                                                                                    |  |

On the [General Settings] screen, fill in the registration information of the SIP extension.
 [Extension Number]: Set the extension number for incoming and outgoing phone calls.
 [Display Name]: The name of the phone that the other party sees when the user dials.
 [Maximum number of registrations]: IPPBX, supports multiple user terminals to be registered to the same extension number. Fill in 0 means that the number of user registrations is unlimited, and fill in 4 means that up to 4 users are allowed to register to this extension.
 [Password]: The password to be filled in when registering to this extension.
 {Email]: Fill in the user's e-mail address. This e-mail address can be used to receive voice messages. Other settings: default.

4. Click [Save & Apply]

#### Batch creation of extensions:

- 1. Log in to the IPPBX web page.
- 2. Go to "Extension" -> "SIP Extension" and click [Bulk Add].

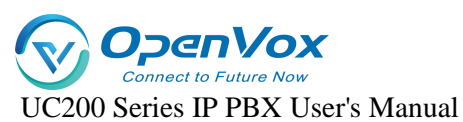

| SIP Extension Batch New |                   |
|-------------------------|-------------------|
| Start Extension         |                   |
| Extension Count         | 48 ~              |
| Step                    | 1                 |
| Password Policy         | All Same V        |
| Password                |                   |
| NAT                     | On ~              |
| SRTP                    | Off ∽             |
|                         | Cancel Save Reset |

**[Start extension]:** Fill in the start extension number, the system will start with this number to create extension numbers in batch.

[Number of extensions]: The number of SIP extensions to be created in batch.

[Step]: Distance between each extension.

[Password Policy]: Set passwords for each extension.

- **1. Same extension number:** The password and extension number are the same for each extension.
- 2. All the same: The password is the same for each extension.
- 3. Random: The passwords for each extension are generated randomly.

[NAT]: When NAT is turned on, each extension can be registered remotely.

[SRTP]: When turned on, the extension's voice will be encrypted during the call.

[Transfer Protocol]: Select the transfer protocol, the default is UDP.

3. Click on [Save & Apply]

## 5.2.2 Registering SIP extensions remotely

Users who work outside the office can also register to the company's extension by downloading a SIP softphone on their cell phone and registering it remotely.

#### Show column:

The company has an IPPBX set up and the outside staff wants to register remotely to the company's IPPBX via IP phones or SIP softphones.

- Company public IP address: 11.11.11.11.
- External port: 51000.

#### Preparation conditions:

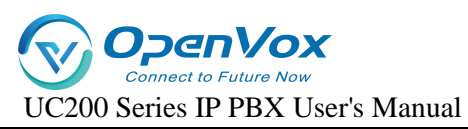

In the company, you need to set up the port mapping on the router connected to the IPPBX. If you do not set up the port mapping, the devices in the external network cannot connect and communicate with the IPPBX in the company. Tip: If the router supports SIP ALG function, please disable SIP ALG.

#### 1. SIP signaling port mapping

| 新增服务 |       |               |        |    |
|------|-------|---------------|--------|----|
|      | 服务名   | sip           |        |    |
|      | 服务类型  | 端口映射          |        |    |
|      | 设备    | debian        | $\sim$ |    |
|      | 主机 IP | 192.168.8.116 |        |    |
|      | 协议类型  | UDP           | $\sim$ |    |
|      | 内部端口  | 5060          |        |    |
|      | 外部端口  | 8000          |        |    |
|      |       |               |        |    |
|      | 取     | 消             |        | 保存 |

#### 2. RTP port mapping

| 新增服务 |                 |        |    |
|------|-----------------|--------|----|
| 服务   | ۲ <u>p</u>      |        |    |
| 服务类  | 2 端口映射          |        |    |
| 设行   | debian          | $\sim$ |    |
| 主机日  | P 192.168.8.116 |        |    |
| 协议类型 | UDP             | $\sim$ |    |
| 内部端  | 2000-3000       |        |    |
| 外部端  | 2000-3000       |        |    |
|      |                 |        |    |
| 取消   |                 |        | 保存 |

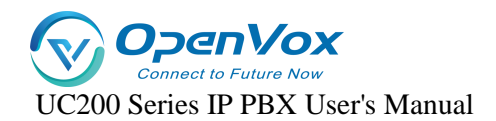

#### 3. Configure NAT parameters for the IPPBX

Users can modify the port configuration of the corresponding router in Advanced Feature ->

#### SIP -> General Settings.

| General Settings TLS Settings WebRTC Settings N | IAT Settings Codec Settings Session-Timer Settings Jitter Buffer QoS T.38 Advanced                                                                                                    |
|-------------------------------------------------|----------------------------------------------------------------------------------------------------|
| Bind IP Address                                 | 0.0.0.0/0                                                                                                    |
| UDP Port                                        | 5060                                                                                                    |
| Enable TCP                                      | Enabled                                                                                                    |
| TCP Port                                        | 5060                                                                                                    |
| RTP Start Port                                  | 10000                                                                                                    |
| RTP End Port                                    | 20000                                                                                                    |
| Max Registration Time                           | 3600                                                                                                    |
|                                                 | O Maximum duration (in seconds) of incoming registrations. The default is 3600 seconds.                                                                                                    |
| Min Registration Time                           | 60                                                                                                    |
|                                                 | O Minimum duration (in seconds) of incoming registrations. The default is 60 seconds.                                                                                                    |
| Qualify Frequency                               | 60                                                                                                    |
|                                                 | How often to send SIP OPTIONS packet to SIP device to check if the device is up. The default is 60 seconds.                                                                                                    |
| Registration Attempts                           | 0                                                                                                    |
|                                                 | O The number of registration attempts before giving up ('0' for no limit).                                                                                                    |
| Max Random Initial Delay For Registrations      | 10                                                                                                    |
|                                                 | © Generally it is a good idea to space out registrations to not overload the system. If you have a small number of registrations and need them to register more quickly, you can reduce this to a lower value. |

#### 4. NAT Configuration

Go to **Advanced Features -> SIP -> NAT Settings** to set NAT according to the IPPBX network environment.

**[NAT Type]**: In this example, the IPPBX has a static public IP address, select [Public IP Address].

Note: If IPPBX does not have [Static Public IP Address], users can select [Domain

Name] for remote registration.

[Public IP Address]: Fill in the [Public IP Address] and [SIP External Port] of the IPPBX.

[Local Network Address]: Fill in the LAN segment where the local IPPBX is located.

| General Settings TLS Settings WebRTC Settings | NAT Settings Codec Settings Session-Timer Settings Jitter Buffer QoS T.38 Advanced                                                                                                    |
|-----------------------------------------------|----------------------------------------------------------------------------------------------------|
| NAT Type                                      | External IP Address                                                                                                    |
| External IP Address                           | 111.111.111.111                                                                                                    |
|                                               | In a IP address that will be associated with ourbound SIP messages if the system is in a NAT environment.                                                                                                 |
| External Port                                 | 8000                                                                                                    |
| Local Network Indentification                 | 192.168.8.156/255.255.255.0                                                                                                    |
|                                               | • Used to identify the local network using a network number/subnet mask pair when the system is behind a NAT or firewall. Some examples are as follows: "192.168.0.0/255.255.0.0" and "10.0.0.0/255.0.0". |

Go to Extension->Sip Extension and click [Add or Edit].

On the SIP extension [Advanced Settings] page, check [NAT], [Remote Registration].

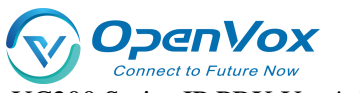

#### Enable NAT and remote registration for the extension.

| General Settings | Features Settings | Advanced Settings | Authentication and Billing                                                                        |
|------------------|-------------------|-------------------|---------------------------------------------------------------------------------------------------|
| Qualify          |                   |                   | Check the box to send SIP OPTIONS regularly to the device to check if the device is still online. |
| NAT              |                   |                   |                                                                                                   |
| Register Remote  | ly                |                   | Check the box to allow registration of a remote extension.                                        |

Note: It is recommended to uncheck [Qualify] to disable heartbeat detection, otherwise remote extensions that have been registered are prone to drop out.

## 5.2.3 Modifying SIP extensions

#### • Modifying Individual Extension Information

- Log in to the IPPBX webpage and go to Extension -> SIP Extension.
- Under the Extension page, find the extension you need to set and click [Edit].
- Modify the extension to suit your application.
- > Click [Save & Apply] when the modification is complete.

#### • Batch modification of extension information

- 1. Log in to the IPPBX webpage and go to Extension -> SIP Extension.
- 2. Under the Extension page, [check] the extension you want to modify and click [Edit].

Add Bulk Add Edit Import Export Delete

- 3. Modify the extension to suit your application.
- 4. Click [Save & Apply] when the modification is complete.

## 5.2.4 Deleting SIP extensions

When there are some unneeded SIP extensions, users can choose to delete the unneeded SIP extensions.

- Delete a single SIP extension
  - 1. Log in to the IPPBX webpage and go to Extension -> SIP Extension.
  - 2. Under the Extension page, find the extension you need to delete and click [Delete].

#### • Batch delete SIP extensions

1. Log in to the IPPBX webpage and go to **Extension -> SIP Extension**.

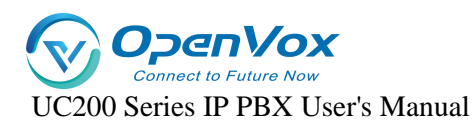

2. Under the Extension page, [check] the extension you do not need and click [Delete].

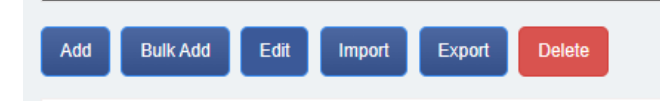

3. Click [Save & Apply].

## **5.3 SIP extension configuration**

This article will give users a detailed explanation, all the functions of the SIP extension

settings.

## 5.3.1 SIP extension basic settings

Setting path: Click Extension -> SIP Extension, select a SIP extension, and click [Edit] to enter

the [General Settings] page of the extension.

| Extension Number         | 8001                                                                                                    |  |
|--------------------------|----------------------------------------------------------------------------------------------------|--|
| Disable                  | 0                                                                                                    |  |
| Display Name             | 8001                                                                                                    |  |
| Secret                   | ···· #                                                                                                    |  |
| Concurrent Registrations | 1                                                                                                    |  |
|                          | O Allowed maximum concurrent registrations, the default is "T'.                                                                                                |  |
| Extension Group          | default 🗸                                                                                                    |  |
| Permission               | National Long Distance ~                                                                                                    |  |
| Language                 | System Default 🗸                                                                                                    |  |
| Email                    |                                                                                                    |  |
|                          | @ Email address of this extension user. The email will be used to receive forwarding voicemail, receive fax as an attachment, and receive event notifications. |  |
| Mobile Number            |                                                                                                    |  |
|                          | Provide Number of this user. The number can receive forwarded calls and event notifications.                                                                   |  |
| Ring Simultaneously      |                                                                                                    |  |
|                          | Winen The extension has an incoming call, if ring on the mobile number simultaneously.                                                                         |  |
| Mobile Number Prefix     |                                                                                                    |  |
|                          | Ø A prefix matching the outbound route also needs to be filled in.                                                                                             |  |
| DOD                      | ~~~~~~~~~~~~~~~~~~~~~~~~~~~~~~~~~~~~~~                                                                                                    |  |
|                          |                                                                                                    |  |

#### Setting parameters:

| set up              | clarification                                                   |
|---------------------|-----------------------------------------------------------------|
| extension number    | The extension number used to make and receive calls.            |
| prohibit the use of | When disabled, all functions of the SIP extension will not work |
| sth.                | properly and will not be able to be registered.                 |
| Display Name        | Extension display name.                                         |

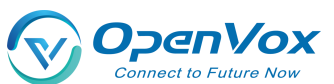

|                   | 5 Manual                                                                |  |  |  |
|-------------------|-------------------------------------------------------------------------|--|--|--|
| Register Password | Password required for SIP phone registration.                           |  |  |  |
|                   | How many phone terminals are allowed to register to the same            |  |  |  |
|                   | SIP extension. When an extension has an incoming call, all              |  |  |  |
| or registrations  | terminals ring at the same time.                                        |  |  |  |
|                   | Select an extension group, e.g., for a technical support staff          |  |  |  |
| subassemblies     | extension, select the Technical Support group. See Extension            |  |  |  |
|                   | Group Functions for details.                                            |  |  |  |
|                   | The language category of the prompt tone played by the                  |  |  |  |
| multiingualism    | system. Supports Chinese voice and English voice.                       |  |  |  |
|                   | Permission setting when an extension makes a call, there will be        |  |  |  |
|                   | permission restriction when the extension makes a call to an            |  |  |  |
|                   | outside line, if the permission of the extension does not meet          |  |  |  |
|                   | the permission of the outside line, it will not be able to make an      |  |  |  |
|                   | outgoing call.                                                          |  |  |  |
|                   | Inside the device: only numbers inside the IPPBX can be                 |  |  |  |
|                   | dialed.                                                                 |  |  |  |
|                   | Intra-Enterprise: When dialing an outside number, you                   |  |  |  |
|                   | are allowed to take the outbound route with the                         |  |  |  |
|                   | routing authority of [Intra-Enterprise] out of the office.              |  |  |  |
| scope of one's    | <ul><li>City: When dialing an outside number, you are allowed</li></ul> |  |  |  |
| jurisdiction      | to take the outgoing call routing permission for [Intra-                |  |  |  |
|                   | Enterprise], [City] routing out.                                        |  |  |  |
|                   | Domestic Long Distance: When dialing an outgoing                        |  |  |  |
|                   | number, you are allowed to take the outgoing call                       |  |  |  |
|                   | routing authority of [Intra-Enterprise], [Local], and                   |  |  |  |
|                   | [Domestic] routing out of the office.                                   |  |  |  |
|                   | International Long Distance: When dialing an outgoing                   |  |  |  |
|                   | number, you are allowed to take the outgoing call                       |  |  |  |
|                   | routing authority of [Intra-Enterprise], [Local],                       |  |  |  |
|                   | [Domestic], and [International] routing out of the                      |  |  |  |
|                   | office.                                                                 |  |  |  |
| email             | Fill in the user's e-mail address.                                      |  |  |  |

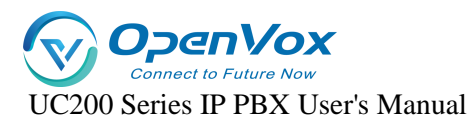

|          | Bound external port, this extension can directly call out to the |  |
|----------|------------------------------------------------------------------|--|
| DOD port | outside world through the bound external port without            |  |
|          | permission setting.                                              |  |

## 5.3.2 SIP extension function settings

#### • voicemail

When users are on a call or have other important matters that make it impossible to answer the incoming call, they can enable the voice mailbox function. When it is turned on, when the caller can not be connected, the caller will hear a message tone, and after listening to it, he/she can leave a voice message. After the message is finished, users can press \*2 to listen to the message according to the operation prompts. **The configuration is as follows: Setting Path: "Extension" -> "SIP Extension"**, select a SIP extension, click **[Edit]**, and then come to the **[Features Settings]** page of the SIP extension.

| General Settings Features Settings | Advanced Settings | Authentication and Billing                                                                                                    |
|------------------------------------|-------------------|----------------------------------------------------------------------------------------------------|
| Enable Voicemail                   |                   | To use voicemail, you need config the voicemail storage in Voicemail correct.                                                     |
| Voicemail Password                 |                   | 1234                                                                                                    |
| Send Voicemail to Email            |                   | Check this box to send voicemail to the user's email address.<br>Note: to use this feature, SMTP need to be configured correctly. |
| Enable MWI                         |                   | Enabe message waiting indication                                                                                                  |
| Greeting Prompt                    |                   | default ~                                                                                                    |
|                                    |                   | Select the greeting that will be played .If default is selected, the global voicemail prompt will be played.                      |

#### Setting parameters.

| set up           | clarification                                                     |                      |  |
|------------------|-------------------------------------------------------------------|----------------------|--|
| Send a voice     | When enabled, you need to fill in the e-mail address. The         |                      |  |
| message to your  | message file received by the extension will be sent to the filled |                      |  |
| mailbox          | mailbox.                                                          |                      |  |
| Voicemail        | The password that needs to be filled in when the user dials *2 or |                      |  |
| Password         | *02 to access the message menu after setting the password.        |                      |  |
|                  | The message tone that will be heard when the other party calls    |                      |  |
| Message Reminder | and cannot be reached.                                            |                      |  |
|                  | default                                                           | System default tone. |  |
|                  | (setting)                                                         |                      |  |

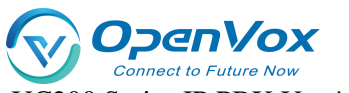

| import | Imported into the IPPBX internal beeps. |
|--------|-----------------------------------------|
| speech |                                         |
| self-  | Currently record your own cues.         |
| record |                                         |

#### • Login/Logout

Click "Extension" -> "FXS" -> "Features Settings" and find the [Login/Logout] function.

- **Login:** When you select Login, you can dial the number normally.
- Logout: When you select Logout, you will not be able to make calls. However, the feature code will still work normally. (Default \*105 login, \*106 logout)

#### • distraction-free

Users who don't want to be disturbed can automatically reject calls when they enable Do Not

#### Disturb.

**Setting Path:** Click **Extension -> FXS -> Features Settings**, and find the **Do Not Disturb** function as follows.

| Do Not Disturb                     | Base On Time                             | ~                                                       |
|------------------------------------|------------------------------------------|---------------------------------------------------------|
|                                    | Set this extension into do not disturb m | ode                                                     |
| Time                               |                                          |                                                         |
| Effective Outside This Time Period |                                          |                                                         |
| DND Forward                        | Close                                    | ~                                                       |
|                                    | When the destination is an external line | e number, the extension needs the authority to make out |

#### Setting parameters:

| set up                      | clarification                                             |  |
|-----------------------------|-----------------------------------------------------------|--|
| cloture                     | Turn off Do Not Disturb mode.                             |  |
| normally                    | It's in do-not-disturb mode and no calls can come in.     |  |
| open                        |                                                           |  |
|                             | In no-disturb mode for a set period of time.              |  |
| appointed                   | Example:                                                  |  |
| time                        | The time period is 8:30-12:30.During this time period, no |  |
|                             | incoming calls will be received.                          |  |
| Applications:               |                                                           |  |
| *78, enable do not disturb. |                                                           |  |

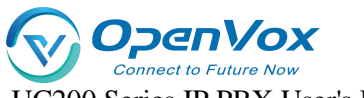

\*79, cancel the do-not-disturb.

#### Attention:

After scrambling is turned on, any incoming calls, including ringing

groups, IVRs, queues, etc., cannot be connected (except for broadcast

groups).

#### secretarial extension

When an extension receives an incoming call, it transfers the call to the designated extension, which is the secretary extension.

#### Set the path:

Extension -> SIP Extension -> Features Settings, find [Secretary]. The content is as follows

| Secretary                   | [None] | ۷ |
|-----------------------------|--------|---|
| Internal Calls To Secretary | 0      |   |
| External Calls To Secretary | 0      |   |

Setting parameters:

| set up      | clarification                                     |
|-------------|---------------------------------------------------|
| secretarial | Select a number to bind to as a secretarial       |
| extension   | extension.                                        |
| Insider to  | The secretary extension can only be transferred   |
| Secretary   | when the device is called from inside the device. |
| Outside to  | It can only be transferred to the secretary's     |
| Secretary   | extension when an outside line is called in.      |

#### conditionality transfer

Conditional transfer is a very useful feature that can be done when the user is unable to answer an incoming call, or is in the middle of a call, or doesn't have time to answer an incoming call.

#### Set the path:

Click Extension -> SIP Extension -> Features Settings and find Conditional Transfer as follows.

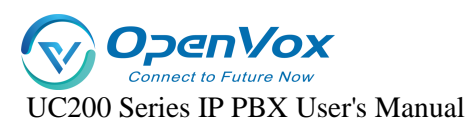

| <br>Always Forward | Close                                                          | v                                           |
|--------------------|----------------------------------------------------------------|---------------------------------------------|
|                    | When the destination is an external line number, the extension | needs the authority to make outgoing calls. |
| No Answer Forward  | Close                                                          | v                                           |
|                    | When the destination is an external line number, the extension | needs the authority to make outgoing calls. |
| Busy Forward       | Close                                                          | v                                           |
|                    | When the destination is an external line number, the extension | needs the authority to make outgoing calls. |

#### Setting parameters:

| unconditional   | All incoming calls are transferred to the specified         |          |  |
|-----------------|-------------------------------------------------------------|----------|--|
| transfer        | destination.                                                |          |  |
| move quickly in | When in occupancy, incoming calls are transferred to the    |          |  |
| an emergency    | specified destination.                                      |          |  |
| No answer       | When a call is not answered, the call is transferred to the |          |  |
| transfer        | specified destination.                                      |          |  |
|                 | cloture The unconditional transfer feature is off, by       |          |  |
| Unconditional,  |                                                             | default. |  |
| busy, no-answer | leave a Transfer to voicemail.                              |          |  |
| transferable    | message                                                     |          |  |
| destination     | extension Transfer to the specified extension.              |          |  |
|                 | repeat Go to the designated outgoing number.                |          |  |

#### monitor

When a user has listening privileges, he or she can listen to other users' calls by pressing [Listening Feature Code] + [Extension Number to Listen] on the handset.

#### Set the path:

Go to Extension -> SIP Extension -> Features Settings and find the Secretary Listening function as follows.

|                 | Allow Being Monitored | 0                                                                     |                                                                                                    |
|-----------------|-----------------------|-----------------------------------------------------------------------|----------------------------------------------------------------------------------------------------|
|                 |                       | O Check this option to allow this user to be monitored.               |                                                                                                    |
|                 | Monitor Mode          | Disabled 🗸                                                            |                                                                                                    |
|                 |                       | Disabled                                                              | ed: you will not be allowed to monitor calls; Extensive: all the following 3 modes will be available for use; Listen: you can only |
|                 |                       | Extensive                                                             | talk to the extension you're monitoring without being heard by the other party (feature code: *91); Barge-in: you can talk to both |
|                 |                       | Listen                                                                |                                                                                                    |
| Ring Timeout(s) |                       | Whisper                                                               |                                                                                                    |
|                 | Ring Timeout(s)       | Barge-in                                                              |                                                                                                    |
|                 |                       | Select the timeout in seconds. If you wish to customize, enter the va | lue in the text box directly. Phone will stop ringing after the time defined. The default is "30s".                                |

#### **Listening Settings:**

In order to ensure the normal use of the listening function, you need to set up the listening function for both the listener and the listee at the same time.

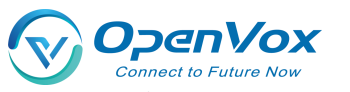

- e) Set the [Listening Privileges] and [Listening Mode] of the listener.
- f) Log in to the IPPBX webpage, go to Extension -> SIP Extension, and click [Edit] next to the extension.
- g) On the extension edit screen, click the [Features Settings] screen.

Select a listening mode from the [Monitor Mode] drop-down menu.

h) Click on [Save & Apply]

#### Sets which extensions can be listened to:

- e) Log in to the IPPBX webpage, go to Extension -> SIP Extension, and click Modify next to Extension.
- f) On the extension edit screen, click the [Function Settings] screen.
- g) In the [Listening Settings] field, check [Allow to be listened to].
- h) Click on [Save & Apply]

#### Setting parameters:

| set up      |                  | clarification                                     |
|-------------|------------------|---------------------------------------------------|
| Allow to be | tick             | Allow listening by other extensions while on a    |
| listened to |                  | call.                                             |
|             | don't tick       | During a call, it cannot be listened to by other  |
|             |                  | extensions.                                       |
| listener    | prohibit the use | Unable to listen to other extensions.             |
| mode        | of sth.          |                                                   |
|             | common           | Able to use 3 listening schemes: normal, secret,  |
|             |                  | and forced insertion.                             |
|             | ordinary         | Normal listening mode, can only be used for       |
|             | listener         | listening, can not talk to any party in the call. |
|             |                  | Method: *90 + the extension number to listen      |
|             |                  | to.                                               |
|             | eavesdrop        | Secret listening allows you to both listen and    |
|             |                  | talk to the listener, but the other party talking |
|             |                  | to the listener cannot hear the listener's voice. |
|             |                  | Method: *91 + the extension number to listen      |
|             |                  | to.                                               |

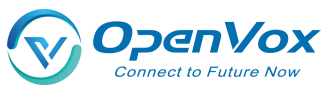

|   |   | Force insertion | All three parties can make mutual calls.     |       |
|---|---|-----------------|----------------------------------------------|-------|
| • | а | of a listener   | Method: *92 + the extension number to listen | relay |
|   |   |                 | to.                                          |       |

When an extension call is unanswered, other extension users can answer the call on behalf of the extension user. The extension pickup function is disabled by default. The settings are as

## follows:

#### Set the path:

Click Extension->SIP Extension->Features Settings to find the substitute connection function as follows.

| Block from being picked up |                                  |   |
|----------------------------|----------------------------------|---|
| Pick up                    | Disabled                         | ~ |
| Extension PIN              | Disabled<br>Department<br>Global |   |
| Extension Roaming          |                                  |   |

#### Surrogate connection parameters:

| set up             | clarification         |                                                                                                    |
|--------------------|-----------------------|----------------------------------------------------------------------------------------------------|
| Prohibition        | tick                  | Can't be subbed.                                                                                                    |
| of<br>substitution | unchecked             | When an extension is unavailable, another extension is allowed to answer the call on your behalf.                                                                                                    |
|                    | impermissible         | Cannot be answered on behalf of an extension that is in a no-answer state.                                                                                                    |
| a relay            | within a<br>group     | Only extensions in the same group can be connected, not<br>extensions in different groups.<br>Usage: Dial *4 (substitute for an extension in the same<br>group), *04 + the number to be substituted. |
|                    | security<br>situation | The ability to substitute all extensions within the device.<br>Usage: Dial *4 (substitute for an extension in the same<br>group), *04 + the number to be substituted.                                |

#### Example of a substitute connection:

#### Substitute pickup within the group:

Users can set up a surrogate group in IPPBX in advance, and set the extensions of related personnel to the same extension group. When there is an incoming call from the personnel in

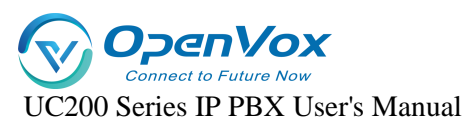

the same group, the other personnel can press **[Same Group Pickup Feature Code\*4]** on the handset to pick up the incoming call on their behalf.

Dial **[\*4]** on your phone to answer the call on your behalf when the phone of a colleague in the same group rings.

#### Designated substitute pickup:

If a coworker is not in the same group as you, you can answer the call on behalf of your coworker by dialing the specified **[Pickup Feature Code]** + the coworker's extension number.

When your coworker's phone rings (coworker's extension number is 1000), the user can dial \*041000- substitute caller on the phone.

#### Surrogate feature code modification:

The default feature code of surrogate is: \*4, \*04. Go to **Advanced Functions -> Feature Code**, click Query, search for surrogate, and click **Edit** when you find it.

#### • Time limit for a single call

Limit the call duration for an extension to call an outside number. Different call lengths can be set for extensions dialing different types of outside numbers.

#### Set the path:

Extension -> SIP Extension -> Features Settings, find Single Call Limit as follows.

| Max Duration Local(s)         | System Default                                                    | v                                                          |
|-------------------------------|-------------------------------------------------------------------|------------------------------------------------------------|
|                               | Select the maximum call duration applied to each call in seconds. | If you need to customize, please enter the value directly. |
| Max Duration National(s)      | System Default                                                    | v                                                          |
|                               | Select the maximum call duration applied to each call in seconds. | If you need to customize, please enter the value directly. |
| Max Duration International(s) | System Default                                                    | v                                                          |
|                               | Select the maximum call duration applied to each call in seconds. | If you need to customize, please enter the value directly. |

#### Single call time limit setting:

| set up                                                                     | clarification                                                     |  |  |
|----------------------------------------------------------------------------|-------------------------------------------------------------------|--|--|
| municipal                                                                  | Set the length of a single call when using local call routing.    |  |  |
| language                                                                   |                                                                   |  |  |
| internal                                                                   | Set the length of a single call when using the domestic route.    |  |  |
| global                                                                     | Set the length of a single call when using international routing. |  |  |
| Instructions for use:                                                      |                                                                   |  |  |
| The type of call limit is determined by the authority of the calling route |                                                                   |  |  |
| and has nothing to do with extension authority.                            |                                                                   |  |  |

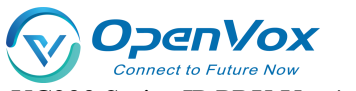

Example: the extension is limited to 10 seconds for local calls, 20 seconds for domestic calls, and 30 seconds for international calls.

- By routing an outgoing route with routing privileges for a local call to an outside line, then the call can only be made for 10 seconds.
- By routing the outbound route with domestic routing privileges and calling on the outbound line, then you can only talk for 20 seconds.
- By routing outbound routes with routing privileges of international and calling on an outside line, then you can only talk for 30 seconds.
- If the routing privileges are internal to the organization, then there will be no limit on the length of the call.

#### • extension roaming

This function is required when using a specific extension to dial an outside number.

#### Set the path:

Click **Extension -> SIP Extension -> Features Settings** to find the extension roaming function as follows.

| Extension PIN     |   |
|-------------------|---|
| Extension Roaming | 0 |

#### Setting parameters:

| set up     |                                        | clarification                                   |
|------------|----------------------------------------|-------------------------------------------------|
| roaming    | start using                            | Allow extensions to dial roaming numbers.       |
| permission | prohibit                               | The roaming function is prohibited.             |
|            | the use of                             |                                                 |
|            | sth.                                   |                                                 |
| extension  | This extensi                           | on password is the [Roaming Login] password and |
| code       | the extension [Login/Logout] password. |                                                 |
|            | internal                               | Allows calls to extensions within the device.   |
|            | call                                   |                                                 |

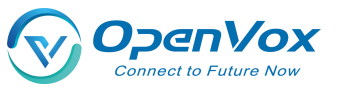

| Password   | municipal | Numbers that allow calls to be made to a municipal |
|------------|-----------|----------------------------------------------------|
| Calling    | language  | telephone number.                                  |
| Privileges | internal  | Calls to domestic numbers are allowed.             |
|            | global    | Allows calls to international numbers.             |

Usage:

Roaming Feature Code (\*88) + extension number + extension code + number to

be dialed.

Example: \*88\*2025\*1234\*136xxxxxx.

NOTE: Roaming call privileges, are not affected by extension privileges.

#### • caller ring-back tone (CRBT)

This function is required when using a specific extension to dial an outside number.

#### Set the path:

Click **Extension -> SIP Extension ->Features Settings** to find the extension roaming function as follows.

| Extension Roaming  |                        |   |
|--------------------|------------------------|---|
| Roaming Permission | National Long Distance | ~ |

#### Setting parameters:

| set up     | clarification                                               |                                                    |  |
|------------|-------------------------------------------------------------|----------------------------------------------------|--|
| roaming    | start using                                                 | Allow extensions to dial roaming numbers.          |  |
| permission | prohibit                                                    | The roaming function is prohibited.                |  |
|            | the use of                                                  |                                                    |  |
|            | sth.                                                        |                                                    |  |
| extension  | This extension password is the [Roaming Login] password and |                                                    |  |
| code       | the extension [Login/Logout] password.                      |                                                    |  |
|            | internal                                                    | Allows calls to extensions within the device.      |  |
| Password   | call                                                        |                                                    |  |
| Calling    | municipal                                                   | Numbers that allow calls to be made to a municipal |  |
| Privileges | language                                                    | telephone number.                                  |  |
| 1 mileges  | internal                                                    | Calls to domestic numbers are allowed.             |  |
|            | global                                                      | Allows calls to international numbers.             |  |

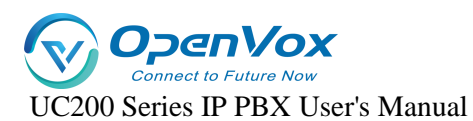

#### Usage:

Roaming Feature Code (\*88) + extension number + extension code + number to

be dialed.

Example: \*88\*2025\*1234\*136xxxxxx.

NOTE: Roaming call privileges, are not affected by extension privileges.

#### Waiting

When enabled, the analog phone is in a call and can still receive new incoming calls. And after pressing the tapping fork, you can hang up the other party's phone and talk to the new caller.

#### • put through (to telephone extension)

When the forwarding feature is enabled, users can forward the current call to other users.

Note: The current IPPBX supports 2 types of transfer: [Blind Transfer], [Ask Transfer].

The configuration of the transfer is used as follows:

#### Configure the path:

Click Extension -> SIP Extension -> Features Settings and find the transfer function as follows.

| Call transfer by called party | <b>v</b> |
|-------------------------------|----------|
| Call transfer by caller party |          |

#### **Transfer settings:**

| set up             | clarification                  |                                                                                                    |
|--------------------|--------------------------------|----------------------------------------------------------------------------------------------------|
| call<br>forwardin  | start using                    | Enabled by default. When enabled, an<br>extension, when acting as a caller, can<br>forward the current call to another extension,<br>or to an external number. |
| g                  | prohibit<br>the use of<br>sth. | Call Forwarding is not available.                                                                                                    |
| called<br>transfer | start using                    | Enabled by default. When enabled, an<br>extension, when acting as a called, can<br>forward the current call to another extension,<br>or to an external number. |

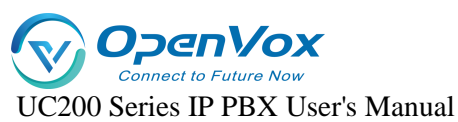

| prohibit   | Called forwarding is not available. |
|------------|-------------------------------------|
| the use of |                                     |
| sth.       |                                     |

Usage: Press \*03 for blind transfer during a call, press \*3 for inquiry transfer.

- \*03 Blind Transfer: When the first and second parties are talking, dialing \*03+ (the third party's extension number) will transfer the call directly to the third party without their consent.
- \*:: 3 Ask for transfer: first and second parties are on the line, dial \*3+
   (third party extension)

Consult the third-party user first and obtain the third-party user's consent before transferring the current call to the third-party user.

#### Hotline function

After the handset has been off the hook for a certain period of time, the handset will automatically call the specified number.

#### Set the path:

Click Extension -> SIP Extension -> Features Settings and find the Hotline function as follows.

| Hotline | 1              |                                                                          |
|---------|----------------|--------------------------------------------------------------------------|
| Н       | lotline Number |                                                                          |
| D       | elay Dial      | 0                                                                        |
|         |                | O Define how long to make Hotline take effect after you pick up the phor |

#### Setting parameters:

| set up     | clarification                                              |
|------------|------------------------------------------------------------|
| hotline    | The Hotline function is available when checked.            |
| hotline    | Fill in the hotline number.                                |
| number     |                                                            |
| dial delay | Waiting time for outgoing hotline numbers after taking off |
|            | the phone.                                                 |

#### Hotline example:

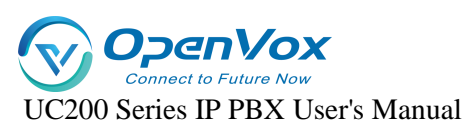

The manager of a company often calls to contact his assistant to deal with work matters. After setting up a hotline number, the manager can simply pick up the call handle and make a call to his assistant.

Go to Extensions -> SIP Extensions and find the manager's extension (example: 2005).

Click Edit -> Features Settings, find the Hotline function and turn it on.

Fill in the [Hotline Number] field with the assistant's extension number (Example: 2006). In the [Dial Delay] field, set to 2 seconds.

• ringing time

Set the ringing duration of the extension.

## 5.4 Sub-groups

## 5.4.1 Creating subgroups

Split group can be a good way to divide members from different departments and organizations into different groups. In the subsequent call management, you can directly manage the members of the whole group, without the need to manage the configuration of one member at a time.

#### The steps for creating a subgroup are as follows:

- 1. Go to "Extension" -> "Department" and click [Add].
- 2. Fill in the [Name] column to identify the name of the subgroup.

| Name                              |  |
|-----------------------------------|--|
| Description                       |  |
| Allow the perimeter inbound       |  |
| Allow group in extension and dial |  |

#### 3. Extension group call authority setting

- Allow Outside Call-In: When turned on, outside calls can be made to members of this extension group.
- Allow Extension Mutual Dialing in Group: when turned on, allows extension members in a group to dial numbers from each other.
- 4. In the [Optional] box, select a member extension to add to the Selected box.

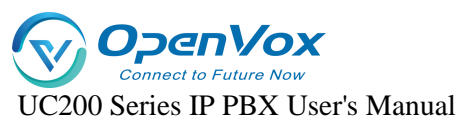

| Accept calls from these departments | Avaliable               | Selected                |
|-------------------------------------|-------------------------|-------------------------|
|                                     | Please entry for search | Please entry for search |
|                                     | 🗌 default               |                         |
|                                     |                         |                         |
|                                     |                         |                         |
|                                     |                         |                         |
|                                     | selected 0/1 items      | selected 0/0 items      |
| Allow calls to these departments    | Avaliable               | Selected                |
|                                     | Please entry for search | Please entry for search |
|                                     | default                 |                         |
|                                     |                         |                         |
|                                     |                         |                         |
|                                     |                         |                         |
|                                     | selected 0/1 items      | selected 0/0 items      |

#### > Allow calling in to other user groups:

Once added, you can dial to other user group members.

#### > Allow other user groups to call in:

Once added, allow members of other user groups to type in.

#### **Application Examples:**

A member of group A wants to call a member of group B. The **configuration is as follows**:

- 1. Group A. In [Allow calling in other user groups], add Group B to the checked box.
- 2. Group B. In [Allow other user groups to call in], add Group A to the checked box.
- 3. Click [Save & Apply].

Similarly, in order for a member of group B to call a member of group A, the configuration steps above need to **be** followed.

- 1. Group B. In [Allow calling in other user groups], add Group A to the checked box.
- 2. Group A. In [Allow other user groups to call in], add Group B to the checked box.
- 3. Click [Save & Apply].

## 5.4.2 Editing subgroups

If you need to perform the function **[Edit]** for the group of extensions, the modification procedure is as follows:

- Go to Extension -> Department, search and find the extension group you want to edit, and click [Edit].
- 2. Edit the subgroups as needed.

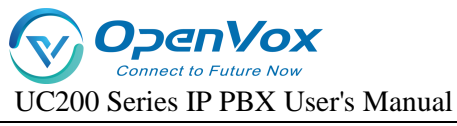

3. Click [Save & Apply].

## **5.4.3 Deleting subgroups**

If you need to delete the subgroup. The deletion procedure is as follows:

1. Go to **Extension -> Department**, search and find the extension group you want to edit, and click [Delete].

2. Click **[OK]** to delete the subgroup.

## 5.5 Voice mail

## 5.5.1 Turning voicemail on/off

#### Enable/disable voicemail

- Go to Extension -> FXS/Sip Extension, search and find the extension you want to set, and click [Edit].
- 2. On the Extension Edit page, click **Features Settings**.
- 3. Turn on voicemail.
- 4. Check the box: to enable the voicemail feature for the extension.
- 5. Turn off voicemail.
- 6. Unchecked: The extension will not be able to use the voice message function.
- 7. Click [Save & Apply].

#### Voicemail password change

After turning on the voice mailbox, if no password is set, users can dial \*2 (the default message feature code) directly at the extension to listen to the message. For security reasons, extension users should set a mailbox password.

- Go to "Extension" -> "FXS/SIP Extension", through the search user can quickly find the extension to be set, click [Edit].
- 2. On the extension editing screen, click [Features Settings].
- 3. Check [Enable Voicemail] to enable the voicemail function of the extension.
- 4. In the **[Voicemail Password]** field, fill in the new password.
- 5. Click [Save & Apply].

#### Setting up voicemail to mailbox

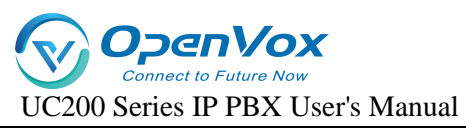

#### 1. Configuring SMTP

If you want to enable sending voicemail to your own mail, then you must configure SMTP. the

### configuration is as follows:

#### Configure the path:

Go to Advanced Feature -> SMTP Settings and come to the SMTP configuration page.

| Outgoing mail (SMTP) Server        | unu naari la cel un an CUTD cenuer here. Ynur ICD ucually mywiridec an CU | TD zanar for that numera. You ran sten cat un a third nartu SUTD zanar such as tha one remaided hu Goonla or Yahon      |
|------------------------------------|---------------------------------------------------------------------------|----------------------------------------------------------------------------------------------------|
| Enable Email                       | No No                                                                     | ir server ini mai pu pose, nuo can abo ser up a min u par y sivir r server socir as me une provideo dy doogle or ramoo. |
| SMTP Server Hostname or IP Address |                                                                           | ]                                                                                                    |
| SMTP Port Number                   | 25                                                                        | ]                                                                                                    |
| Secure Connection Using TLS        | Yes 🗸                                                                     |                                                                                                    |
| Enable/disable STARTTLS for TLS    | No                                                                        |                                                                                                    |
| SMTP Server Authentication         | off                                                                       |                                                                                                    |
| SMTP Password                      |                                                                           | <i>s</i>                                                                                                    |
| SMTP Test                          | SMTP Test                                                                 |                                                                                                    |
|                                    |                                                                           |                                                                                                    |

#### Setting parameters:

| set up               | clarification                                                       |
|----------------------|---------------------------------------------------------------------|
| Enable Mailbox       | Enable the mailbox.                                                 |
|                      | Fill in the SMTP service address, either IP address or domain name. |
|                      | Common SMTP server address format: SMTP.XXXX.com                    |
| SMTP server settings | Example.                                                            |
|                      | QQ's server address: SMTP.qq.com                                    |
|                      | Netease's service address: SMTP.126.com /                           |
|                      | SMTP.163.com                                                        |
|                      | Fill in the port number of the SMTP mailbox server:                 |
| SMTP port number     | The filling of the port number depends on the rules of              |
|                      | the mailbox you are using.                                          |

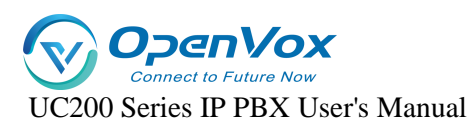

|                      | Take QQ mailbox for example:                                |
|----------------------|-------------------------------------------------------------|
|                      | If the tls/ssl connection is not enabled, transfer port 25. |
|                      | If the tls/ssl connection is enabled, the transfer port is  |
|                      | 465.                                                        |
| Connecting using TLS | Enable TLS transport connections.                           |
| Using the STARTTLS   | It can be turned on if the mailbox server supports it,      |
| protocol             | and needs to be turned off if it doesn't.                   |
|                      | Select the login authentication method:                     |
| SMTP server          | Login                                                       |
| authentication       | Plain                                                       |
| method               | Off                                                         |
| user ID              | The account used to log in to your mailbox.                 |
| cryptographic        | Fill in the authorization code for the mailbox.             |
| SMTP Test            | Verify that the mailbox is available.                       |

#### 2. SMTP Application Examples

To use it, you need to enable the SMTP service of the mailbox.

#### Outgoing mail (SMTP) Server

In order for this PBX to send emails containing voicemail recordings, you need to set up an SMTP server here. Your ISP usually provides an SMTP server for that purpose. You can also set up a third party SMTP server such as the one provided by Google or Yahoo.

| Enable Email                       | No            |   |
|------------------------------------|---------------|---|
| SMTP Server Hostname or IP Address | smtp.163.com  | ] |
| SMTP Port Number                   | 25            |   |
| Secure Connection Using TLS        | No            |   |
| Enable/disable STARTTLS for TLS    | No            |   |
| SMTP Server Authentication         | login 🗸       |   |
| SMTP User Name                     | IPPBX@163.com |   |
| SMTP Password                      | •••••         | A |
| SMTP Test                          | SMTP Test     |   |

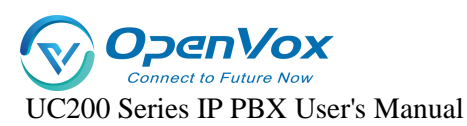

After the configuration is complete, first click **[SAVE & APPLY]**, and then click **[SMTP TEST]**. If everything before the configuration is no problem, finally received **exitcode = EX\_OK**, that the configuration is successful.

#### 3. Enable voice message to mailbox

By default, IPPBX disables the voice message to mailbox function. If users need to enable this function, they need to enable it manually, and the configuration steps are as follows:

Note: Ensure that the extension has been bound to an e-mail address and the system mailbox setting of IPPBX is correct, otherwise [Voice Message to E-mail] will not work properly.

- Go to Extension -> FXS/Sip Extension, search and find the extension you want to set, and click [Edit].
- 2. On the extension editing screen, click [Features Settings Tab].
- 3. Check [Enable Voicemail] to enable the voicemail function of the extension.
- 4. Check the box [Send voice message to mailbox].
- 5. Click [Save & Apply].
- 4. Settings Voicemail to Mailbox Email Templates
  - 1. Go to Advanced Feature -> Voicemail.
  - 2. Edit [Subject] and [Sign].
  - 3. Click [Save & Apply].

### 5.5.2 Listening to voice messages

Check your messages through the extension:

Dialing feature code \*2:

Users can press \*2 to view voice messages on their own handset.

Dial feature code \*02:

Users can press \*02 on another extension user's phone to access the Voicemail Main

Menu, enter their extension number and Voicemail PIN, and view incoming voicemail messages.

#### View voice messages via e-mail:

Users can listen to or view voice messages through the mailboxes bound to their extensions.

The prerequisite is that the user has enabled the function of leaving messages to the mailbox....

#### Produce a message reminder tone:

 Go to Advanced Feature -> Voice Prompts -> Custom Prompt, and click to import the prompt tone you have made.

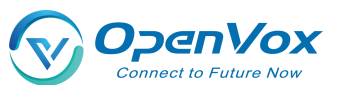

- 2. Note: Cue upload format, only supports 8000hz, mono, 16 bit width.
- After uploading the cue, go to Advanced Feature -> Voice Prompts -> Hold On Music and click [Add].
- 4. In the Prompts optional list, add to the Selected list.
- 5. Fill in the name.
- 6. Click [Save & Apply].

#### Modify the message alert tone:

- Go to Extension -> FXS/Sip Extension, search and find the extension you want to set, and click [Edit].
- 2. On the extension editing screen, click [Features Settings Tab].
- 3. Check [Enable Voicemail] to enable the voicemail function of the extension.
- 4. In the Reminder Options drop-down menu, check the previously created message reminder.
- 5. Click [Save & Apply].

#### Record a message tone on the extension:

- 1. Dial \*02 on the extension.
- 2. According to the voice message menu, press the corresponding function button to record the message prompt tone.

## 5.5.3 Voice mail settings

Users can go to Advanced Feature -> Voicemail and modify its functions according to their own usage needs.

| Message Options                         |                                                                                                    |  |
|-----------------------------------------|----------------------------------------------------------------------------------------------------|--|
| Maximum number of voicemails per folder | Set the maximum number of voice messages that can be saved in each folder of the extension.                  |  |
| Maximum message time                    | Set the maximum message time for each voice message.                                                         |  |
| Minimum message time                    | Set the minimum message time for each voice message.                                                         |  |
| Delete Voice Messages                   | When enabled, the system automatically deletes voice messages that have been sent to the mailbox, and is not |  |

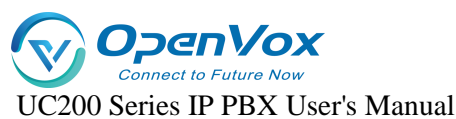

|                  | enabled by default.                           |
|------------------|-----------------------------------------------|
| storage location | Stores the message in the specified location. |

## 5.5.4 Voice mail function menu

The menu is shown below. Dial \*2 and enter your voicemail password to access the main menu of voicemail features.

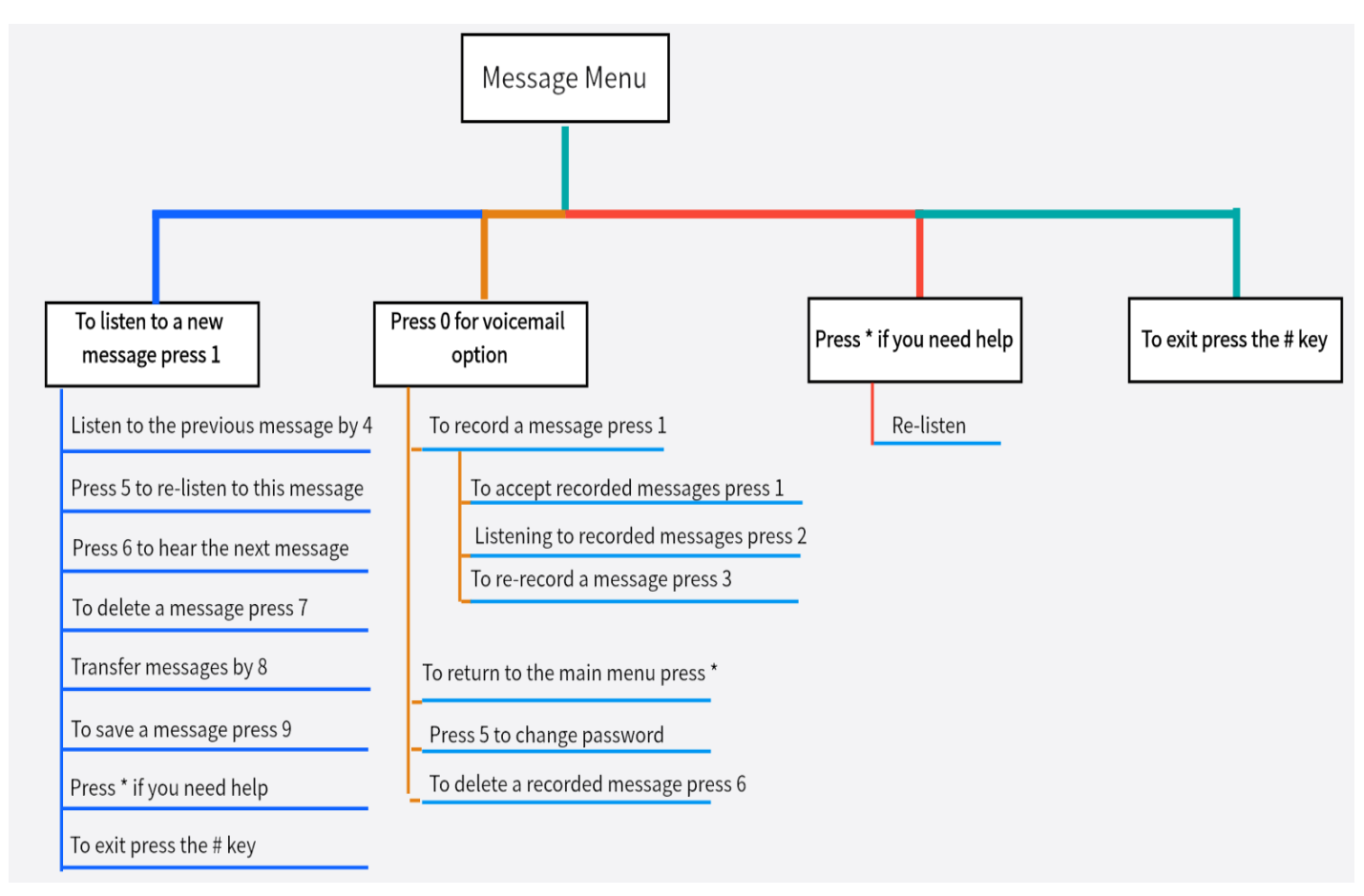

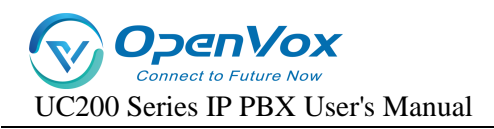

# 6. Relay

Users need to configure at least one trunk on the IPPBX to make and receive outgoing numbers.

## 6.1 Analog relay

## 6.1.1 Analog Trunking Configuration

Configuration Path: "Trunk" -> "FXO" -> "General Settings", edit the corresponding trunk in the

[General Settings] page.

#### **Configuration parameters:**

| set up                             | clarification                                                                                                    |  |  |
|------------------------------------|----------------------------------------------------------------------------------------------------|--|--|
| DiD                                | Set the called number.                                                                                                    |  |  |
| Incoming call<br>detection<br>mode | <ul> <li>After Ringing: Starts detecting the caller ID after ringing.</li> <li>Before ringing: detects the caller's number before ringing.</li> </ul>                                                                                                    |  |  |
| telephone<br>dialing<br>system     | <ul> <li>This option specifies the Caller ID signal type. The following types are included:</li> <li>FSK</li> <li>DTMF</li> </ul>                                                                                                    |  |  |
| Caller ID<br>Sensitivity           |                                                                                                    |  |  |
| Type of hang-<br>up detection      | <ul> <li>Select the type of hangup detection:</li> <li>Busy tone (default): determine whether the call hangs up by detecting the busy tone signal.</li> <li>Polarity reversal: judge whether the call hangs up or not according to the reverse polarity signal.</li> </ul> |  |  |
| Response<br>detection              | Answer detection helps the system to accurately calculate the duration of your call.                                                                                                    |  |  |

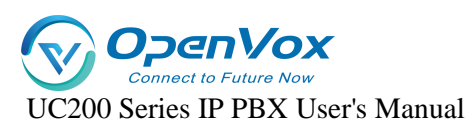

| type | > None (default):                                         |  |  |  |
|------|-----------------------------------------------------------|--|--|--|
|      | Once you make an outbound call using an analog trunk,     |  |  |  |
|      | the IPPBX starts counting time whether the call is        |  |  |  |
|      | answered or not.                                          |  |  |  |
|      | Reverse polarity detection:                               |  |  |  |
|      | If the analog trunk supports antipode signaling, then you |  |  |  |
|      | can choose antipode detection. When the called person     |  |  |  |
|      | answers, the provider sends an antipode signal and then   |  |  |  |
|      | the system starts to calculate the talk time.             |  |  |  |
|      |                                                           |  |  |  |

Advanced Configuration Path: "Trunk" -> "FXO" -> "Advanced Settings", edit the corresponding trunk in the [Advanced Settings] page.

#### **Configuration parameters:**

| set up                                                               | clarification                                                                                                    |  |
|----------------------------------------------------------------------|----------------------------------------------------------------------------------------------------|--|
| Input Gain                                                           | Sets the volume of the receive channel of the analog FXO port.                                                                                                    |  |
| Output Gain                                                          | Sets the volume of the analog FXO port transmit channel.                                                                                                    |  |
| Turn off echoTurning it on will turn off echo canceling.cancellation |                                                                                                    |  |
| Delayed<br>dialing                                                   | The time between the FXO going off-hook and delivering the<br>DTMF called number. If the value is set too small, it may<br>cause the opposite-end equipment to miss detecting the<br>number, and too large will prolong the connection time. It is<br>usually sufficient to keep the default value, which is 1500. |  |

## 6.2 SIP Trunk

## 6.2.1 SIP Trunk Overview

SIP trunks, like traditional analog trunks, require a phone number to be provided by the

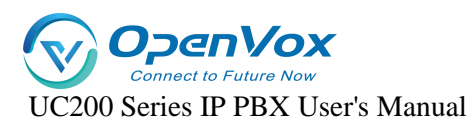

carrier and routed to the IPPBX phone system. However, compared to traditional analog trunks, SIP trunks are cheaper and are easier to deploy and implement as they enable phone line calls over IP.

#### • SIP trunk type

The IPPBX supports the following types of **SIP trunks**:

- Registered Trunk: registration type of trunk. The user registers to the operator using the user name and password provided by the operator.
- Point-to-Point Trunk: IP-based trunk. It is mainly used for networking interconnection between IPPBXs, and can also use domain name or public IP address to register to the relay operator.
- Account Trunk: Users can create an account in IPPBX and other gateways connect to this IPPBX by registering this account.

## **6.2.2 SIP Trunk Creation Methods**

#### The IPPBX supports two ways to create SIP trunks:

#### 1. Import Creating SIP Trunks

Users can import to the IPPBX after filling in the configuration information on the relay imported template.

#### 2. Creating SIP Trunks Routinely

- Creating a Registered Relay
- Creating point-to-point relays
- Create an account relay

#### Create a SIP registered trunk:

Suppose the user has purchased a SIP trunk from the carrier, and the trunk information is shown in the following table. This article describes how to register a SIP trunk at the IPPBX based on this SIP trunk information.

| Service provider's domain | Mobile.ims |
|---------------------------|------------|
| name                      |            |
| pact                      | SIP        |

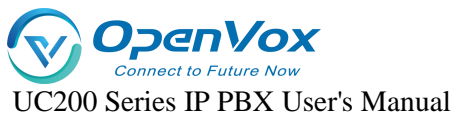

| SIP port                | 5060    | 1. Go to <b>Trunk</b>        |
|-------------------------|---------|------------------------------|
| transportation protocol | UDP     | -> SIP Trunk.                |
| user ID                 | test    | 2. Fill in the relay name in |
| Certified Name          | test    | the relay                    |
| cryptographic           | Test123 | [Name] field.                |

3. Select

Enable in the [Relay Status] field.

- 4. In the [Relay Type] drop-down list, select [Registered Relay].
- 5. Complete the following configuration based on the information provided by your SIP trunk service provider:

|                     | transportation<br>protocol | UDP                                                                                                    |
|---------------------|----------------------------|----------------------------------------------------------------------------------------------------|
|                     | SIP address                | The domain name or IP address of the service provider. Example: (qsc.wellcome.com).                          |
|                     | SIP port                   | Used for ports when other devices are registered.<br>Example: 5060.                                          |
|                     | domain                     | The server domain name of the SIP trunk operator. If there is no domain name, please fill in the IP address. |
| registered<br>relay | user ID                    | SIP trunk account for registering a SIP provider.<br>Example: 123456.                                        |
|                     | Certified<br>Name          | Used for SIP authentication. In general, please fill in [User Name] in this field. Example: 123456.          |
|                     | cryptographic              | Password for the SIP trunk account to register with the SIP provider. Example: asdwrxfwqxfq.                 |
|                     | From header<br>fields      | Customize the UserName portion of the From header field in Invite messages.                                  |
|                     | proxy server               | The default is none.                                                                                         |
|                     | certification              | The server authentication domain of the operator. If                                                         |

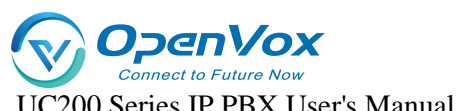

| Sezoo Series II 1 DA Oser 5 Manuar |        |                                   |  |  |
|------------------------------------|--------|-----------------------------------|--|--|
|                                    | domain | not provided, it is not required. |  |  |

- 6. Users can modify other relay configurations according to their needs.
- 7. Click [Save & Apply].

Click into **Trunk -> SIP Trunk** to check the status of the trunk. If the trunk is successfully registered, the registration status will show that it is in effect.

#### Create a SIP point-to-point trunk:

Assuming that the user has bought a SIP trunk from the carrier, the trunk information is as follows. The following schematic columns will help the user to further understand the configuration of point-to-point trunks.

| Service provider's domai | <b>n</b> peer.sip.com |                         |
|--------------------------|-----------------------|-------------------------|
| name                     |                       | 1. Go to Trunk          |
| pact                     | SIP                   | -> SIP Trunk.           |
| SIP port                 | 5060                  | <b>2.</b> Fill in the   |
| transportation protocol  | UDP                   | relay name in the relay |

[Name] field.

- 3. Select Enable in [Relay Status].
- 4. In the [Relay Type] drop-down list, select Point-to-Point Relay.
- Complete the following configuration based on the information provided by your SIP service provider:
- 6. In the [Domain Name/IP Address] field, fill in the IP address or domain name provided by the relay service provider (e.g., peer.sip.com).
- **7.** In the **[Primary Domain Server]** field, fill in the domain address provided by the relay service provider (e.g., peer.sip.com).
- 8. Modify other SIP trunk configurations as needed.
- 9. Click [Save & Apply].

Click to go to **Status -> PBX Monitor** to check the status of the trunk. If the trunk is successfully registered, the registration status will show that it is in effect.

#### Create a SIP account trunk:

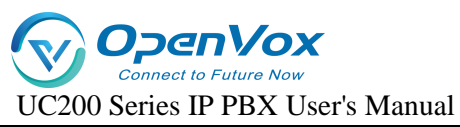

Users can create a SIP account trunk in IPPBX for interfacing with IPPBX and other devices.

The steps are as follows.

- 1. Go to Trunk -> SIP Trunk.
- 2. Fill in the relay name in the Relay [Name] field.
- 3. Select Enable in [Relay Status].
- 4. In the **[Relay Type]** drop-down list, select Account Relay.
- 5. Modify other SIP trunk configurations as needed.
- 6. Click [Save & Apply].
- 7. When other IPPBX registers to this IPPBX, you can click into Trunk -> SIP Trunk to check the status of the trunk. If the trunk is successfully registered, the registration status will show that it is in effect.

## 6.2.3 Management relay

#### Importing a registered relay:

Users can batch create SIP trunks by importing a file in UTF-8.csv format. For specific import configuration, users can check **[Import Parameters Instruction Manual]** for SIP trunk import. The following is how to import SIP trunks to the device.

- 1. Go to Trunk -> SIP Trunk
- Click Import, and in the pop-up dialog box, check the relay file you need to import.
- 3. Once selected, click Open.
- 4. Wait for the import to complete.

#### Edit the SIP trunk:

- 1. Go to Trunk -> SIP Trunk.
- 2. Search and find the SIP trunk you want to edit and click [Edit].
- 3. Modify the relevant configuration according to your needs.
- 4. Click [Save & Apply].

#### Delete the SIP trunk:

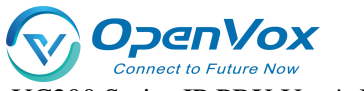

- Go to Trunk -> SIP Trunk. 1.
- 2. Search and find the SIP trunk you want to edit and click [Delete].
- 3. On the pop-up screen, click [Yes] to confirm the deletion.
- 4. Click [Save & Apply].

## 6.2.4 SIP Trunk Configuration

When configuring trunks, users may need to modify some settings. This article describes the configuration of SIP trunks in detail.

#### **Basic settings:**

Setting path: "Trunk" -> "SIP Trunk", in the overview page, configure the corresponding

trunk.

Relay name: (not modifiable) (set at new creation).

Trunking Status: Enable/Disable. You can choose to enable or disable trunking.

DID number: When the outside line calls in, it will directly transfer to the specified extension number with higher priority than the inbound route, when the DID number is not set or the DID number is invalid, it will be processed according to the inbound route.

#### Other settings:

| typology            | set up                     | clarification                                                                                                |
|---------------------|----------------------------|----------------------------------------------------------------------------------------------------|
|                     | transportation<br>protocol | UDP/TCP/TLS.                                                                                                 |
|                     | SIP address                | The domain name or IP address of the service provider.                                                       |
| registered<br>relay | SIP port                   | port of the service provider.                                                                                |
|                     | domain                     | The server domain name of the relay operator. If no domain name is available, please fill in the IP address. |
|                     | user ID                    | Trunking account for registering SIP providers.                                                              |

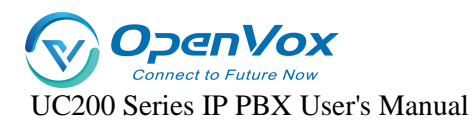

|  |                    | Certified      | Used for SIP authentication. Usually the same as      |
|--|--------------------|----------------|-------------------------------------------------------|
|  |                    | Name           | the username.                                         |
|  |                    | cryptographic  | The password for the trunk account, which is used     |
|  |                    |                | to register with the SIP provider.                    |
|  |                    | From header    | Customize the UserName portion of the From            |
|  |                    | fields         | header field in Invite messages.                      |
|  |                    | proxy server   | The default is none.                                  |
|  |                    | certification  | The server authentication domain of the operator.     |
|  |                    | domain         | If not provided, it is not required.                  |
|  |                    | transportation | UDP/TCP/TLS.                                          |
|  |                    | protocol       |                                                       |
|  |                    | user ID        | User name to be filled in for other devices to        |
|  | <b>A</b>           |                | register to this IPPBX.                               |
|  | Account            | cryptographic  | The registration password to be filled in for other   |
|  | Neldy              |                | devices registered to this IPPBX.                     |
|  |                    | From header    | Customize the UserName portion of the From            |
|  |                    | fields         | header field in Invite messages.                      |
|  |                    | proxy server   | The default is none.                                  |
|  |                    | transportation | UDP/TCP/TLS.                                          |
|  |                    | protocol       |                                                       |
|  |                    | SIP address    | The domain name or IP address of the service          |
|  |                    |                | provider.                                             |
|  | point-to-<br>point | SIP port       | 5060.                                                 |
|  | relay              | domain         | The server domain name of the relay operator. If no   |
|  |                    |                | domain name is available, please fill in the IP       |
|  |                    |                | address.                                              |
|  |                    | Certified      | For SIP authentication. Generally, please fill in the |
|  |                    | Name           | "User Name" in this field, and fill in the trunk      |
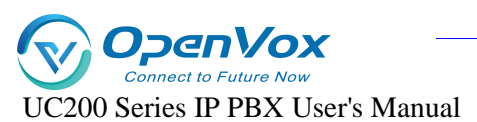

|                       | authentication name of the trunk service provider.                                                                                          |
|-----------------------|----------------------------------------------------------------------------------------------------|
| cryptographic         | Password for the SIP trunk account to register with the SIP provider.                                                                       |
| From header<br>fields | All outgoing calls from this trunk will apply this<br>name to the Username portion of the From header<br>field of the SIP INVITE signaling. |
| proxy server          | The default is none.                                                                                                    |

#### **Advanced Settings:**

Generally, users do not need to change the advanced settings of SIP trunking. Before setting up SIP trunks, users need to familiarize themselves with the SIP protocol, incorrect configuration may result in connection failure or no call.

Setting Path: "Trunk" -> "SIP Trunk", edit the corresponding relay in the [Advanced Settings] page.

| JIF LIUIIK SELLINGS. | SIP | trunk | settings: |
|----------------------|-----|-------|-----------|
|----------------------|-----|-------|-----------|

| set up  |                         | clarification                                                                                                    |
|---------|-------------------------|----------------------------------------------------------------------------------------------------|
| Qualify | Check thi<br>packets to | s item to have the IPPBX periodically send SIP OPTIONS o the phone to verify that the phone is online.                    |
| NAT     | Once turr<br>extranet.  | ned on, you can register to other IPPBXs through the                                                                      |
|         | RFC283<br>3             | The DTMF signal is separated from the voice path<br>and transmitted to the platform via RTP packets in<br>RFC2833 format. |
| DTMF    | inband                  | DTMF is transmitted via RTP with voice packets.                                                                           |
|         | info                    | Separate the DTMF signal from the voice path and transmit it to the platform as a SIP signaling INFO message.             |
| SRTP    | Check the               | e box to enable SRTP encryption mode for voice calls.                                                                     |

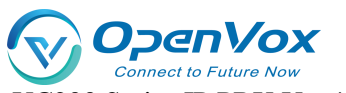

UC200 Series IP PBX User's Manual

| Support                           | Enable the fax function. When enabled, it will consume some                                                                                                    |
|-----------------------------------|----------------------------------------------------------------------------------------------------|
| for T.38                          | performance. It is not recommended to turn on this item when                                                                                                    |
|                                   | you have a large number of concurrent calls.                                                                                                    |
| Maximum                           | The number of concurrent calls allowed.                                                                                                    |
| number of                         |                                                                                                    |
| channels                          |                                                                                                    |
| irregular                         | The interval in seconds at which SIP OPTIONS are sent at regular                                                                                                    |
| heartbeat                         | intervals.                                                                                                    |
| registratio                       | How many seconds to re-initiate a registration to avoid broken                                                                                                    |
| n intonvol                        | linka                                                                                                    |
| n interval                        | IITIKS.                                                                                                    |
| n interval                        | Sets whether to add the parameter user=phone to the request                                                                                                    |
|                                   | Sets whether to add the parameter user=phone to the request<br>line in the SIP header field of the INVITE packet. The                                                                                                    |
| User                              | Sets whether to add the parameter user=phone to the request<br>line in the SIP header field of the INVITE packet. The<br>prerequisite for this configuration is that you should be familiar                                                                                                    |
| User<br>Phone                     | Sets whether to add the parameter user=phone to the request<br>line in the SIP header field of the INVITE packet. The<br>prerequisite for this configuration is that you should be familiar<br>with the SIP protocol, and incorrect configuration may cause                                                                                                    |
| User<br>Phone                     | Sets whether to add the parameter user=phone to the request<br>line in the SIP header field of the INVITE packet. The<br>prerequisite for this configuration is that you should be familiar<br>with the SIP protocol, and incorrect configuration may cause<br>problems with the call.                                                                                                   |
| User<br>Phone<br>100rel           | Sets whether to add the parameter user=phone to the request<br>line in the SIP header field of the INVITE packet. The<br>prerequisite for this configuration is that you should be familiar<br>with the SIP protocol, and incorrect configuration may cause<br>problems with the call.<br>Whether the 100rel protocol is supported.                                                      |
| User<br>Phone<br>100rel<br>Custom | Sets whether to add the parameter user=phone to the request<br>line in the SIP header field of the INVITE packet. The<br>prerequisite for this configuration is that you should be familiar<br>with the SIP protocol, and incorrect configuration may cause<br>problems with the call.<br>Whether the 100rel protocol is supported.<br>Define custom fields based on IPPBX requirements. |

### Inbound parameter settings:

| Set which field in this trunk to get the calling number                                                                   | set up                        |
|----------------------------------------------------------------------------------------------------|-------------------------------|
| from         Calling Number         Acquisition         > Contact         > Remote Party ID         > P Asserted Identify | Calling Number<br>Acquisition |

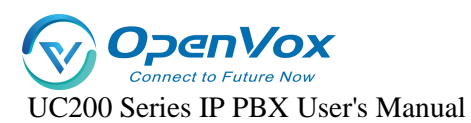

|         | Set which field in this trunk to get the DID number from |
|---------|----------------------------------------------------------|
|         | > INVITE                                                 |
|         | ≻ то                                                     |
|         | P Preferred Identity                                     |
| DID Get | > Diversion                                              |
|         | Remote Party Identify                                    |
|         | P Asserted Identify                                      |
|         | P Called Party ID                                        |

#### Callout parameter settings:

| set up         | clarification                                           |
|----------------|---------------------------------------------------------|
|                | Sets whether Remote-Party -ID is carried in the SIP     |
|                | header field of the INVITE packet; the default is not   |
|                | carried.                                                |
| Remote-Party - | > Relay user name                                       |
| ID             | > extension number                                      |
|                | Form header fields                                      |
|                | > not have                                              |
|                | Sets whether P-Asserted -Identity is carried in the SIP |
| P-Assartad-    | header field of the INVITE packet; the default is not.  |
| Idontity       | > Relay user name                                       |
| laentity       | > extension number                                      |
|                | > Form header fields                                    |
|                | > not have                                              |
|                | Sets whether P-referred Identity is carried in the SIP  |
| P-Preferred-   | header field of the INVITE packet; the default is not   |
| Identity       | carried.                                                |
|                | > Relay user name                                       |
|                | > extension number                                      |

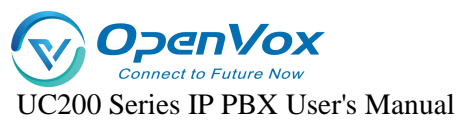

| ≻ | Form header fields |
|---|--------------------|
| ≻ | not have           |
|   |                    |
|   |                    |

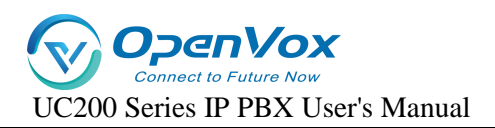

# 7. Call out routes

# 7.1.1 Introduction to call routing

Outbound routing is used to tell the IPPBX which extensions can use this outbound routing and which trunk to use for outgoing calls.

#### **Outbound Routing Application Principles**

When an extension user dials a number, the IPPBX performs the following actions strictly:

- 1. Check the number dialed by the extension user.
- 2. Compare whether the outgoing number matches the outgoing pattern of the first outgoing route.
  - If it matches, the IPPBX will be called out by the associated trunk through this outbound route.
  - If there is no match, the IPPBX compares the match between the outgoing number and the outgoing pattern of the second outgoing route.

| outbound<br>mode | clarification                                                                                                    |
|------------------|----------------------------------------------------------------------------------------------------|
| X                | Represents any number from 0 to 9.                                                                                                    |
| Z                | Represents any number from 1 to 9.                                                                                                    |
| Ν                | Represents any number from 2 to 9.                                                                                                    |
| [123459]         | Represents any number in parentheses, e.g., in this example, the numbers: 1,2,3,4,5,6,7,8,9.                                                                                       |
| Wildcard<br>"."  | Represents any numeric number with a length greater than 0. For<br>example, "_9011." represents that any number beginning with 9011<br>(excluding 9011) will be added to the list. |

# 7.1.2 Number Matching Rules

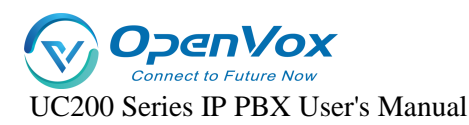

|          | This wildcard represents the end of number matching and can be              |
|----------|-----------------------------------------------------------------------------|
| Wildcard | used optionally when determining the length of the number. For              |
| "i"      | example, if you only need to match four-digit numbers, you can enter        |
|          | "_XXXX!" to indicate that all four-digit numbers will be added to the list. |

# 7.1.3 Creating Outbound Routes

In order to dial an outside number through IPBBX, users need to create a call route.IPPBX has 3 built-in call routes by default, and the rules for outgoing calls are as follows: to dial local calls, add 9; to dial long distance, add 90 to the prefix of the number; and to dial international calls, add 900.To dial outside numbers, users of extensions must follow the above dialing rules. Of course, you can delete the default call routes and create new call routes according to your needs.

- 1. Go to Call Control -> Outbound Routers and click [Add].
- 2. Configure the outgoing route on the [Outgoing Routers] edit screen.

[Name]: Fill in the name of the call-out route.

[Description]: Remarks call out routing.

【Authority】: Only if the authority of the extension is greater than the authority of the outgoing route, you can make an external call.

[Priority]: When multiple outgoing routes share the same trunk for outgoing, the higher priority is used first.

**[Time Rule]**: Optional. Set the time period in which the user can use the outgoing route. The default is empty, users can use the outgoing route to call out at any time.

[Source Type]: Select which extensions can use this call routing.

- > Any: All types of extensions can pass through this circuit and make outgoing calls.
- Analog Extension: Only analog extensions can make outbound calls through this outbound route.
- SIP extension: only sip extensions can make outbound calls through this outbound route.

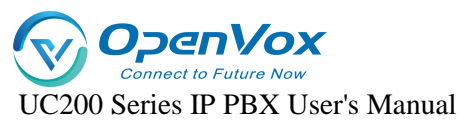

**[Calling Number Matching]**: Only extensions that satisfy the matching rules can make outbound calls.

**[Called Number Matching]**: The number dialed by the extension user can only be called out externally if it meets the matching rules.

[Called Number Replacement and Calling Number Replacement]: (optional, off by default). When [Calling/Called Number Replacement] is turned on, you can replace the calling number and the called number. For specific configuration, see Number Change The following is the detailed configuration of the number change.

3. Click [Save & Apply].

Note: After setting up the outbound routing, you need to check and adjust the priority of the outbound routing to ensure that the IPPBX is able to match the correct outbound routing.

# 7.1.4 Adjusting the Priority of Outbound Routes

When the outgoing number dialed by the user meets the matching rules of multiple outgoing routes, the user can adjust the priority of each outgoing route, and the IPPBX will select the outgoing route with the highest priority for outgoing calls.

Note: The priority of the outgoing route is critical, especially when the user dials a number that matches more than one dialing pattern. For example, if the number 1234567 matches both the dialing patterns "ZXXXXXXXX" and "X.", the IPPBX will use the outgoing route with higher priority to call out through the corresponding trunk.

Example: A user dials the number 901234567, and both of the following outbound routes match the number:

- > Long distance outbound routing: outbound rule of 90, using trunk A.
- City call routing: outgoing rule is 9X. using trunk B.

If you want the IPPBX to use Trunk A to call out the phone number 1234567, you need to adjust the outgoing route of "Long Distance" to the front; otherwise, if the IPPBX matches the outgoing route of "Local" in priority, it will call out using Trunk Otherwise, if the IPPBX matches the outgoing route of "local call" in priority, trunk will be used. The configuration steps are as follows.

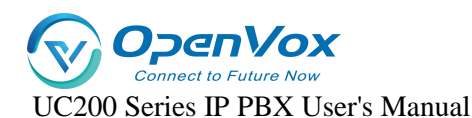

1. Go to Call Control -> Outbound Routers .

- 2. Select the call routes that need to be modified in priority and click [Edit].
- 3. In the **[Priority]** option field, adjust the priority, the higher the number the higher the priority.
- 4. Click [Save & Apply].

### 7.1.5 Editing call routes

- 1. Go to Call Control -> Outbound Routers.
- 2. Click [Edit] next to the inbound route.
- 3. Change the configuration of [Inbound Routers].
- 4. Click [Save & Apply].

### 7.1.6 Deleting an outgoing route

- 1. Go to Call Control -> Outbound Routers.
- 2. Click the **[Delete]** button next to the callout routing.
- 3. In the pop-up window, click [Yes].

Note: After deleting the outgoing route, extension users cannot call out through this outgoing route.

# 7.2 Time conditions

Users can apply time groups to inbound routing and outbound routing, and the IPPBX will handle incoming calls and control users to dial outgoing numbers according to the time groups.

### 7.2.1 The role of temporal conditions

#### > Application of time conditions to inbound routing:

Users can add time conditions to the inbound routes and set different destinations according to different time conditions. When an external user calls, IPPBX will select an inbound route that meets the time condition according to the user's incoming time and guide the incoming call to the appropriate destination.

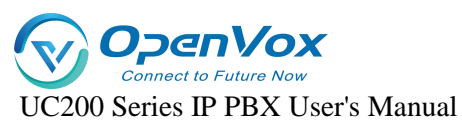

#### > Application of temporal conditioning to outbound routing:

After a time condition is set for the outgoing route, an extension user of the IPPBX can only dial an outside line through this route within the time condition.

### 7.2.2 Setting time conditions

This article describes how to set working hours, breaks, and holidays on IPPBX.

#### Set the working time:

Users can create a time condition based on their working hours and later apply that time condition to the inbound routing to direct incoming calls during office hours to the appropriate destination.

- 1. Go to Configuration "Call Control" -> "Time Profiles" and click [Add].
- 2. The following settings are available on the Time rules screen

[Name]: Fill in the name of the time condition. Example: working hours.

[Description]: Describe its use.

[Time interval]: Set the time according to your working time. Example: 8:00-12:00 is the morning working time, 13:20-17:50 is the off-duty time.

[Period]: Select a weekday. Example: Every Monday through Friday is a working day

[Date range]: Set the month and day if necessary. If set to null, it will indicate that the whole year applies.

3. Click [Save & Apply].

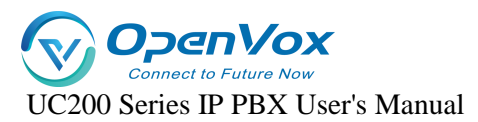

| Name           | Morning working hours                     | ] |
|----------------|-------------------------------------------|---|
| Description    |                                           | ] |
| Date Period    |                                           | ] |
| Weekday        | ☑ Mon ☑ Tue ☑ Wed ☑ Thu ☑ Fri □ Sat □ Sun |   |
| Time 1         | 00:00~23:59                               | ] |
| Time 2         |                                           | ] |
| Time 3         |                                           | ] |
| Time 4         |                                           | ] |
|                |                                           |   |
| th to Overview |                                           |   |

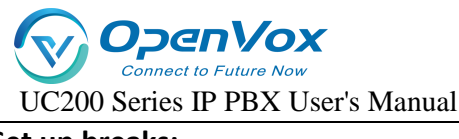

#### Set up breaks:

Users can create a time condition based on their breaks and later apply that time condition to the inbound routing, after which all incoming calls during breaks will be directed to the appropriate destination.

Example: The company wants to take a break at noon when the customer's incoming calls are directed to the front desk, so that the break will not disturb the company's personnel, but also to ensure that customer service calls are not missed. The above scenario can be configured in this way:

- 1. Go to Call Control -> Time Profiles and click [Add].
- 2. The following settings are available on the Time rules screen

[Name]: Fill in the name of the time condition, e.g.: rest time.

[Description]: Describe its use.

**Time interval** : Set up according to the company's lunch break. Example: 12:00-13:20 at noon.

[Period]: Select a weekday. Example: Monday through Friday are working hours.

[Date range]: If necessary, you can set the month and day. If set to null, it will indicate that it applies throughout the year.

3. Click [Save & Apply].

| Name             | Break time                  |      |
|------------------|-----------------------------|------|
| Description      | Launch break                |      |
| Date Period      |                             |      |
| Weekday          | Mon Tue Wed Thu Fri Sat Sun |      |
| Time 1           | 12:00~13:30                 |      |
| Time 2           |                             |      |
| Time 3           |                             |      |
| Time 4           |                             |      |
|                  |                             |      |
| Back to Overview |                             | Save |

#### Set holidays:

Users can set multiple holidays and apply them on the inbound routing, after which all incoming

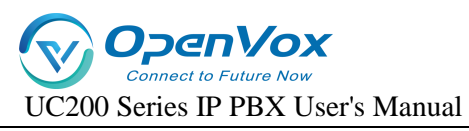

calls during holiday time will be directed to the set destination. For example: IVR. when a customer calls into the IPPBX during holiday time, the IPPBX will inform the customer that the enterprise is on vacation via IVR voice.

- 1. Go to Call Control -> Time Profiles and click [Add].
- 2. The following settings are available on the Time rules screen

[Name]: Fill in the name of the time condition, e.g., weekend vacation.

[Description]: Describe its use.

[Time interval]: Leave blank.

[Period] : Select a vacation day. Example: Saturday, Sunday.

[Date range]: If necessary, you can set the month and day. If set to null, it will indicate that it applies throughout the year.

3. Click [Save & Apply].

|             | Name        |                    | Weekend off                       |                    |           |     |         |  |  |
|-------------|-------------|--------------------|-----------------------------------|--------------------|-----------|-----|---------|--|--|
|             | Description |                    |                                   |                    |           |     |         |  |  |
|             | Description |                    |                                   |                    |           |     |         |  |  |
|             | Date Period |                    |                                   |                    |           |     |         |  |  |
|             | Weekday     |                    | □ <sub>Mon</sub> □ <sub>Tue</sub> | □ <sub>Wed</sub> □ | Thu 🗆 Fri | Saf | Sun Sun |  |  |
|             | Time 1      |                    |                                   |                    |           |     |         |  |  |
|             |             |                    |                                   |                    |           |     |         |  |  |
| Name        |             | National Day holid | lay                               |                    |           |     |         |  |  |
| Date Period |             | 2023-10-01~2023    | -10-07                            |                    |           |     |         |  |  |
| Weekday     |             | Mon Tue            | 🛛 Wed 🗳 Thu 🗳                     | Fri 🗹 Sat 🗹        | Sun       |     |         |  |  |
| Time 1      |             |                    |                                   |                    |           |     |         |  |  |
| Time 2      |             |                    |                                   |                    |           |     |         |  |  |
| Time 4      |             |                    |                                   |                    |           |     |         |  |  |
|             |             |                    |                                   |                    |           |     |         |  |  |
| _           |             |                    |                                   |                    |           |     |         |  |  |

# 7.2.3 Application of time conditions

After creating a time condition, users can apply the time condition to inbound routes and outbound routes. Users can also edit and delete time conditions as needed.

#### Apply time conditions to inbound routes:

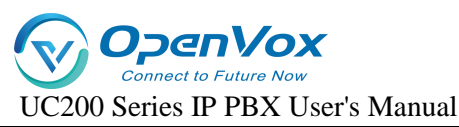

Users can apply time conditions in inbound routing to direct incoming calls to different destinations based on office hours and schedules.

- 1. Go to Configuration "Call Control" -> "Inbound Routers" and click [Edit].
- 2. In the Inbound Routing [Time Profile] field, select a time rule.
- 3. In the **[Destination]** column, select a destination, and when the IPPBX receives an incoming call, if the time of the incoming call, meets the time period corresponding to the time condition, the IPPBX will send the incoming call to the specified destination.
- 4. Click [Save & Apply].

#### Applying temporal conditions in outbound routing:

The user can apply a time condition to the outbound route. An extension user can make outgoing calls through this route only during the time period specified by this time condition.

- 1. Go to Configuration "Call Control" -> "Inbound Routers" and click [Edit].
- 2. In the [Time Profile] field, select a time rule.
- 3. In the **[Destination]** column, select a destination through which the extension user can make outgoing calls through this route only during the time period specified by this time condition.
- 4. Click [Save & Apply].

# 7.3 Black/white lists

Blacklist is used to filter phone numbers. If a phone number is added to the black list, the system blocks inbound and outbound calls to that number. A whitelist removes the system's blocking of this phone number. Whitelisting has a higher priority than blacklisting.

## 7.3.1 Black/white list settings

Users can set [Black/White List] for all extensions, or set [Black/White List] for specified extensions. The settings are as follows:

1. Go to Call Control -> Black/White List and [Add or Edit] the black list or white list.

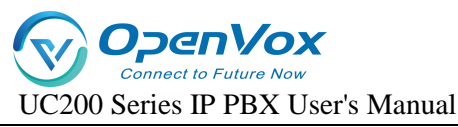

2. There are three types of blacklist and whitelist restrictions:

#### [Calling in]:

- Blacklists in which added member numbers cannot call into the IPPBX or specified extensions;
- In the whitelist, added member numbers can call into the IPPBX or specified extensions, ignoring blacklist restrictions.

#### [Exhales]:

- In the blacklist, the specified extension user cannot call the member numbers in the blacklist;
- In the whitelist, the specified extension user can call the member numbers in the whitelist, ignoring the blacklist restrictions.

#### [Exhale and exhale]:

- In the blacklist, the specified extension users cannot call the member numbers in the blacklist, and the blacklist member numbers cannot call into the IPPBX or the specified extensions.
- In the whitelist, the added member numbers can call into the IPPBX or specified extensions, and the extension users can also call the member numbers in the whitelist, ignoring the blacklist restrictions.

### 7.3.2 Rules for adding black/white list members

| Matching rules | clarification                                                                                |
|----------------|----------------------------------------------------------------------------------------------|
| x              | Represents any number from 0 to 9.                                                           |
| Z              | Represents any number from 1 to 9.                                                           |
| N              | Represents any number from 2 to 9.                                                           |
| [123459]       | Represents any number in parentheses, e.g., in this example, the numbers: 1,2,3,4,5,6,7,8,9. |

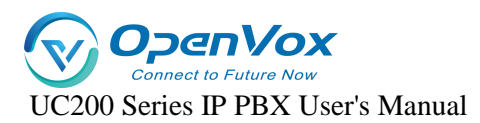

|              | Represents any numeric number with a length greater        |
|--------------|------------------------------------------------------------|
| Mildoord " " | than 0. For example, "_9011." represents that any number   |
| whicard .    | beginning with 9011 (excluding 9011) will be added to the  |
|              | list.                                                      |
|              | This wildcard represents the end of number matching        |
|              | and can be used optionally when determining the length of  |
| Wildcard "!" | the number. For example, if you only need to match four-   |
|              | digit numbers, you can enter "_XXXX!" to indicate that all |
|              | four-digit numbers will be added to the list.              |

## 7.3.3 Blacklist Example

Below is an example of a blacklist setup.

#### Blocking Inbound Calls from External Numbers

**For example:** to prohibit the numbers 10086 and 1008611 from calling IPPBX. add a blacklist with the following settings:

| Extension        | All     | v |                    |
|------------------|---------|---|--------------------|
| Direction        | inbound | ~ |                    |
| Member           | 10086   | × |                    |
|                  | 1008611 | 1 |                    |
|                  |         |   |                    |
|                  |         |   |                    |
| Back to Overview |         |   | Save & Apply Reset |

Prohibit Number Incoming and Outgoing Calls: Prohibits extension users from calling specified numbers, and these specified numbers cannot call into the IPPBX.

For example, calls to the numbers 10086 and 1008611 are prohibited and these numbers cannot call into the IPPBX.

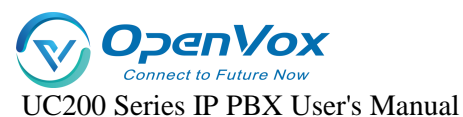

| Extension        | 2005 🗸  |                    |
|------------------|---------|--------------------|
| Direction        | both 🗸  |                    |
| Member           | 10086   | ×                  |
|                  | 1008611 | 2                  |
|                  |         |                    |
|                  |         |                    |
| Back to Overview |         | Save & Apply Reset |

#### Prohibit numbers from calling in to the specified extension.

When an extension user encounters a nuisance call, the nuisance call can be blacklisted so that it cannot call into the nuisance extension.

| Extension        | 2005    | ~ |                    |
|------------------|---------|---|--------------------|
| Direction        | both    | ~ |                    |
| Member           | 10086   | × |                    |
|                  | 1008611 | 1 |                    |
|                  |         |   |                    |
|                  |         |   |                    |
| Back to Overview |         |   | Save & Apply Reset |

> Prohibit an extension from calling a number that matches the rule in question.

For example, all members are prohibited from dialing four-digit numbers beginning with 5.

| Extension        | All      |                    |
|------------------|----------|--------------------|
| Direction        | outbound |                    |
| Member           | _5XXX    | 3                  |
|                  |          |                    |
| Back to Overview |          | Same & Apply Reset |

### 7.3.4 Whitelisting

Whitelists have a higher priority than blacklists, so whitelists generally work by filtering trusted numbers from the banned list and allowing that number to call in or out.

**For example,** in the blacklist, all members are restricted from dialing 2001, but you want a certain person (2001) in the technical department to be able to dial extension 8001; in this case, you can set

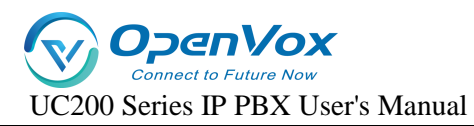

#### up a whitelist as follows.

| Extension<br>Direction | 8001 v |                    |
|------------------------|--------|--------------------|
| Member                 | 2001   |                    |
| Back to Overview       |        | Save & Apply Reset |

# 8. Calling Functions

# 8.1 IVR

The abbreviation for Voice Guidance is called IVR. when an incoming call is made to the IVR, the IVR will be heard to play a voice. The user dials the number according to the IVR voice prompts and will be guided to the corresponding destination by IPBBX. For example, if you hear the IVR voice "Welcome to your call, please press 1 for technical support, press 2 for product purchase.

### 8.1.1 New IVRs

This article will help users, how to quickly create an IVR and apply it.

- 1. Go to Call Feature -> IVR and click [Add].
- 2. Go to the IVR Configuration page.

[IVR Switchboard]: Set a number for the IVR, example: 0000.

**[Tone]**: Configure a tone for the IVR. For details on uploading a tone, see [ Customize Tone Customize Tone].

[Customized Key]: Set the destination of key 0 to an extension, Example: 2005.

[Other Settings]: Other settings can be defaulted.

3. Once the simple configuration is complete, click [Save & Apply].

After that, dial 0000 from the extension, you will hear the IVR tone, and after pressing 0, extension 2005 will ring.

### 8.1.2 IVR Configuration

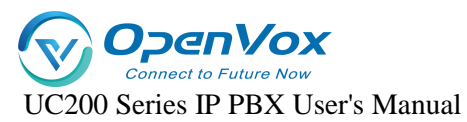

- 1. Go to Call Feature -> IVR and click [Add or Edit].
- 2. In the [Basic Settings] screen of IVR, users can change the following settings.

| set up                               | descriptive                                                                                                    |
|--------------------------------------|----------------------------------------------------------------------------------------------------|
| IVR<br>switchboard                   | Set the IVR number.                                                                                                    |
| descriptive                          | Give a description of the IVR.                                                                                                    |
| multilinguali<br>sm                  | Set the IVR language type, the default is Chinese.                                                                                                    |
| Response<br>timeout<br>(seconds)     | Defines the amount of time the system waits for the user to<br>enter a key after playing the tone. If no key is entered, the tone is<br>repeated for the set number of times. If it eventually times out, the<br>call goes to a timeout destination. |
| Keystroke<br>timeout<br>(seconds)    | The timeout duration between the keystroke entered by the client and the next keystroke. The default is 2 seconds.                                                                                                    |
|                                      | Whether or not the caller is allowed to dial the extension number directly.                                                                                                    |
| Allowed to                           | [Disable]: All extensions cannot dial extension numbers directly                                                                                                    |
| call extensions                      | through this IVR.                                                                                                    |
|                                      | [Allowed Extensions]: All extensions can dial extension numbers directly through this IVR.                                                                                                    |
| Allow call<br>routing to dial<br>out | Whether or not the extension user is allowed to make outgoing calls through the IVR.                                                                                                    |
| beep                                 | A tone that is automatically played by the system when you dial<br>an IVR number.<br>Note: IVR tones need to be created by the user and uploaded to                                                                                                  |
|                                      |                                                                                                    |

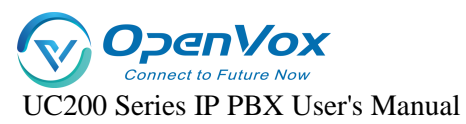

|                                           | the IPPBX. see Creating IVR Tones for details.                         |
|-------------------------------------------|------------------------------------------------------------------------|
| Forced to<br>listen to the<br>whole voice | You must listen to the full IVR voice before you can press a key.      |
| Number of<br>timeout<br>repetitions       | Defines the number of times the system will automatically play a tone. |

3. Key Setup to set the IVR's key destination.

[Invalid] [Repeat] [Hanging] [Extension] [Voice Guidance] [Queue] [Ringing group] [Radio] [Teleconference] [DISA] [Playback]

4. Press the Key Settings page to set timeout destinations and invalid destinations.

| set up   | descriptive                                                |
|----------|------------------------------------------------------------|
| overtime | After the IVR tone has been played for the specified       |
| overtime | number of times, if the user still has not pressed any key |
| pay      | within the set [Response Timeout] range, the key timeout   |

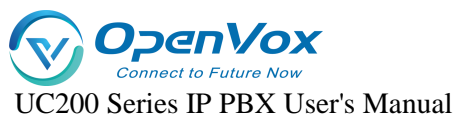

| event will be triggered.                                     |  |
|--------------------------------------------------------------|--|
|                                                              |  |
| When the IVR key is set to Invalid, the system will          |  |
| trigger the Invalid Key event.                               |  |
| <b>Example:</b> IVR button 0 destination is invalid, invalid |  |
| destination for the tone, prompt: input is invalid.          |  |

### 8.1.3 IVR to outside line

IPPBX, supports two ways of dialing an outside number via IVR: 1. dial the outside number directly, 2. set the key destination to DISA and dial the outside number via IVR to DISA.

Tip: IVR to outside line, it is recommended not to enable it to avoid call theft.

- > Direct dialing of outside numbers via IVR.
  - Log in to the IPPBX webpage, go to Call Feature -> IVR, and select the IVR you want to edit.
  - 2. On the **Basic Settings** screen, check Allow outgoing call routing to dial out.
  - 3. In the Routing Privileges field, select an extension to be the outgoing route.
- > Transfer to an outside line via the IVR button.
  - Log in to the IPPBX webpage, go to Call Feature -> IVR, and select the IVR you want to edit.
  - 2. In the Key Setup page, the key destination is selected as **DISA**.
  - 3. The configuration of DISA is detailed in [DISA].

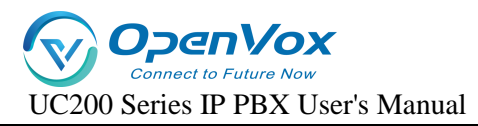

# 8.2 Queues

The IPPBX queue feature is suitable for small call centers. When the caller dials the queue number, the device will ring the free extensions in the queue according to the set ringing order. If there is no free extension, the caller will hear the voice played by the system to indicate the queue status.

#### New Queue:

- 1. Go to Call Feature -> Queues and click [Add].
  - set up descriptive Set the queue number, the extension can dial this number queue to call into the queue. extension Note: Please avoid duplicate number conflicts with number extension numbers, feature codes, IVR numbers, etc. Describes the queue, making it easy to distinguish descriptive between different queues. Set the queue's ringing policy. [Group Ringing]: The system will ring all idle queue members at the same time until the incoming call is answered by an extension member. **[Random]**: The system will randomize the extension ringer strategy members in the ringing queue that are idle. [Rotation]: The system will ring the idle members of the queue in order. [Order]: The system will ring the idle members of the queue in the order specified in the configuration file. **Ringing in use** If you select No, the seat on the call will not ring.
- 2. Queue [General Settings] screen.

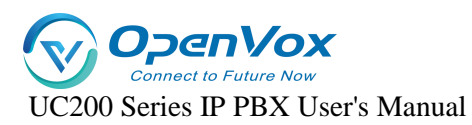

| Seat ringing   | The amount of time the sitter's ringing timeout expires.                                                                                                    |  |  |  |  |  |
|----------------|----------------------------------------------------------------------------------------------------|--|--|--|--|--|
| time           | The unit is seconds.                                                                                                    |  |  |  |  |  |
| rest           | The time interval between when a queue member<br>completes a call with a customer and continues to answer new<br>calls. The unit is seconds. Enter 0 to indicate that no delay is<br>required to continue answering new incoming calls when the<br>sitter finishes the call. |  |  |  |  |  |
| Retry interval | Sets the time interval after the bell has rung for one member to continue ringing for the next member.                                                                                                    |  |  |  |  |  |
| members        | Queue members. Can be added, can be canceled.                                                                                                    |  |  |  |  |  |
| Inbound        |                                                                                                    |  |  |  |  |  |
| Failure        | Select the call-in failure destination.                                                                                                    |  |  |  |  |  |
| Destination    |                                                                                                    |  |  |  |  |  |

### 3. Queue function setting

| set up                                              | clarification                                                                                             |
|-----------------------------------------------------|----------------------------------------------------------------------------------------------------|
| Wait for the music.                                 | Set the waiting music for the queue.                                                                      |
| Maximum<br>Waiting Time                             | Select the maximum time in seconds that a customer will wait in the queue. Enter 0 for no limit.          |
| Allow inbound<br>calls when no<br>seat is available | When enabled, new calls will be allowed into the queue when there are no valid seats in the queue.        |
| Ending the wait<br>when no seat is<br>available     | When enabled, callers will be forced out of the queue when there are no valid seats in the current queue. |
| Announcement<br>Current Position                    | Broadcasts how many more are waiting for the seat to answer before the caller in the current queue.       |

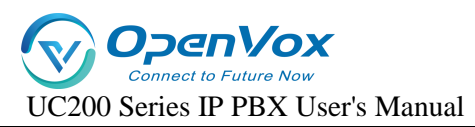

| System       | The system plays a patient waiting tone to the             |
|--------------|------------------------------------------------------------|
| Announcomont | customer service that is waiting in the queue. The default |
| Announcement | is to broadcast once every 20 seconds.                     |

4. Click [Save & Apply].

# 8.3 Ringer sets

Assign multiple extensions to a group, e.g., a company can set up a ringing group for the technical support department. When a caller dials a ringing group number, the device will ring the free extensions in the ringing group according to the ringing group policy.

#### New ringer set:

- 1. Go to Call Feature -> Ring Group and click [Add].
- 2. On the Ringing Group Configuration screen, change the following settings:

| set up          | descriptive                                           |  |  |  |  |  |
|-----------------|-------------------------------------------------------|--|--|--|--|--|
|                 | Set the ringing group number, the extension can       |  |  |  |  |  |
| numbers         | dial this number to call into the ringing group.      |  |  |  |  |  |
|                 | Note: Please avoid duplicate number conflicts with    |  |  |  |  |  |
|                 | extension numbers, feature codes, IVR numbers, etc.   |  |  |  |  |  |
| descriptive     | Describes the ringer group, making it easy to         |  |  |  |  |  |
| descriptive     | distinguish between different ringer groups.          |  |  |  |  |  |
|                 | Set the ringing policy.                               |  |  |  |  |  |
|                 | [Group Ringing]: The system will ring all idle        |  |  |  |  |  |
|                 | ringing group members at the same time until the      |  |  |  |  |  |
| ringer strategy | incoming call is answered by an extension member.     |  |  |  |  |  |
|                 | [Random]: The system will randomly ring the           |  |  |  |  |  |
|                 | member extensions of the ringing group that are idle. |  |  |  |  |  |
|                 | [Rotation]: The system will ring the free member      |  |  |  |  |  |

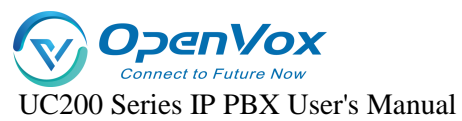

|                              | extensions of the ringing group in sequence.                                                                                                    | 3. Click           |
|------------------------------|----------------------------------------------------------------------------------------------------|--------------------|
|                              | [Order]: The system will ring the idle member<br>extensions in the ringing group in the order specified in                                                | [Save &<br>Apply]. |
| Ringer timeout<br>(sec)      | Select the maximum time in seconds that a<br>customer can wait in a ringing group. Timeout calls will<br>be forwarded to the Inbound Failure Destination. |                    |
| Extension ringing<br>timeout | Sets the amount of time, in seconds, that a<br>member of the ringing group rings when an incoming<br>call is received.                                    |                    |
| members                      | Select the members of the ringing group.                                                                                                    |                    |
| Transferred to               | If no one answers an incoming call beyond the set<br>ring timeout, the call will be forwarded to the<br>unanswered destination.                           |                    |

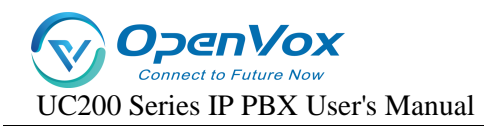

# **8.4 Telephone conferences**

# 8.4.1 New conference calls

Before using a conference call, the user needs to create a conference call in the IPPBX.

- 1. Go to Call Feature -> Conference and click [Add].
- 2. On the Conference Call Configuration screen, change the following settings:

| set up          | clarification                                                |  |  |  |  |  |
|-----------------|--------------------------------------------------------------|--|--|--|--|--|
| conference      | Users can access the conference call by dialing this         |  |  |  |  |  |
| call number     | number.                                                      |  |  |  |  |  |
| descriptive     | Describe the meeting to make it easier to distinguish        |  |  |  |  |  |
|                 | between different meetings.                                  |  |  |  |  |  |
|                 | Optional. The password that ordinary members need to         |  |  |  |  |  |
| Participant     | enter to access the teleconference. Leaving this blank       |  |  |  |  |  |
| Password        | means that no password is required to enter the conference   |  |  |  |  |  |
|                 | call. The default is empty.                                  |  |  |  |  |  |
| Administrat     | When an ordinary member enters a conference call, he         |  |  |  |  |  |
| Administrat     | or she can enter the conference as an administrator if the   |  |  |  |  |  |
|                 | administrator password is entered. The default is empty.     |  |  |  |  |  |
| Waiting for     | When enabled, only the administrator can enter the           |  |  |  |  |  |
| an              | meeting before other members can enter the meeting.          |  |  |  |  |  |
| administrator   |                                                              |  |  |  |  |  |
|                 | When enabled, ordinary members can press [# key] to          |  |  |  |  |  |
| Allow           | invite other members into the conference call.               |  |  |  |  |  |
| participants to | Note: During the invitation process, the inviter will exit   |  |  |  |  |  |
| invite other    | the conference call and will not be able to return to the    |  |  |  |  |  |
| members         | conference until the invitee enters the call or declines the |  |  |  |  |  |
|                 | invitation.                                                  |  |  |  |  |  |
| Maximum         | When the maximum number of members is reached,               |  |  |  |  |  |
| number of       | the meeting will be locked until a member drops out.         |  |  |  |  |  |

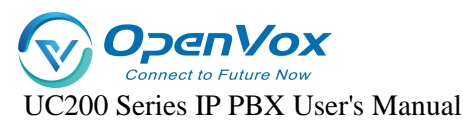

|          | members                                              |  |
|----------|------------------------------------------------------|--|
| janitors | Designate the conference administrator, who does not |  |
|          | need a password to access the conference call.       |  |

3. Click [Save & Apply].

### 8.4.2 Teleconference use

IPPBX internal extension, you can directly dial the conference call number to enter the conference call, external users who want to enter the conference call, you need to set the [Destination] of [Inbound Routers] to the corresponding conference call number, you can also invite external users to join the conference through the conference members.

#### Internal extensions to teleconferencing.

If the conference call number is 6500, an extension within the IPPBX can dial 6500 directly on the phone to access the conference call.

#### External user access to teleconferencing.

If an external user wants to enter a conference call, the user needs to set the **[Inbound Routers Destination]** of IPPBX to **[Conference Call]** and inform the external user of the external line number to which the conference call is to be made. The external user dials the external number to enter the conference call. External extensions can also be invited into the conference by the administrator.

### 8.4.3 Conference call voice menus

During the meeting, conference call members can press the \* key to enter the conference call voice menu and follow the voice prompts to perform relevant operations.

| Administrator Voice Menu |                                                     |  |  |  |  |
|--------------------------|-----------------------------------------------------|--|--|--|--|
| Press 1                  | Mute or unmute.                                     |  |  |  |  |
| Press 2                  | Locked or unlocked conference calls.                |  |  |  |  |
| Press 3                  | Kick out the last user to join the conference call. |  |  |  |  |
| Press 4                  | Turn down the volume of the conference call.        |  |  |  |  |

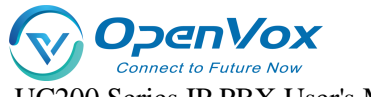

| UC200 Series | IP | PBX | User's | Manual |
|--------------|----|-----|--------|--------|
|              |    |     |        |        |

| Press 6                       | Turn up the conference call volume.                                                                                               |  |  |  |  |
|-------------------------------|----------------------------------------------------------------------------------------------------|--|--|--|--|
| Press 7                       | Turn down your volume.                                                                                                    |  |  |  |  |
| Press 8                       | Exit the voice menu.                                                                                                    |  |  |  |  |
| Press 9                       | Turn up the volume on yourself.                                                                                                   |  |  |  |  |
| Press #                       | Members of the Conference are invited.                                                                                            |  |  |  |  |
|                               |                                                                                                    |  |  |  |  |
|                               | Non-administrator Voice menu                                                                                                    |  |  |  |  |
| Press 1                       | Non-administrator Voice menu<br>Mute or unmute.                                                                                   |  |  |  |  |
| Press 1<br>Press 4            | Non-administrator Voice menu<br>Mute or unmute.<br>Turn down the volume of the conference call.                                   |  |  |  |  |
| Press 1<br>Press 4<br>Press 6 | Non-administrator Voice menuMute or unmute.Turn down the volume of the conference call.Turn up the volume on the conference call. |  |  |  |  |

# 8.5 Broadcasting group

The broadcast function of IPPBX is designed for phones with broadcasting or intercom functions, and users can use the broadcast group to make announcements. Before using the broadcast function, you have to check whether the phone supports broadcast function before you can use it with IPPBX.

### 8.5.1 Two-way intercom

A user dials that broadcast group number, and the phones of all members of the broadcast group are automatically taken off-hook and put on the line with the person who initiated the call.

Note: All members of the broadcast group can hear each other.

#### **Configure group call intercom:**

- 1. Go to Call Feature -> Paging/Intercom and click [Add].
- 2. Set up a two-way broadcast group.

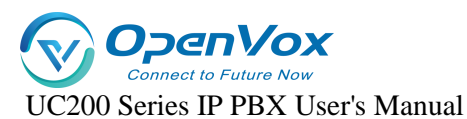

|   | Number           | 6666                                                                                                    |                      |                                           |             |             |  |  |                    |
|---|------------------|----------------------------------------------------------------------------------------------------|----------------------|-------------------------------------------|-------------|-------------|--|--|--------------------|
|   |                  | O The extension number dialed to reac                                                                                | ch this P            | aging Group.                              |             |             |  |  |                    |
|   | Description      | group call                                                                                                    |                      |                                           |             |             |  |  |                    |
|   | Туре             | 2-Way Intercom                                                                                                    |                      | *                                         |             |             |  |  |                    |
|   |                  | Select the mode of paging group.<br>1-Way Paging: Typically one way for anr<br>2-Way Paging: Make paging duplex.allo | nouncen<br>owing all | nenf only.<br>Lusers in the group to talk | k and be he | ard by all. |  |  |                    |
|   | Auto Answer      |                                                                                                    |                      |                                           |             |             |  |  |                    |
|   | Password         | 1234                                                                                                    |                      |                                           |             |             |  |  |                    |
|   | Members          | Avaliable                                                                                                    |                      | Selected                                  |             |             |  |  |                    |
|   |                  | Please entry for search                                                                                              |                      | Please entry for sea                      | earch       |             |  |  |                    |
|   |                  | 2008 - 2008                                                                                                    |                      | 2005 - 2005                               |             |             |  |  |                    |
|   |                  | 8001 - 8001                                                                                                    |                      | 2006 - 2006                               |             |             |  |  |                    |
|   |                  | 8002 - 8002                                                                                                    | <<                   | 2007 - 2007                               |             |             |  |  |                    |
|   |                  |                                                                                                    |                      |                                           |             |             |  |  |                    |
|   |                  |                                                                                                    |                      |                                           |             |             |  |  |                    |
|   |                  | selected 0/3 items                                                                                                   |                      | <ul> <li>selected 0/3 items</li> </ul>    | 5           |             |  |  |                    |
|   |                  |                                                                                                    |                      |                                           |             |             |  |  |                    |
|   |                  |                                                                                                    |                      |                                           |             |             |  |  |                    |
| t | Back to Overview |                                                                                                    |                      |                                           |             |             |  |  | Save & Apply Reset |

[Number]: Set the broadcasting phone number.

**[Description]**: describes the broadcast group to make it easy to distinguish between different broadcast groups.

[Type]: Select two-way intercom.

**[Auto Answer]**: optional. When enabled, extensions that support the auto broadcast function will be automatically taken off the air.

**[Password]**: Optional. After setting the password, users need to enter the password to dial the phone number of the broadcast group.

[Member]: Move the intercom group member to the selected box.

3. Click [Save & Apply].

When a user dials the number of this intercom group, the phones of the group members will automatically go off-hook and enter a multi-party call.

# 8.5.2 One-way paging

The one-way paging function of the radio is suitable for sending out notification announcements.

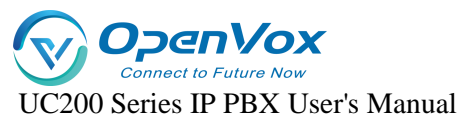

- 1. Go to Call Feature -> Paging/Intercom and click [Add].
- 2. Set up one-way broadcast groups.

| Number           | 1289                                                                                                    |
|------------------|----------------------------------------------------------------------------------------------------|
|                  | O The extension number dialed to reach this Paging Group.                                                                                                    |
| Description      | One-way broadcast group                                                                                                    |
| Туре             | 1-Way Paging 🗸                                                                                                    |
|                  | <ul> <li>Select the mode of paging group.</li> <li>I-Way Paging. Typically one way for announcement only.</li> <li>2-Way Paging. Make paging duplex allowing all users in the group to talk and be heard by all.</li> </ul> |
| Auto Answer      |                                                                                                    |
| Password         | 1234                                                                                                    |
| Members          | Available Selected                                                                                                    |
|                  | Please entry for search Please entry for search                                                                                                    |
|                  | 8001 - 8001                                                                                                    |
|                  | 8002 - 8002 >> 2006 - 2006                                                                                                    |
|                  | 2007 - 2007                                                                                                    |
|                  | 2008 - 2008                                                                                                    |
|                  |                                                                                                    |
|                  |                                                                                                    |
|                  | selected 0/2 items selected 0/4 items                                                                                                    |
|                  |                                                                                                    |
|                  |                                                                                                    |
| Back to Overview | Save & Apply Res                                                                                                    |

[Number]: Set the broadcasting phone number.

**[Description]** : describes the broadcast group to make it easier to distinguish between different broadcast groups.

[Type]: Select one-way paging.

**[Auto Answer]:** optional. When enabled, extensions that support the auto broadcast function will be automatically taken off the air.

**[Password]:** Optional. After setting the password, users need to enter the password to dial the phone number of the broadcast group.

[Members]: Move the intercom group members to the selected box.

3. Click [Save & Apply].

### 8.5.3 Automatic broadcasting

The IPPBX supports auto broadcast. This section describes how to set up an auto broadcast group.

1. Go to Call Feature -> Paging/Intercom and click [Add].

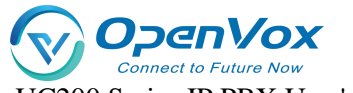

UC200 Series IP PBX User's Manual

2. Set up an auto broadcast group.

| Number            | 1234                                                                                                    |                          |                                                      |             |
|-------------------|----------------------------------------------------------------------------------------------------|--------------------------|------------------------------------------------------|-------------|
|                   | The extension number dialed to r                                                                               | each this P              | Paging Group.                                        |             |
| Description       |                                                                                                    |                          |                                                      |             |
| Туре              | Auto Announcement                                                                                              |                          | ~                                                    |             |
|                   | © Select the mode of paging group.<br>1-Way Paging: Typically one way for<br>2-Way Paging: Make paging duplex. | announcer<br>allowing al | ment only.<br>Il users in the group to talk and be h | eard by all |
| Weekday           | Mon Tue Wed                                                                                                    | Thu 🗆                    | Fri 🗆 Sat 🗆 Sun                                      |             |
| Time              |                                                                                                    |                          |                                                      |             |
| Playing Frequency | 1                                                                                                    |                          |                                                      |             |
|                   | The frequency of playing audio fil                                                                             | es.                      |                                                      |             |
| File              | Avaliable                                                                                                    |                          | Selected                                             |             |
|                   | Please entry for search                                                                                        |                          | Please entry for search                              |             |
|                   | English-ivr.wav                                                                                                |                          | welcome.wav                                          |             |
|                   | chinese_ivr.wav                                                                                                | >>                       |                                                      |             |
|                   |                                                                                                    | <<                       |                                                      |             |
|                   |                                                                                                    |                          |                                                      |             |
|                   |                                                                                                    |                          |                                                      |             |
|                   | selected 0/2 items                                                                                             |                          | selected 0/1 items                                   |             |
| Auto Answer       |                                                                                                    |                          |                                                      |             |
| Password          | 1234                                                                                                    |                          |                                                      |             |
| Members           | Avaliable                                                                                                    |                          | Salactad                                             |             |
|                   |                                                                                                    |                          |                                                      |             |
|                   | Please entry for search                                                                                        |                          | Please entry for search                              |             |
|                   | 8001 - 8001                                                                                                    |                          | 2005 - 2005                                          |             |
|                   | 8002 - 8002                                                                                                    | >>                       | 2006 - 2006                                          |             |
|                   |                                                                                                    | <<                       | 2008 - 2008                                          |             |
|                   |                                                                                                    |                          | _ 100 Law                                            |             |
|                   |                                                                                                    |                          |                                                      |             |
|                   | selected 0/2 items                                                                                             |                          | selected 0/4 items                                   |             |

[Number]: Set the broadcasting phone number.

**[Description]** : describes the broadcast group to make it easier to distinguish between different broadcast groups.

[Type]: Select Auto Broadcast.

[File]: Select the audio file to play the broadcast.

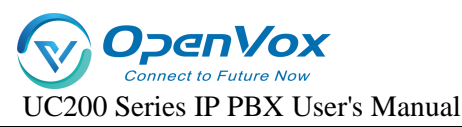

**[Auto Answer]**: optional. When enabled, extensions that support the auto broadcast function will be automatically taken off the air.

**[Password]:** Optional. After setting the password, users need to enter the password to dial the phone number of the broadcast group.

[Members]: Move the broadcast group members, to the already selected box.

3. Click [Save & Apply].

# 8.6 Call following

Call following, which can be used to quickly find people. When a user has several work locations and all are configured with extensions. There are other users who want to find you but don't know which workplace you are at, at this point you can use the Call Follow Who feature so that all of the user's extensions at all locations will ring.

### Set up call following:

- 1. Go to "Call Feature " -> "Fine Me" click [Add].
- 2. On the [Fine Me] configuration screen, change the following settings:

| set up         | descriptive                                                                                   |
|----------------|-----------------------------------------------------------------------------------------------|
| extension      | Select the extension that needs to be configured for call following.                          |
| descriptive    | Describe who it is, with call following configured, so users can quickly identify it.         |
| ringer timeout | Sets the member ringing time in seconds for call following when an incoming call is received. |
| members        | Select Call Follow Ringer Member.                                                             |

# 8.7 OneShot

The One Call feature allows you to configure multiple extensions and cell phone numbers for a single user. When a customer service call to your company's location on the extension, may be you are on a business trip, in order not to miss the customer calls, you can set up a number of extensions, bound to your cell phone number, so that out of the business can also answer the call, to avoid missing important calls.

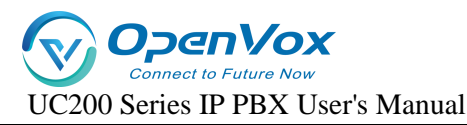

#### **One Pass Setup:**

- 1. Go to "Call Feature " -> "Follow Me" Click [Add].
- 2. On the No. 1 Configuration screen, change the following settings:

| set up             | descriptive                                                    |
|--------------------|----------------------------------------------------------------|
| extension          | Select the extensions that need to be configured with a        |
|                    | UnePass.                                                       |
| descriptive        | Used to back up descriptions for quick user identification.    |
|                    | [Group Ringing]: The system will ring all idle extensions at   |
| uin any stuate and | the same time until the incoming call is answered.             |
| ringer strategy    | [Random]: The system will randomly ring an extension.          |
|                    | [Rotation]: The system will ring members in sequence.          |
| ringing interval   | After an extension rings for longer than the ringing interval, |
|                    | the next extension will ring.                                  |
| numbers            | Select the number.                                             |
| overtime pay       | All extensions ring for an accumulated time, and when this     |
|                    | setting is exceeded, the entire call will be terminated.       |

# 8.8 Speed dialing

Extension users may have phone numbers that they need to call frequently. You can set up speed dialing on the IPPBX system to make it easier for extension users to call the numbers of their frequently used contacts. Users need to add speed dial prefix (default \*99) to use the speed dial function, for example, if the speed dial code is 1, you need to dial \*991 to dial the number for frequent contacts.

# 8.8.1 Setting up speed dialing

set up

- 1. Go to Call Feature -> Speed Dial and click [Add].
- 2. Speed dial settings.

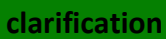

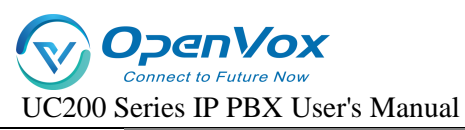

| extension           | Select the extension for which you need to set up speed dialing. |
|---------------------|------------------------------------------------------------------|
| shortcut number     | You can set up speed dial numbers.                               |
| Destination address | Destination phone number.                                        |

3. Click [Save & Apply].

# 8.8.2 Speed Dial Feature Codes

The default speed dial prefix is \*99. go to **Advanced Feature -> Feature Code** to change the speed dial prefix.

| Description     The prefix should be dialed before the speed dial number: The default feature code is '99       Feature Code     *99       Status     Enabled | Name         | Speed Dial                                                                                |
|----------------------------------------------------------------------------------------------------|--------------|-------------------------------------------------------------------------------------------|
| Feature Code *99<br>Status Enabled v                                                                                                    | Description  | The prefix should be dialed before the speed dial number. The default feature code is "99 |
| Status Enabled 🗸                                                                                                    | Feature Code | *99                                                                                       |
|                                                                                                    | Status       | Enabled v                                                                                 |

# 8.8.3 Speed Dialing Example

If the speed dial number set by the user is an outgoing number, you also need to consider the outgoing route set by the IPPBX. Example: the outgoing route must start with 9 in order to dial the outgoing number, otherwise the speed dial will fail.

#### The callout routing rules are as follows:

- Outbound mode: \_9.
- Delete prefix digits: 1

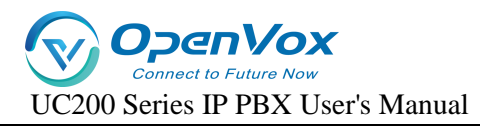

| General Settings Number Transform Settings |                                                                                                    |
|--------------------------------------------|----------------------------------------------------------------------------------------------------|
| Name                                       | out                                                                                                    |
|                                            | I Give this route a descriptive name to help you identify it.                                             |
| Description                                |                                                                                                    |
| Permission                                 | Enterprise ~                                                                                              |
| Priority                                   | 1 ~                                                                                                    |
|                                            | $ m 	extsf{eq}$ Priority of route matching.The higher the value, the higher the priority.The range is 1-9 |
| Time Profile                               | Any ~                                                                                                    |
| Source                                     | Any                                                                                                    |
| Caller Number Pattern                      |                                                                                                    |
| Called Number Pattern                      | _9.                                                                                                    |
| Destination                                | Hangup                                                                                                    |

| Caller Transformation | 0 |  |
|-----------------------|---|--|
|                       |   |  |
| Called Transformation |   |  |
| Delete Prefix Count   | 1 |  |
| Add Prefix Add        |   |  |
| Replace by            |   |  |

To quick call the destination number 12345678, you need to set the phone number to 912345678.

| Extension       | 2005 🗸    |
|-----------------|-----------|
| Speed Dial Code | 1         |
| Destination     | 912345678 |
|                 |           |

# 8.9 **DISA**

DISA, users call IPPBX through the outside line, when the destination of the inbound route is DISA, users can use IPPBX to dial the outside line number. When users are traveling, sometimes

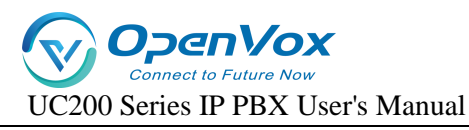

they need to make a call to the company's customer service, but they want to use the company's phone number to call the customer service, at this time, DISA can be a good solution to this problem.

# 8.9.1 Configuring DISA

### **DISA Configuration Steps:**

- 1. Create DISA.
  - a. Go to Call Feature -> DISA and click Add.
  - **b.** In the pop-up dialog box, set the DISA rule.

| set up        | clarification                                                       |  |
|---------------|---------------------------------------------------------------------|--|
| name          | Set the name of the DISA.                                           |  |
|               | Set the password that users need to enter when using DISA.          |  |
| cryptographic | Note: When using DISA, be sure to set a password to prevent         |  |
|               | stolen calls.                                                       |  |
|               | The response timeout period, default is 10 seconds.                 |  |
| Response      | Note: Do not set the response timeout too short, otherwise the call |  |
| timeout (s)   | will be disconnected before the user enters the number to be        |  |
|               | dialed when using DISA.                                             |  |
| Key press     |                                                                     |  |
| timeout (s)   | Timeout for waiting for input DTMF, default is 5 seconds.           |  |
| routing       |                                                                     |  |
| authority     | Select the routing privileges for this specified extension.         |  |

- c. Click [Save & Apply] when the configuration is complete.
- 1. Set up outbound routing for DISA purposes.
  - a. Go to Call Control -> Inbound Routers and click [Add or Edit].
  - Inbound Routing Configuration page. the destination of the inbound route is a DISA.
     and select the created DISA.
  - c. Click [Save & Apply].
- 2. When users dial the trunk number bound to [Inbound Routers] through their cell phones,

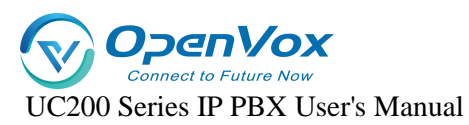

they will hear the prompt to enter the password, and after entering the password

correctly, they will hear the dial tone, and then dial the outbound number, which can be called out through the outbound routing specified by DISA.

Note: For outgoing numbers dialed by users through DISA, the dialed number must satisfy

the outgoing call rules of the outgoing call routing in order to make normal outgoing calls.

### 8.9.2 Wake-up calls

Alarm clock function for reminding users to avoid missing important things. After the user sets

the alarm on the designated extension, the extension will ring at the specified time.

- 1. Go to "Call Feature" -> "Wake-up Call" and click [Add].
- 2. On the Alarm Clock Settings page, configure it.

| set up                  | clarification                                                      |
|-------------------------|--------------------------------------------------------------------|
| extension               | Select the extension for which you need to set an alarm.           |
| wake-up call            | The alarm clock's ringing tone.                                    |
| timing                  | Set the time for the alarm to ring.                                |
| wake-up call cycle      | How long after the alarm goes off, how often does it go off again. |
| Number of wake-up calls | Number of times the bell is rung.                                  |
| Number of days awake    | How many days to ring from current.                                |

| Extension       | 2005      | ۷ |
|-----------------|-----------|---|
| Speed Dial Code | 1         |   |
| Destination     | 912345678 |   |
|                 |           |   |

3. Click [Save & Apply].
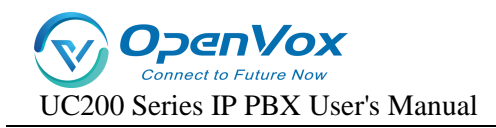

# 8.10 T.38 Fax settings

## 8.10.1 Fax to Mail

#### **Configure fax-to-email:**

- Go to Advanced Feature -> SMTP to make sure that SMTP is configured correctly and the mailbox function can be used normally, otherwise IPPBX cannot send faxes to users' mailboxes.
- 2. For extensions using fax, make sure you have filled in your e-mail address.

| Port                 | Line5                                                                 |                                                                 |
|----------------------|-----------------------------------------------------------------------|-----------------------------------------------------------------|
| Disable              |                                                                       |                                                                 |
| Extension Number     | 2005                                                                  |                                                                 |
| Display Name         |                                                                       | ]                                                               |
| Extension Group      | default                                                               | •                                                               |
| Permission           | National Long Distance                                                | •                                                               |
| Language             | System Default                                                        | •                                                               |
| Email                | abcd.efg@foxmail.com                                                  | ]                                                               |
|                      | O Email address of this extension user. The email will be used to rec | eive forwarding voicemail, receive fax as an attachment, and re |
| Mobile Number        |                                                                       |                                                                 |
|                      | O The Mobile Number of this user. The number can receive forwarde     | d calls and event notifications.                                |
| Ring Simultaneously  |                                                                       |                                                                 |
|                      | When the extension has an incoming call, it ring on the mobile num    | nber simultaneously.                                            |
| Mobile Number Prefix |                                                                       |                                                                 |
|                      | O A prefix matching the outbound route also needs to be filled in.    |                                                                 |
| DOD                  |                                                                       | •                                                               |
|                      |                                                                       |                                                                 |

- 3. Set up inbound routing, fax to email.
  - Go to Call Control -> Inbound Routers , click [Add or Edit]. In the Inbound Routers Destination field, select Fax to Email.

| General Settings Number Transform Settings | Advanced Settings                              |                                    |                     |                     |                          |  |   |                    |
|--------------------------------------------|------------------------------------------------|------------------------------------|---------------------|---------------------|--------------------------|--|---|--------------------|
| Enable Fax Detection                       | <ul> <li>Decide if you want to enal</li> </ul> | ble Fax Detection. If disabled, th | e system will not o | detect fax tone nor | r will it send fax tone. |  |   |                    |
| Fax Destination                            | Fax To Email:2005                              |                                    |                     |                     |                          |  |   |                    |
|                                            | Hangup                                         | 2005                               |                     |                     |                          |  |   |                    |
|                                            | Extension                                      |                                    |                     |                     |                          |  |   |                    |
| Back to Overview                           | Fax To Email                                   |                                    |                     |                     |                          |  | S | iave & Apply Reset |

The user can also send faxes to the user's mailbox by, enabling the fax detection function.

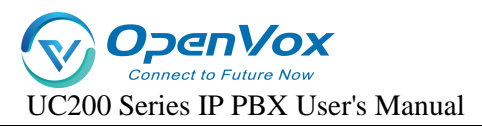

| General Settings Number Transform Settings | s Advanced Settings                                                                                                    |            |
|--------------------------------------------|----------------------------------------------------------------------------------------------------|------------|
| Enable Fax Detection                       | Decide If you want to enable Fax Detection. If disabled, the system will not detect fax tone nor will it send fax tone. |            |
| Fax Destination                            | Fax To Email 2005                                                                                                    |            |
|                                            | Hangup 2005                                                                                                    |            |
|                                            | Extension                                                                                                    |            |
| Park to Owndaw                             | Fax To Email                                                                                                    | Can & da   |
| ack to Uverview                            |                                                                                                    | Same & App |

# 8.11 Demolition calls

The Forced Disconnect Call feature allows an authorized user to forcibly disconnect another user from an active call. Before a user can use this feature, you need to configure the Forced Disconnect Call feature code and assign permissions to that user.

## 8.11.1 Configuring Forced Calls

#### procedure

- Log in to the IPPBX webpage, go to Advanced Feature -> Feature Code, and search for Forced Calls.
- 2. Setting up a forced call signature code.

| Name         | Force Release                        |           |                                        |                         |
|--------------|--------------------------------------|-----------|----------------------------------------|-------------------------|
| Description  | Dial this feature code and the exten | sion numb | er to force release the call. The defa | ult feature code is *94 |
| Feature Code | *94                                  |           |                                        |                         |
| Status       | Enabled                              |           | ~                                      |                         |
| Members      | Avaliable                            |           | Selected                               |                         |
|              | Please entry for search              |           | Please entry for search                |                         |
|              | 2005 - 2005                          |           |                                        |                         |
|              | 2006 - 2006                          |           |                                        |                         |
|              | 2007 - 2007                          |           |                                        |                         |
|              | 2008 - 2008                          |           |                                        |                         |
|              | 8001 - 8001                          |           |                                        |                         |
|              | 8002 - 8002                          |           |                                        |                         |
|              | selected 0/6 items                   |           | selected 0/0 items                     |                         |

**a.** In the Feature Code field, modify the forced demolition feature code.

#### Tip: Feature codes must not be renumbered with other feature codes.

- **b.** In the [Status] field, select Enable.
- 3. In the Members column, select which extension members can use the razing permission.
- 4. Click [Save & Apply].

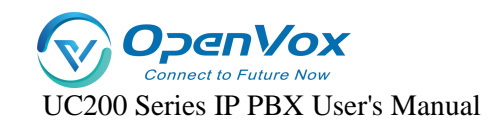

#### Usage

Authorized users can dial [Feature Code + Called Number] on their own phones to force disconnect the call from the specified extension.

#### Forced insertion example

Employee A (extension 2000) and Employee B (extension 3000) are on a call; Administrator C

(extension 1000) has an urgent matter to check with Employee A. In this case, Administrator C can

forcibly disconnect Employee A's call and call Employee A again.

#### 1. pre-conditions

Administrator C needs to have permission to force a call.

#### 2. procedure

To force the disconnection of Employee A (extension 2000), perform the following steps:

Administrator C dials [Feature Code + Called Number].

In this example, the administrator dials \*942000.

#### 3. Implementation results

Employee A and Employee B's calls are forcibly disconnected and the user will hear the following prompts respectively:

- > Administrator C hears the tone "Demolition successful".
- Employees A and B hear a busy signal.

## 8.11.2 Call back when busy

When the extension dialed by the user is in positive busy or no answer, you can enable the Call Back in case of Busy function. When the called party is idle, the IPPBX will call the caller back and re-establish the call, thus reducing the waiting time of the caller.

Tip: The Call Back in case of Busy function is only applicable to the scenario of internal extension dialing each other.

## 8.11.3 Busy Callback Example

Siu Lo and Siu Ming are not in the same office area; Siu Lo's extension number is 1000 and Siu Ming's extension number is 1001.

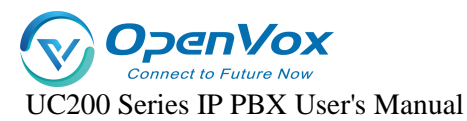

- **1.** Ro dialed the number for Ming.
- 2. At this time, Ming was on a call and was unable to answer Luo's call, and Luo's call request was hung up.
- **3.** Xiao Luo called [\*371001] at this time to turn on the callback function in case of busy.

### Note: After the call is successfully booked, to cancel the appointment, dial

#### [\*0371001].

- 4. The IPPBX will ring Ming first after his call has ended and is idle.
- 5. Ming answers the incoming call and IPPBX calls Lo.
- 6. Lo answered the call and the call was established successfully.

## 8.11.4 Busy callback feature code

Log in to the IPPBX webpage and go to **Advanced Feature -> Feature Code** to view or change the busy callback feature code.

Default busy callback feature code:

- Enable busy callback: \*37
- Cancel busy callback: \*037

## 8.11.5 Calling for mooring

Users can temporarily hold the current call and hang up during a call. The IPPBX will play background music to the party on which the call is held, and then the user can retrieve the held call from another phone.

## 8.11.6 Call Parking Settings

Going to Advanced Feature -> Feature Code, users can change the feature codes for Call Parking. Below are the default call parking settings.

| Name         | Call Parking                                                                                                    |
|--------------|----------------------------------------------------------------------------------------------------|
| Description  | Dial this feature code to put a call on hold and park the call at an extension number directed by the system. Any other phone can dial this extension number to resume the conversation. The default feature code is *6. |
| Feature Code | *6                                                                                                    |
| Status       | Enabled ~                                                                                                    |
|              |                                                                                                    |

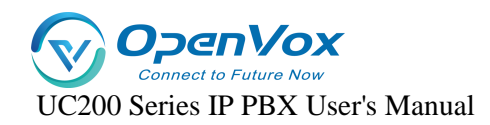

## 8.11.7 Using Call Parking

The user can dial this feature code on the handset to park the incoming call to the systemassigned parking number; the system will play the parking number after successful parking, and the call can be resumed by dialing this parking number on other handsets (\*6701). The default for this feature code is \*6.

- During the call, the extension user dials \*6; the system plays the tone "701", indicating that the current call is parked at number 701.
- 2. The user of this extension dials \*6701 on another phone to retrieve the previous call.

# 9. Advanced Functions

# 9.1 General settings

## 9.1.1 General settings

Limit the length of calls to all extensions when dialing an outside number.

- > [City Call Duration Restriction]: Restricts the maximum call duration for city calls.
- > [Domestic Call Duration Limit]: Limit the maximum call duration for domestic calls.
- [International Call Duration Limit]: Limit the maximum call duration for international calls.
- Maximum number of forwarding times for call forwarding]: To avoid the call being stuck in a dead loop state, causing the whole device to jam. The default is 10 times.

## 9.1.2 Signal tone

**DTMF Code Length ( ms ):** set the length of the audio sent by the FXO relay in ms. default is 120ms.

**Signal tone standard:** Select your country or a country or region that uses the same signal tone (signal tone includes: dial tone, busy tone, ringback tone, etc.).

## 9.1.3 Dialing detection

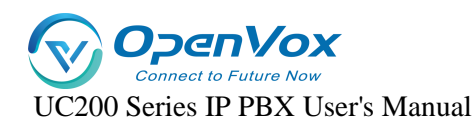

The device needs to match the detected DTMF number with the number bit chart during the

call to determine whether the collection is finished to shorten the delivery time. The configuration

#### is as follows:

- Click Advanced Feature->Preferences->Dialing Detection to set the rules related to number bitmap.
  - > Analog extension pickup without dialing timeout:

If no number is dialed within the time from off-hook to the time specified in this parameter, the device will abandon this call and play a busy tone to prompt the user to hang up. The default is 15 seconds.

#### > No dialing timeout between bits:

If the next number key is not dialed within the time from the dialing of the previous number key to the time set in this parameter, the device will consider the user's dialing finished and call out the dialed number. The default is 5 seconds.

| Numbered bitmap rules. | $\triangleright$ | Numbered | bitmap | rules: |
|------------------------|------------------|----------|--------|--------|
|------------------------|------------------|----------|--------|--------|

| Matching rules | clarification                                                   |
|----------------|-----------------------------------------------------------------|
| x              | Represents any number from 0 to 9.                              |
| Z              | Represents any number from 1 to 9.                              |
| N              | Represents any number from 2 to 9.                              |
| [122450]       | Represents any number in parentheses, e.g., in this example,    |
| [123459]       | the numbers: 1,2,3,4,5,6,7,8,9.                                 |
|                | Represents any numeric number with a length greater than 0.     |
| Wildcard "."   | For example, "_9011." represents that any number beginning      |
|                | with 9011 (excluding 9011) will be added to the list;           |
|                | Represents the end number match, which is an optional           |
|                | wildcard to be used when determining the length of the          |
| Wildcord "I"   | number.                                                         |
| Whitearte :    | For example, when only four-digit numbers need to be            |
|                | matched, you can enter "_XXXX!" to indicate that all four-digit |
|                | numbers will be added to this list.                             |

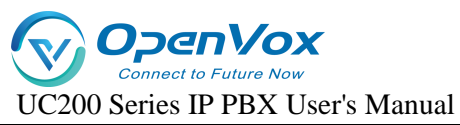

### 2. Number Bitmap Configuration

Example 1: A user wants to dial an IPPBX internal extension without waiting and dial out

immediately. You can configure it as follows

| 号码位图 | _x. |  |
|------|-----|--|
|      |     |  |
|      |     |  |
|      |     |  |

Note: The Number Bitmap Only function is only for the FXS channel.

## 9.1.4 DTMF detection sensitivity

Go to **Advanced Features -> Preferences -> DSP Settings** to configure DTMF information.

| name                   | clarification                                                            |
|------------------------|--------------------------------------------------------------------------|
|                        | This parameter specifies the DTMF signal duration in                     |
| DTMF size al demotion  | milliseconds from the FXO port. The default value is 100                 |
| DTWF signal duration   | milliseconds. It should normally be set in the range of 50 $^{\sim}$ 150 |
|                        | milliseconds.                                                            |
|                        | This parameter specifies the time in milliseconds between                |
| DTMF inter-code signal | DTMF signals from the FXO port. The default value is 100                 |
| spacing                | milliseconds. It should normally be set in the range of 50 $^{\sim}$ 150 |
|                        | milliseconds.                                                            |
|                        | The minimum duration of the valid DTMF signal. The valid                 |
| Minimum hold time for  | range is 32 to 96 milliseconds and must be a multiple of 16, the         |
| DTMF signals           | default value is 48 milliseconds. The larger the value set the           |
|                        | tighter the detection                                                    |

# 9.2 Call logging and recording

## 9.2.1 Call Recording

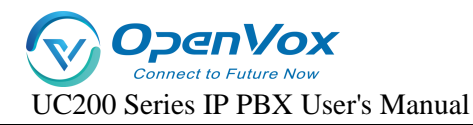

IPPBX supports call recording function. internal and external calls, queues, ring groups, IVRs, conference calls of IPPBX can be recorded. The call recording function is very practical, which can help the company to examine employees, record important voice information, and also provide effective legal evidence for business disputes.

#### Setting up call recording

Before using the recording function, users need to connect an external storage device to the IPPBX and set the storage path for recording files.

#### To set the recording file storage location.

1. When accessing an external storage device, it is best to format it once.

#### Notes:

- ▶ TF card support format NTFS, FAT32.
- ▶ USB supports formats NTFS, FAT32.
- 2. Access external storage devices to the hardware interface of the IPPBX.
- Go to Advanced Feature -> Storage to check whether the external storage device is accessed successfully.
- 4. Select the storage location for the recording file.
  - Go to Advanced Feature -> CDR and Recording -> Record and select your external storage device.
  - b. Click [Save & Apply].

| Recording                          | USB 🗸                                                                                                    |
|------------------------------------|----------------------------------------------------------------------------------------------------|
| USB Connection Status              | Connected                                                                                                    |
| USB Available Size                 | 57.63 GB                                                                                                    |
| USB Used Size                      | 32.00 KB                                                                                                    |
| Enable Recording of Internal Calls | 0                                                                                                    |
| Record The Entire Process          | This option will record ringing. IVR voice and queue music into the recording file. If there is no special need, this option does not need |

#### To set up internal call recording.

 Go to Advanced Features->CDR and Recording->Record and check Internal Call Recording.

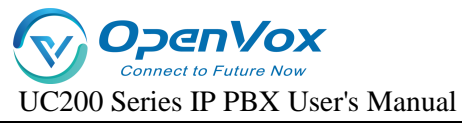

# 2. In the Extension to Record field, select the extension you want to record to the Selected box.

Note: Extensions with intercom turned on will also be recorded when talking to an

#### outside number.

| Record Extensions | Avaliable               |    | Selected                |
|-------------------|-------------------------|----|-------------------------|
|                   | Please entry for search |    | Please entry for search |
|                   | 2005 - 2005 (defaulf)   |    |                         |
|                   | 2006 - 2006 (default)   | >> |                         |
|                   | 2007 - 2007 (default)   | << |                         |
|                   | 2008 - 2008 (default)   |    |                         |
|                   | 🗌 8001 - 8001 (default) |    |                         |
|                   | 8002 - 8002 (default)   |    |                         |
|                   | selected 0/6 items      |    | selected 0/0 items      |

3. Click [Save & Apply].

To set up external call recording.

- 1. Go to Advanced Feature -> CDR and Recording -> Record.
- 2. In the [Extension to Record] field, select the trunk to be recorded in the Selected box.
- 3. Note: Selected trunks, when talking to an internal extension, are also recorded.
- 3. Click [Save & Apply].

Record Trunks

| Avaliable               |    | Selected                |
|-------------------------|----|-------------------------|
| Please entry for search |    | Please entry for search |
| D FX0-1 (FX0)           |    |                         |
| FX0-2 (FX0)             | >> |                         |
| FX0-3 (FX0)             | << |                         |
| FX0-4 (FX0)             |    |                         |
| SIP_9KrqUT (SIP)        |    |                         |
|                         |    |                         |
| selected 0/5 items      |    | selected 0/0 items      |

#### Web Storage Recordings

Automatic cleaning of recording files.

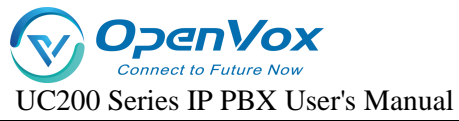

The IPPBX automatically deletes the oldest recording files when the storage utilization of the external storage device exceeds 80%.

#### Enable automatic cleanup reminders.

Go to Advanced Feature -> Storage -> Auto Cleanup to change the default auto cleanup

settings for automatic recording files based on recording usage.

| set up                           | clarification                                     |
|----------------------------------|---------------------------------------------------|
|                                  | Recording files are saved up to a maximum         |
| Maximum utilization of recording | percentage of storage space, the default is 80%.  |
| storage devices (%)              | Exceeding it deletes the oldest data and always   |
|                                  | saves the newest data.                            |
|                                  | Maximum number of days to save the                |
| Maximum number of days to keep   | recording file, if exceeded, the oldest data will |
| recordings                       | be deleted and the latest data will always be     |
|                                  | saved (0 means no limit).                         |

#### Managing audio files.

#### Search for audio files.

- 1. Log in to the IPPBX webpage and go to Advanced Feature -> CDR and Recording.
- 2. On the [CDR and Recordings] screen, select the search time period, the start time and the end time that you need to find.
- **3.** Set other search criteria.
- 4. Click [QUERY].

| CDR    | S        |          |          |        |             |      |                     |                     |          |              |              |         |            |        |
|--------|----------|----------|----------|--------|-------------|------|---------------------|---------------------|----------|--------------|--------------|---------|------------|--------|
| CD     | Rs Quer  | ry Param |          |        |             |      |                     |                     |          |              |              |         |            |        |
| Start  | t Date   |          | 2024 ¥   | 1 1 1  | ·           |      | End Date            |                     | 2024     | <b>1 v</b> 6 | ~            |         |            |        |
| Calle  | er       |          |          |        |             |      | Called              |                     |          |              |              |         |            |        |
| Min    | Duration |          |          |        |             |      | Max Durafi          | on                  |          |              |              |         |            |        |
|        |          |          |          |        |             |      |                     |                     |          |              |              | Query   | Export     | Reset  |
| CDRs L | List     |          |          |        |             |      |                     |                     |          |              |              |         |            | Emply  |
|        | ndex     | Caller   | Source   | Called | Destination | DTMF | Start Time          | End Time            | Duration | CallType     | Hangup Cause | Records | ng Options | Filter |
|        | 1        | 2008     | FXS/8    |        | n/a         |      | 2023-12-27 16:13:07 | 2023-12-27 16:13:11 | 00-00-00 | Outbound     | FAILED       |         |            |        |
|        | 2        | 8001     | SIP/8001 | 2005   | FXS/5       |      | 2023-12-13 18.14:18 | 2023-12-13 18 14 24 | 00.00.02 | Internal.    | ANSWERED     |         |            |        |
|        | 3        | 8001     | SIP/8001 | 2008   | FXS/8       |      | 2023-12-13 16:06:14 | 2023-12-13 16:06:24 | 00.00.05 | Internal.    | ANSWERED     |         |            |        |
|        | 4        | 8001     | SIP/8001 | 2005   | FXS/5       |      | 2023-12-13 16.03.05 | 2023-12-13 16.03.16 | 00.00.07 | Internal     | ANSWERED     |         |            |        |
|        | 5        | 8001     | SIP/8001 | 2005   | EXS/5       |      | 2023-12-13 15:59-29 | 2023-12-13 16-00-17 | 00-00-00 | Internal     | NO ANSWER    |         |            |        |

#### Download searchable audio files.

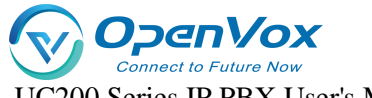

UC200 Series IP PBX User's Manual

- 1. Search for call logs on the CDR and Recordings screen that have recording files.
- 2. Click [Download Button] to download the searched recording file.

| Caller | Source   | Called | Destination | DTMF | Start Time          | End Time            | Duration | CallType | Hangup Cause | Recording Options | Filter |
|--------|----------|--------|-------------|------|---------------------|---------------------|----------|----------|--------------|-------------------|--------|
| 8001   | SIP/8001 | 8002   | SIP/8002    |      | 2024-01-08 13:56:35 | 2024-01-08 13:56:57 | 00:00:18 | Internal | ANSWERED     | <b>I</b> 🖉 🖉      |        |

Deleting individual recording files.

Under the recording file option, click [Delete button] to delete the recording file.

| Index | Caller | Source   | Called | Destination | DTMF | Start Time          | End Time            | Duration | CallType | Hangup Cause | Recording Options Filter |
|-------|--------|----------|--------|-------------|------|---------------------|---------------------|----------|----------|--------------|--------------------------|
| 1     | 8001   | SIP/8001 | 8002   | SIP/8002    |      | 2024-01-08 13:56:35 | 2024-01-08 13:56:57 | 00:00:18 | Internal | ANSWERED     | <b>↓ C</b> ⊗             |

#### Delete all recording files.

Tap [**Empty**] on the [**CDR and Recording**] page to delete all the recording files, as well as the call logs.

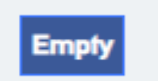

## 9.2.2 Call records

Users can check the call logs and recordings of all extension users on the IPPBX web page. A call record contains a variety of information about a call, including time, call duration, source number, destination number, and so on.

#### Check call records.

- 1. Log in to the IPPBX webpage and go to Advanced Feature -> CDR and Recording.
- 2. Set the time to query the call records for this time period.
- **3.** Set other search criteria according to your needs.
- 4. Click [Query].

Call records that match the search criteria are displayed on this page.

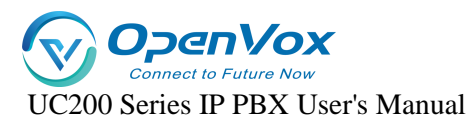

| CDRs         |           |          |        |             |      |                     |                     |          |          |              |                   |        |
|--------------|-----------|----------|--------|-------------|------|---------------------|---------------------|----------|----------|--------------|-------------------|--------|
| CDRs Que     | ery Param |          |        |             |      |                     |                     |          |          |              |                   |        |
| Start Date   |           | 2023 🗸   | 12 💌 1 | ~           |      | End Date            |                     | 2023 🗸   | 12 🕶 19  | ~            |                   |        |
| Caller       |           |          |        |             |      | Called              |                     |          |          |              |                   |        |
| Min Duration |           |          |        |             |      | Max Duration        |                     |          |          |              |                   |        |
|              |           |          |        |             |      |                     |                     |          |          |              | Query Export      | Reset  |
| CDRs List    |           |          |        |             |      |                     |                     |          |          |              |                   | Emply  |
| Index        | Caller    | Source   | Called | Destination | DTMF | Start Time          | End Time            | Duration | CallType | Hangup Cause | Recording Options | Filter |
| 1            | 8001      | SIP/8001 | 2005   | FIS/5       |      | 2023-12-13 18:14:18 | 2023-12-13 18:14:24 | 00-00-02 | Internal | ANSWERED     |                   |        |
| 2            | 8001      | SIP/8001 | 2008   | FIS/8       |      | 2023-12-13 16:06:14 | 2023-12-13 16.05.24 | 00.00.06 | Internal | ANSWERED     |                   |        |
| 3            | 8001      | SIP/8001 | 2005   | FI(5/5      |      | 2023-12-13 16:03:05 | 2023-12-13 16:03:16 | 00-00-07 | Internal | ANSWERED     |                   |        |
| 4            | 8001      | SIP/8001 | 2005   | FXS/5       |      | 2023-12-13 15:59:29 | 2023-12-13 16:00:17 | 00-00-00 | Internal | NO ANSWER    |                   |        |
| 5            | 8001      | SIP/8001 | 2008   | FIS/8       |      | 2023-12-12 20,43,42 | 2023-12-12 20.43.53 | 00.00.00 | Internal | NO ANSWER    |                   |        |
| 6            | 8001      | SIP/8001 | 2005   | FI(S/5      |      | 2023-12-12 20.41.41 | 2023-12-12 20:42:30 | 06-06-00 | Internal | NO ANSWER    |                   |        |

Manage call logs.

- **Export Call Logs:** Click the Export button to export all call logs.
- > Delete call logs: Click Clear to clear all call logs.

## 9.3 Cues

## 9.3.1 Tone Options

Set the IPPBX prompt tone related settings.

Go to Advanced Feature -> Voice Prompts -> Prompt Preference to change the settings of the

relevant prompts.

| set up                     | descriptive                                       |
|----------------------------|---------------------------------------------------|
| system alert               | The user can change the system tone as required.  |
| Called Number Invalid Tone | Set the tone when the call number is empty.       |
| Trunk Busy Tone            | Set the tone when the relay is busy.              |
|                            | Set the tone to be played when an outside line is |
| Call Failure Tone          | unreachable or other abnormalities prevent an     |
|                            | outgoing call.                                    |

## 9.3.2 Waiting for music

Once the caller is on voice wait, the system will play waiting music.

The system has a default waitlist default. you can add waitlist files to the default list, or you can add a new waitlist.

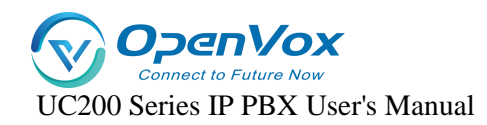

- Setting the waiting music
  - 1. Go to Advanced Feature -> Voice Prompts -> Music On Hold and click [Add].
  - **2.** Enter the waiting music.

| Prompt Preference | Music On Hold | Custom Prompts |                                        |                         |
|-------------------|---------------|----------------|----------------------------------------|-------------------------|
|                   |               |                |                                        |                         |
| Name              |               |                |                                        |                         |
| Description       |               |                |                                        |                         |
| Playlist Orde     | r             |                | Random                                 | ~                       |
| File List         |               |                | Austichla                              | Selected                |
|                   |               |                | Avaliable                              | Selected                |
|                   |               |                | Please entry for search                | Please entry for search |
|                   |               |                | English-ivr.wav                        |                         |
|                   |               |                | chinese_ivr.wav                        |                         |
|                   |               |                | <ul> <li>welcome.wav</li> </ul>        |                         |
|                   |               |                |                                        |                         |
|                   |               |                |                                        |                         |
|                   |               |                | <ul> <li>selected 0/3 items</li> </ul> | selected 0/0 items      |
|                   |               |                |                                        |                         |

[Name]: Set the name of the waiting music.

**[Description]** : Add a description to the waiting music, easy to find and recognize.

[Play Order]: The order in which the music is played in the waiting music playlist.

[File List]: Select the cue file to be played.

Tip: Waiting for the music to play files that need to be uploaded in the cue

options.

## 9.3.3 Customizing Beeps

- Upload a customized tone
  - 1. Go to Advanced Feature -> Voice Prompts -> Custom Prompts and click Import.
  - 2. In the pop-up window, select the produced voice file.

**Note:** Uploaded files must meet the voice file requirements. Currently only 8000hz, 16 bit, mono, wav format is supported.

The audio file format, which can be converted by audio conversion software, can be converted.

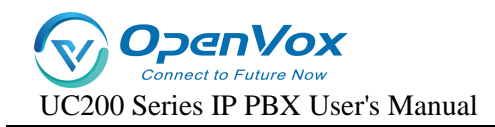

# 9.4 SIP Settings

# 9.4.1 Basic SIP Settings

1. Click Advanced Feature -> SIP -> General Settings to enter the [General Settings] page.

| General Settings TLS Settings WebRTC Settings N | AT Settings Codec Settings Session-Timer Settings Jitter Buffer QoS T.38 Advanced                                                                                                    |
|-------------------------------------------------|----------------------------------------------------------------------------------------------------|
| Bind IP Address                                 | 0.0.0.0/0                                                                                                    |
| UDP Port                                        | 5060                                                                                                    |
| Enable TCP                                      | Enabled v                                                                                                    |
| TCP Port                                        | 5060                                                                                                    |
| RTP Start Port                                  | 10000                                                                                                    |
| RTP End Port                                    | 20000                                                                                                    |
| Max Registration Time                           | 3600                                                                                                    |
|                                                 | 𝒜 Maximum duration (in seconds) of incoming registrations. The default is 3600 seconds.                                                                                                    |
| Min Registration Time                           | 60                                                                                                    |
|                                                 | ❷ Minimum duration (in seconds) of incoming registrations. The default is 60 seconds.                                                                                                    |
| Qualify Frequency                               | 60                                                                                                    |
|                                                 | How often to send SIP OPTIONS packet to SIP device to check if the device is up. The default is 60 seconds.                                                                                                    |
| Registration Attempts                           | 0                                                                                                    |
|                                                 | Ø The number of registration attempts before giving up (℃ for no limit).                                                                                                    |
| Max Random Initial Delay For Registrations      | 10                                                                                                    |
|                                                 | O Generally it is a good idea to space out registrations to not overload the system. If you have a small number of registrations and need them to register more quickly, you can reduce this to a lower value. |

## 2. General settings

| set up          | instructions                                                       |
|-----------------|--------------------------------------------------------------------|
| Bind IP address | Usually no setup is required, and it is bound to all network ports |
|                 | by default.                                                        |
| Random SIP UDP  | Enable random ports, the IPPBX can only be used for registration   |
| ports           | and cannot be registered by other devices.                         |
| UDP port number | The port number to be filled in when registering to the IPPBX via  |
|                 | UDP.                                                               |
| Enabling TCP    | Open the TCP protocol.                                             |
| RTP start port  | The port on which voice calls are made; the starting port          |
|                 | defaults to 10000.                                                 |
| RTP end port    | The port on which voice calls are made; the end port defaults to   |
|                 | 20000.                                                             |

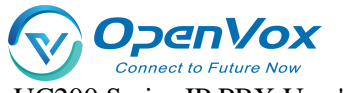

UC200 Series IP PBX User's Manual

| Maximum           | The maximum time period allowed to register to the IPPBX. The    |
|-------------------|------------------------------------------------------------------|
| registration time | default is 3600 seconds.                                         |
| period            |                                                                  |
| Minimum           | The minimum time period allowed to register to the IPPBX. The    |
| registration time | default is 60 seconds.                                           |
| period            |                                                                  |
| Qualify packet    | The frequency with which the system periodically sends SIP       |
| froquoney         | OPTIONS packets to the phone to verify that the phone is online. |
| nequency          | The default is 60 seconds.                                       |
| Number of         | The number of times a message requesting registration is sent    |
| registration      | before the SIP registration is abandoned.                        |
| attempts          |                                                                  |

## 9.4.2 NAT Settings

Network Address Translation (NAT) is used to translate an intranet address and port number into a legitimate public network address and port number to establish a session to communicate with a public network host.

**NAT Type:** IPPBX supports 2 types of NAT configuration, [**Public IP Address**] and [**Domain** Name].

#### • application scenario

There are two scenarios where NAT needs to be configured:

- 1. SIP extensions are **registered** to the IPPBX via [**Remote Registration**].
- 2. Connect IPPBX and other devices via [SIP Trunk].

**Note:** If a one-way call occurs and the SIP extension is unable to hang up for a long time, it is usually due to NAT configuration errors.

#### • Configuring NAT for Public IP Addresses

If the user IPPBX is connected to the local LAN and the router connected to the IPPBX has a fixed

[Public IP Address], then the user can configure NAT with [Public IP Address].

- 1. Map the relevant ports on the router.
- 2. Open the IPPBX web page and go to Advanced Features -> SIP -> NAT Settings.

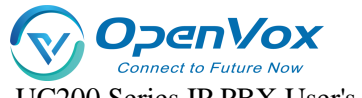

UC200 Series IP PBX User's Manual

3. Select [Public IP Address] in the [NAT Type] field.

4. The user configures NAT for the IPPBX according to the network environment.

[External IP Address]: Enter the fixed IP address and SIP external port of the

router.

[External Port]: Fill in the external port for route mapping.

[Local Network Address]: Enter the local IP address and subnet mask. When the system is located behind a firewall or NAT, you can set the local network address here

in the format such as "192.168.0.0/255.255.0.0" or "10.0.0.0/255.0.0.0".

Note: If you have more than one local network address, go ahead and add

additional IP addresses.

5. Click Save to restart the IPPBX.

#### • Domain Configuration NAT

If the router connected to the IPPBX does not have a fixed public IP address, then you can configure NAT with a domain name.

- 1. Configure DDNS on the IPPBX or set up DDNS on the router.
- 2. Map the relevant ports on the router.
- Log in to the IPPBX web page and go to Configure Advanced Feature -> SIP -> NAT Settings.
- 4. In the [NAT Type] drop-down list, select [Domain Name].
- 5. Configure NAT according to your network environment.

[Domain Name]: Enter the domain name and SIP external port of the IPPBX.

[External Port]: Fill in the external port for route mapping.

[Local Network Address]: Enter the local IP address and subnet mask. When the system is behind a firewall or NAT, you can set the local network address here in the

format of "192.168.0.0/255.255.0.0" or "10.0.0.0/255.0.0.0".

**Note:** If you have more than one local network address, go ahead and add additional IP addresses.

6. Click Save to restart the IPPBX.

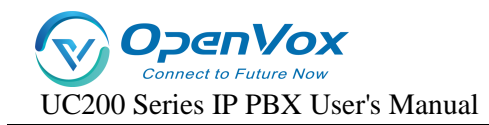

## 9.4.3 SIP Codecs

Codec is a compression or decompression algorithm used to transmit voice packets over a network.

### **Codec selection:**

IPPBX supports the following voice codecs: [G711], [alaw], [ulaw], [GSM], [H264], [G722], [G726], [G729], [iLBC].

#### Caveats:

- The SIP phone and the IPPBX must select an identical voice code, otherwise the call will not be established.
- When using video calls, users need to select the same video encoding for both IPPBX and SIP phones: [H264] or [VP8].
- Selection of iLBC The iLBC codec supports two modes: 20ms and 30ms frame mode.
   For better voice quality, you need to set the iLBC mode according to the SIP endpoint.

# 9.4.4 TLS Settings

| set up             | clarification                                                         |
|--------------------|-----------------------------------------------------------------------|
| Enable TLS         | Whether TLS is enabled.                                               |
| TLS port           | TLS port, default is 5061.                                            |
|                    | Whether to verify the server certificate when IPPBX is used as a      |
| Authenticating TLS | client. If you do not have a CA certificate for this server, set this |
| servers            | item to No to skip the server certificate verification for            |
|                    | connection. The default is no.                                        |
| Authopticating TLS | Whether or not the IPPBX will validate client certificates when       |
| Clionts            | acting as a server. If set to Yes, the IPPBX will request and verify  |
|                    | the client certificate. The default is no.                            |
| TIS Client Methods | Specifies the TLS connection protocol initiated when the IPPBX        |
| TES CHEIR MERIOUS  | is used as a client, the default is tlsv1.                            |

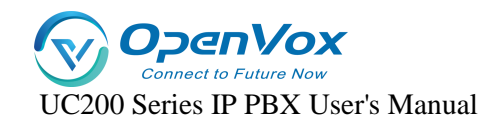

## 9.4.5 Session timer

The SIP session timer is used to determine if a session has been terminated. Both user agents

and proxy servers can determine whether a session is alive or not by using the SIP session timer.

| set up               | clarification                                                  |
|----------------------|----------------------------------------------------------------|
|                      | The session timer determines whether a session is alive or not |
|                      | by periodic session refresh. the IPPBX supports the following  |
|                      | three modes. The default is no.                                |
| session timer        | No: Do not include timer tags in any fields.                   |
|                      | Require: adds the timer tag to the Required header             |
|                      | field of the session refresh request.                          |
|                      | Force DHCP on:                                                 |
| Session period (s)   | Maximum refresh interval in seconds.                           |
| Minimum session      | Minimum refresh interval in seconds. The set value must not    |
| refresh interval (s) | be less than 90 seconds.                                       |

## 9.4.6 Jitter buffer

In poor network environment, it may cause loss of transmitted packets in a call, thus appearing that both parties can't hear what the other party is saying in a call. When jitter buffer is turned on, it intentionally delays the packets transmitted by both parties to overcome the effects of network jitter, thus giving users a good call experience.

#### Jitter buffer setting

Go to **Advanced Features->SIP->Jitter Buffer** to enable and change the jitter buffer settings.

| set up               | clarification                                                               |  |
|----------------------|-----------------------------------------------------------------------------|--|
| Enable jitter buffer | Allows the use of jitter buffering in the sender SIP channel.               |  |
|                      | Sender SIP channel jitter buffer implementation:                            |  |
| implementation       | [Fixed]: set the jitter buffer time to a fixed value, default is 200ms. the |  |
| method               | system collects the sound and sends the sound to the destination with       |  |
|                      | a fixed jitter buffer size.                                                 |  |

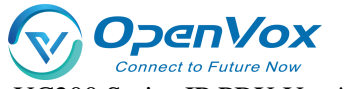

UC200 Series IP PBX User's Manual

|                  | [Adaptive]: Allow the jitter buffer time to vary within a certain range, |
|------------------|--------------------------------------------------------------------------|
|                  | the default is 0ms-200ms. after the system collects the sound, it sends  |
|                  | the sound to the destination with the adaptive jitter buffer size.       |
| Buffer size (ms) | Maximum value of the adaptive jitter buffer time.                        |

# 9.4.7 T.38

| set up                    | clarification                                          |
|---------------------------|--------------------------------------------------------|
| T.38 Maximum bit rate     | T.38 Maximum Bit Rate.                                 |
| Re invite package without | If enabled, the SDP does not add the T.38 attribute in |
| adding T.38 attributes    | the Re INVITE package.                                 |
| Correction of errors      | Set whether to enable fax error correction.            |

# 9.4.8 Advanced SIP Settings

| set up                     | clarification                                            |
|----------------------------|----------------------------------------------------------|
|                            | The system redirects RTP media streams from the          |
| Allow PTD to be re invited | caller to the called by default. There are some devices  |
| Allow KTP to be re-invited | that do not support this feature, especially when the    |
|                            | device is located behind a NAT.                          |
| user agent                 | Allows the user to change the User-Agent field.          |
| 100rel                     | Whether the 100rel protocol is supported.                |
|                            | Sets whether to send the Remote Party ID in the SIP      |
|                            | header field.                                            |
| Send Remote Party ID       | This option is only available for internal calls. If you |
|                            | want to set it for external calls, please set it in      |
|                            | "Advanced" of SIP trunks.                                |
| Sand B Assartad Idantify   | Sets whether to send P Asserted Identity in the SIP      |
| Sena P Asserteu identily   | header field.                                            |

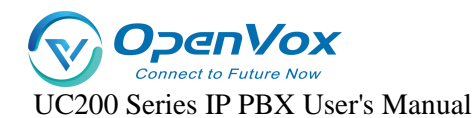

|                          | This option is only available for [Internal Calls]. If you |  |
|--------------------------|------------------------------------------------------------|--|
|                          | need to set it for external calls, please set it in        |  |
|                          | "Advanced" of SIP trunk.                                   |  |
|                          | Sets whether to send Diversion in the SIP header field;    |  |
|                          | when enabled, the value of Diversion is the extension      |  |
| Sand Diversion ID        | number.                                                    |  |
| Send Diversion iD        | This option is only available for internal calls, if you   |  |
|                          | want to set it for external calls, please set it in        |  |
|                          | "Advanced" of SIP Trunking.                                |  |
|                          | If this option is checked: when one of the terminals       |  |
|                          | registered at the same time for an extension is busy,      |  |
| Multi-computer Full Busy | the other terminals will be restricted from calling in,    |  |
| Mode                     | but can still call out.                                    |  |
|                          | If unchecked: when one terminal is busy, other             |  |
|                          | terminals can still make inbound and outbound calls.       |  |

## 9.5 Voice mail

IPPBX supports sending voicemail and fax to email. This article explains how to set up voice mailbox and how to send voice mailbox to email.

# 9.5.1 Mailbox settings

Go to **Advanced Feature->Voicemail** to configure your mailbox.

| Max Messages Per Folder | 20 ~                                                                                                    |
|-------------------------|----------------------------------------------------------------------------------------------------|
|                         | It is sets the maximum number of messages that can be stored in a single folder of voicemail.                                           |
| Max Message Time (s)    | 120 🗸                                                                                                    |
|                         | It is sets the maximum length of a single voicemail message (in seconds).                                                               |
| Min Messages Time (s)   | 1 ~                                                                                                    |
|                         | O This sets the minimum length of a single voicemail message (in seconds). Messages below this threshold will be automatically deleted. |
| Delete Voicemain        | 0                                                                                                    |
|                         | V If enabled, the system will delete the voicemails that have been forwarded to email. By default, it is disabled.                      |
| Storage Location        | Internal 🗸                                                                                                    |
| Subject                 | Voicemail                                                                                                    |
| Sign                    | Voicemail                                                                                                    |

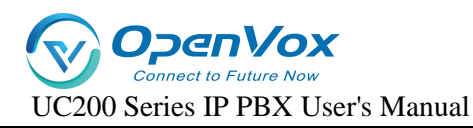

[Maximum number of voice messages per folder]: Maximum number of messages allowed for each extension, default 20.

[Maximum Message Time]: The maximum time for a single message, default 120 seconds.

[Minimum Message Time]: Messages less than the length of time will be deleted, default 3 seconds.

[**Delete Voice Messages**]: when enabled, automatically delete voice messages that have been sent to the mailbox. It is not enabled by default.

[Storage Location]: Setting the message storage location. Internal device, SD/TF, USB.

[Subject]: The name of the subject of the e-mail to be sent.

[Attribution]: Attribution for sending emails.

Note: SMTP must be configured for voicemail messages to be sent to mailboxes.

## **9.6 SMTP**

If you want to enable sending voicemail to your own mail, then SMTP must be configured.

Click **Advanced Feature -> SMTP** to enter the SMTP configuration page.

| Outgoing mail (SMTP) Server        |           |      |
|------------------------------------|-----------|------|
| Enable Email                       | No        |      |
| SMTP Server Hostname or IP Address |           | ]    |
| SMTP Port Number                   | 25        | ]    |
| Secure Connection Using TLS        | Yes       |      |
| Enable/disable STARTTLS for TLS    | No        |      |
| SMTP Server Authentication         | off       |      |
| SMTP Password                      |           | ) di |
| SMTP Test                          | SMTP Test |      |
|                                    |           |      |

## 9.6.1 SMTP configuration

| functionality        | clarification                                            |  |
|----------------------|----------------------------------------------------------|--|
| Enable Mailbox       | Enable Mailbox                                           |  |
| SMTP server settings | Fill in the SMTP service address, you can fill in the IP |  |

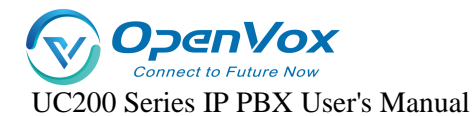

|                       | address, you can also fill in the domain name common                |  |  |
|-----------------------|---------------------------------------------------------------------|--|--|
|                       | SMTP server address format: SMTP.XXXX.com.                          |  |  |
|                       | Example.                                                            |  |  |
|                       | QQ's server address: SMTP.qq.com.                                   |  |  |
|                       | > NetEase's service address:                                        |  |  |
|                       | SMTP.126.com/SMTP.163.com.                                          |  |  |
|                       | Fill in the port number of the SMTP mailbox server:                 |  |  |
|                       | The filling of the port number depends on the rules of the          |  |  |
|                       | mailbox you are using.                                              |  |  |
| SMTP port number      | Take QQ mailbox for example:                                        |  |  |
|                       | If the tls/ssl connection is not enabled, transfer port 25.         |  |  |
|                       | If the tls/ssl connection is enabled, the transfer port is 465.     |  |  |
| Connecting using TLS  | Enable TLS transport connections.                                   |  |  |
| Using the STARTTLS    | <b>S</b> It can be turned on if the mailbox server supports it, and |  |  |
| protocol              | needs to be turned off if it doesn't.                               |  |  |
|                       | Select the login authentication method.                             |  |  |
| SMTP server           | r > Login                                                           |  |  |
| authentication method | > Plain                                                             |  |  |
|                       | ≻ Off                                                               |  |  |
| user ID               | The account used to log in to your mailbox.                         |  |  |
| cryptographic         | Fill in the authorization code for the mailbox.                     |  |  |
| SMTP Test             | Verify that the mailbox is available.                               |  |  |

# 9.7 Feature Codes

Users can, at their extensions, dial feature codes. Feature codes can be used to enable, disable, and query some features on the IPPBX.

Go to **Advanced Feature -> Feature Code** to view and change feature settings.

## 9.7.1 Default Feature Codes

| Query WAN port address | *158 |
|------------------------|------|
| Query LAN port address | *159 |

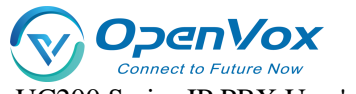

UC200 Series IP PBX User's Manual

| Query extension number                       | *114 |
|----------------------------------------------|------|
| Enable Call Waiting                          | *51  |
| Cancel Call Waiting                          | *50  |
| blind switch                                 | *03  |
| Ask for a transfer                           | *3   |
| Enabling unconditional transfers             | *71  |
| Elimination of unconditional transfers       | *071 |
| fail to materialize                          | *72  |
| fail to stop a meeting and try to<br>move it | *072 |
| Enable no-answer transfer                    | *73  |
| Cancel no-answer transfer                    | *073 |
| Enable Do Not Disturb                        | *78  |
| Remove Do Not Disturb                        | *79  |
| Listen to voice messages                     | *2   |
| Language Mailbox Menu                        | *02  |
| listener mode                                | *90  |
| eavesdrop                                    | *91  |
| Force insertion of a listener                | *92  |
| speed dial                                   | *99  |
| Phone Login                                  | *105 |
| phone logout                                 | *106 |
| extension roaming                            | *88  |
| peer group connection                        | *4   |
| Designated pick-up                           | *04  |
| call to berth                                | *6   |
| activate a busy callback<br>(computing)      | *37  |

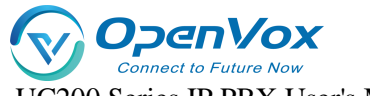

UC200 Series IP PBX User's Manual

| Close the door and call back. | *38  |
|-------------------------------|------|
| demolish by force             | *94  |
| Alarm settings                | *56  |
| three-way call                | ##   |
| Call Follow                   | *25  |
| phone self-test               | *116 |
| certification billing         | *66  |

## 9.7.2 Modifying feature codes

Users can modify the value of the feature code by themselves. **Note:** The device needs to be rebooted after modifying the feature code.

The user follows the procedure below to make changes:

- 1. Click Advanced Feature -> Feature Code to enter the Feature Code page.
- 2. Users can use the query function to find the feature code they need to set and click [Edit].
- 3. When the modification is complete, click [Save & Apply].

## 9.7.3 Three-way calls

This article will explain the use of three-way calling

Member A and member B are on a call, at this time member A can press ### to form a mini conference. After that, both members A and B can **press # + the extension number to be invited to** continue to invite other members to join the call, and the maximum number of members to be invited is 20.

# 9.8 Storage

IPPBX supports **local storage**, **external storage** and **network storage**. After the storage device is added, users can store call recordings, voice messages, call logs and other information to the designated storage location.

## 9.8.1 Storage types

[SD Card] (Max. 256GB) USB 2.0] (Maximum 2TB)

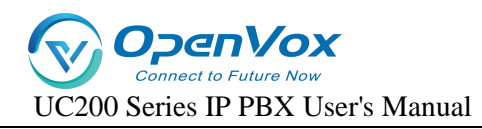

[Hard disk] (Max. 2TB)

[Web Disk Mounting]

## 9.8.2 Storage location

You can set your own storage location for both call logs and recordings, and voice messages.

## 9.8.3 Storing the Settings List

Users can check the usage of [Local Storage], [External Storage], and [Network Storage] in the Storage Settings list, as well as determine whether the mount is successful.

The Storage Settings list displays the storage device's, [Total Capacity], [Utilization],

[Remaining], and [Storage Type]. The following figure shows the storage settings.

| Storage Devices |                     |                |        |
|-----------------|---------------------|----------------|--------|
| Name            | Available           | Used           | Remove |
| Local           | 32.41 MB / 38.30 MB | 11% (3.90 MB)  |        |
| Network Drive   | 0.00 B / 0.00 B     | Not Inserted   | -      |
| SD/TF           | 0.00 B / 0.00 B     | Not Inserted   | Remove |
| System          | 6.21 MB / 6.72 MB   | 2% (136.00 KB) |        |
| USB             | 57.63 GB / 57.63 GB | 0% (416.00 KB) | Remove |

**Note:** Before using a physical storage device, you need to format the device.

## 9.8.4 Adding network disks

Users can create a shared folder on a Windows PC and then add a network disk to the IPPBX to mount the shared folder to the IPPBX. the network disk can be used to store auto-record files, voice mail and one-click recordings, logs, call logs, and backup files.

#### • Configuration example

This article describes how to mount a shared folder on Win10 computer in IPPBX.

1. Create a shared folder on your Windows computer.

a. Create a folder on your computer and name the folder [English and numbers only].

**b.** Right-click the folder and select **Properties -> Sharing**.

**c.** Click Share (S)..., set the share properties. Add the share user Everyone and change the permissions to Read/Write and click Share.

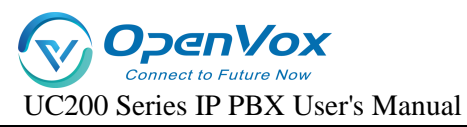

| common       | 属性      |             |                | ×            |      |                       |
|--------------|---------|-------------|----------------|--------------|------|-----------------------|
| 常规 共享        | 安全      | 以前的版        | 体 自定义          |              | 1    |                       |
| 网络文件和        | D文件夹共享  | <u>.</u>    |                |              |      |                       |
|              | 不共享     |             |                |              |      | and developing of the |
| 网络路径(<br>不共享 | N):     | ÷           | 🛃 网络访问         |              |      |                       |
| #宴(9         | a       |             | 选择要与其共享的       | 的用户          |      |                       |
| ×-(-         |         |             | 键入名称, 然后单击"济   | 添加",或者单击箭头查找 | 注用户。 |                       |
| 高级共享         |         |             |                |              |      |                       |
| 设置自定义        | 义权限, 创建 | <b>主</b> 多1 |                |              | ~    | 添加( <u>A</u> )        |
|              | 支払サ方の   |             | 名称             |              | 权限级别 |                       |
|              | 同級大子(リ  | ·)          | 🔏 admin        |              | 所有者  |                       |
| œ777 /⊟+à    |         |             | Se Everyone    |              | 读取 ▼ |                       |
| 资明保护         |         |             | 3              | (            | 2    |                       |
| 用户必须         | 具有此计算机  | 几的月         |                |              |      |                       |
| 若要更改」        | 比设置, 请你 | 更用区         |                |              |      |                       |
|              |         |             |                |              |      |                       |
|              |         | _           |                |              |      |                       |
|              |         |             | <u> 天旱时有问题</u> |              |      |                       |
|              |         | 4           |                |              |      |                       |
|              |         | -           |                |              |      | 円号(H) 取消              |

**d.** Click Advanced Sharing (D)..., set the Advanced Sharing properties. Check Share this folder and set Allow all permissions, click OK.

**2.** Turn off your computer's firewall feature, otherwise other users may not be able to access the shared files.

a. Go to Control Panel -> Windows Defenser Firewall on your Windows computer.

**b.** Click Enable or Disable Windows Defenser Firewall.

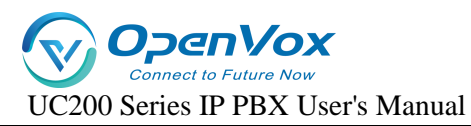

| Porter      Porter     Porter      Porter      Porter      Porter      Porter | Y Windows Defender 防火増                   | · 新友控制而振而 、 Windows Defender ®                                                                                                    | ≿√ <del>////////////////////////////////////</del>                 |
|----------------------------------------------------------------------------------------------------|------------------------------------------|----------------------------------------------------------------------------------------------------|--------------------------------------------------------------------|
|                                                                                                    | <ul> <li>              ← → ~ ↑</li></ul> | <ul> <li>所有控制面板项 &gt; Windows Defender 防火塔</li> <li>使用 Windows Defender 防火塔</li> <li>Windows Defender 防火塔有助于防止黑彩</li> <li>              ぐ 专用网络(R)             你知道且信任的用户和设备所在的家庭或      </li> <li>Windows Defender 防火塔状态:             (传入连接:</li></ul> | 防火増<br>高来帮助保护你的电脑<br>客或恶意软件通过 Internet 或网络访问你的电脑。<br>已连接 ○<br>工作网络 |

c. Select Turn off Windows Defender Firewall.

| 🔐 > 控制面板 > 所有控制面板项 > Windows | ; Defender 防火墙 → 自定义设置          |
|------------------------------|---------------------------------|
|                              |                                 |
|                              | 自定义各类网络的设置                      |
|                              | 你可以修改使用的每种类型的网络的防火墙设置。          |
|                              | 专用网络设置                          |
|                              | 👽 🔿 启用 Windows Defender 防火墙     |
|                              | 阻止所有传入连接,包括位于允许应用列表中的应用         |
|                              | ☑ Windows Defender 防火墙阻止新应用时通知我 |
|                              | ● 关闭 Windows Defender 防火墙(不推荐)  |
|                              | 公用网络设置                          |
|                              | 🥏 🔿 启用 Windows Defender 防火墙     |
|                              | □ 阻止所有传入连接,包括位于允许应用列表中的应用       |
|                              | ☑ Windows Defender 防火墙阻止新应用时通知我 |
|                              | ● 关闭 Windows Defender 防火墙(不推荐)  |
|                              |                                 |
|                              |                                 |

d. Click OK.

**3.** Add a network disk to the IPPBX web interface.

a. Go to Advanced Feature -> Storage -> General and check Network Disk.

**b**. On the Network Disks page, fill in the following configuration:

[IP Address]: Fill in the IP address of the shared computer.

[Shared Name]: Fill in the name of the shared folder.

[**Connected User Name**]: Fill in the access user name of the computer where the shared folder is located.

[**Password for connection**]: Fill in the access password of the computer where the shared folder is located.

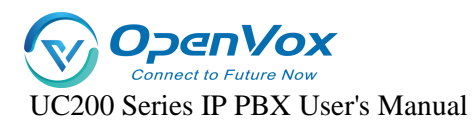

[Workgroup]: Optional. If your network disk has a workgroup set up, please fill in the correct group name here, otherwise it can be left blank.

**Samba Version**]: Select the Samba version of the network disk, and the default is that the system will match automatically.

[Tip]: If the mount fails, try changing the Samba version.

| Network Drive        |                                                                                                 |                                                 |
|----------------------|-------------------------------------------------------------------------------------------------|-------------------------------------------------|
| Host/IP              | 192.168.6.24                                                                                    |                                                 |
|                      | € The host or IP address of the network disk.                                                   |                                                 |
| Share Name           | mynetdisk                                                                                       |                                                 |
|                      | It is a shared folder.                                                                          |                                                 |
| Access Username      | admin                                                                                           |                                                 |
|                      | O The username to access the network drive.                                                     |                                                 |
| Access Password      | admin                                                                                           |                                                 |
|                      | O The password to access the network drive.                                                     |                                                 |
| Work Group           |                                                                                                 |                                                 |
|                      | $\boldsymbol{\varTheta}$ If you have set up work group for your Network Drive, please input the | name of the work group. If not, leave it blank. |
| The Version of Samba | Auto 🗸                                                                                          |                                                 |
|                      | Choose the Samha Version you use for the Network Drive. The system                              | will match the version automatically by default |

**c.** Click [**Save**]. If the configuration is successful, the storage device list displays information about this network disk .

#### • common problems

- 1. How do I find out the user name that accesses a shared folder?
  - **a.** On the computer where the folder has been created, press [**WIN key + R key**] to open the Run window, type cmd and then Enter to enter the Command Prompt.

| 💷 运行           | ×                                                     | < |
|----------------|-------------------------------------------------------|---|
|                | Windows 将根据你所输入的名称,为你打开相应的程序、<br>文件夹、文档或 Internet 资源。 |   |
| 打开( <u>0</u> ) | : cmd ~                                               |   |
|                | 确定 取消 浏览( <u>B</u> )                                  | ] |

**b.** In the Command Prompt window, you can view the user name of the current

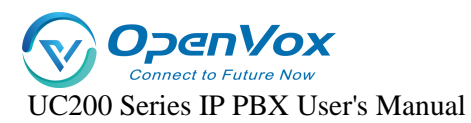

computer.

| C:\WINDOWS\system32\cmd.exe                                                      | _ | × |
|----------------------------------------------------------------------------------|---|---|
| Microsoft Windows [版本 10.0.17134,1006]<br>(c) 2018 Microsoft Corporation。保留所有权利。 |   | ^ |
| C·\Users admin>                                                                  |   |   |
|                                                                                  |   |   |
|                                                                                  |   |   |
|                                                                                  |   |   |
|                                                                                  |   |   |
|                                                                                  |   |   |
|                                                                                  |   |   |
|                                                                                  |   |   |
|                                                                                  |   |   |
|                                                                                  |   |   |
|                                                                                  |   |   |
|                                                                                  |   | ~ |

- 2. How do I set up a network disk when my computer access password is empty?
  - If the computer does not have an access password set, we recommend that you set an access password for the computer and fill in that password when setting up the IPPBX network disk to try to remount the network disk.
  - If you want to remove access to the share password, you can check the computer's Turn off password protection sharing settings (path: Control Panel -> Network and Sharing Center -> Advanced Sharing Settings).

When setting up the IPPBX network disk, the user name and password are left blank to mount successfully.

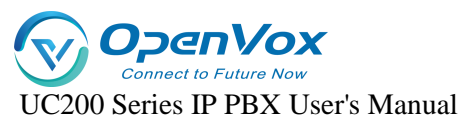

| •4 高级共享设置                                                                                       |     | -      | × |
|-------------------------------------------------------------------------------------------------|-----|--------|---|
| ← → ◇ ↑ 📢 > 控制面版 > 所有控制面板项 > 网络和共享中心 > 高级共享设置                                                   | √ Ö | 搜索控制面板 | Q |
| ● 「「」」、「「」、「」、「」、」、「」、」、「」、」、「」、」、」、」、」、「」、」、」、、」、                                              |     |        | ^ |
| 媒体流                                                                                             |     |        |   |
| 当媒体流启用时,网络上的用户和设备便可以访问此计算机上的图片、音乐以及视频。此计算机还<br>可以在网络上查找媒体。                                      |     |        |   |
| 选择媒体流选项                                                                                         |     |        |   |
| 文件共享连接                                                                                          |     |        |   |
| Windows 使用 128 位加密帮助保护文件共享连接。某些设备不支持 128 位加密,必须使用 40 或<br>56 位加密。                               |     |        |   |
| <ul> <li>●使用 128 位加密報助保护文件共享连接(推荐)</li> <li>○ 为使用 40 或 56 位加密的设备启用文件共享</li> </ul>               |     |        |   |
| 客码保护的共享                                                                                         |     |        |   |
| 如果已启用密码保护的共享,则只有具备此计算机的用户帐户和密码的用户才可以访问共享文件、<br>连接到此计算机的打印机以及公用文件夹。若要使其他人具备访问权限,必须关闭密码保护的共<br>享。 |     |        |   |
| <ul> <li>○ 启用密码保护共享</li> <li>● 关闭密码保护共享</li> </ul>                                              |     |        | ~ |
| ◎保存更改 取消                                                                                        |     |        |   |

Note: Some computers with password protected sharing turned off and the username and password left blank may not mount successfully. Eventually, you have to enable the password protection and set the password. And disabling password protection is not supported for security reasons.

- 3. Other reasons for the problem of not being able to mount the netbook.
  - > The current version of [samba] protocol that WIN10 can mount only supports 2.1.

| Samba版本 | 2.1              | ~            |
|---------|------------------|--------------|
|         | ∂选择网络磁盘的Samba版本, | 默认为系统自动进行匹配。 |

- The version of [samba] protocol that can be mounted by Windows server 2003 supports only [1.0].
- Windows server 2008 can mount the [samba] protocol version, support automatic,
   [1.0], [2.1].
- The version of [samba] protocol that can be mounted by Windows server 2012 supports [Auto], [1.0], and [2.1].
- Windows server 2019 The version of the [samba] protocol that can be mounted, supporting [2.1].

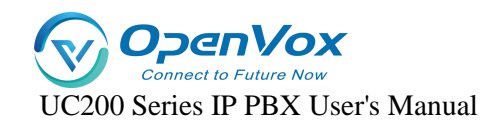

## 9.8.5 Automatic cleaning

In order to avoid the situation, the storage is full, resulting in the subsequent information can not be stored. It is recommended that users set up the auto-clean function, which can help users automatically clean up system files, including call logs and voice messages.

Go to **Advanced Feature -> Storage -> Auto Cleanup** to set the maximum number of files to be stored and the maximum time to be stored. When the storage number of these files reaches the set maximum value, the system will automatically clean up the files.

| CDR Auto Cleanup          |                                                                             |    |
|---------------------------|-----------------------------------------------------------------------------|----|
| Max Number Of CDR         | 100000                                                                      | ~  |
|                           | $\Theta$ Set the maximum number of CDR that should be retained. The old     | CE |
| CDR Preservation Duration | 180                                                                         |    |
|                           | $\Theta$ Set the maximum number of days that CDR should be retained (0 $\!$ | 01 |
|                           |                                                                             |    |

Note: Old data will be deleted when the maximum number of entries is exceeded, and the old data deleted here includes call logs and corresponding call recordings.

|                        | Automatic cleaning of call logs                                 |
|------------------------|-----------------------------------------------------------------|
| Maximum number of      | The maximum number of call logs to be saved, beyond which       |
| articles saved         | the oldest data is deleted and the latest data is always saved. |
| Maximum number of      | Maximum number of days to save call logs, beyond which the      |
|                        | oldest data is deleted and the latest data is always saved (0   |
| days saved             | means no limit).                                                |
|                        | Automatic cleaning of recording files                           |
| Maximum utilization of | Recording files are saved up to a maximum percentage of         |
|                        | storage space, the default is 80%. Exceeding it deletes the     |
| storage devices        | oldest data and always saves the newest data.                   |
| Maximum number of      | Maximum number of days to save the recording file, if           |
| days to keep           | exceeded, the oldest data will be deleted and the latest data   |
| recordings             | will always be saved (0 means no limit).                        |

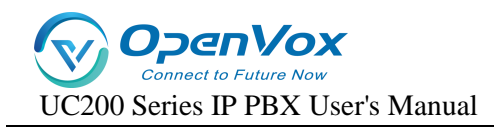

# 9.9 Troubleshooting

## 9.9.1 Network packet capture

If there is an abnormality in SIP calls, SIP trunk calls, etc., users can use the network packet capture tool to get and download the packets, check the packet capture data, and determine the cause of the problem.

#### Users can follow the steps below to perform a network packet capture:

- Log in to the IPPBX webpage and go to Advanced Feature -> Troubleshooting -> Ethernet Capture Tool.
- 2. In the [Interface] field, select the network interface for capturing.
- 3. In the [Seconds, Packets] column, set the time to capture packets.
- 4. In the [Filter] field, further select the target of the crawl.
- Click [Start]. The packet capture process requires the user to reproduce the problems that occur in the SIP trunk or extension.
- 6. Click [End]. Stop catching packets.
- Click [Download]. Download the capture file to your local computer and open the file for analysis.

#### Note: It is recommended to open the analysis file with Wireshark software.

## 9.9.2 Recording tools

The recording tool can be used to detect FXO port and FXS port. In case of FXO port and FXS

port problems, users can use the recording tool to detect the port and download packets to view the data.

- 1. Go to Advanced Feature -> Troubleshooting -> Port Monitor Tools.
- 2. In the [Line] field, select the port to be recorded.
- 3. In the [Seconds, Packets] column, set the time to capture packets.
- 4. In the [Filter] field, further select the target of the crawl.
- 5. Click [Start].
- **6.** The IPPBX starts recording the trunk. While recording, the user needs to make a call using the problematic port to reproduce the problem.
- **7.** Click [**End**].

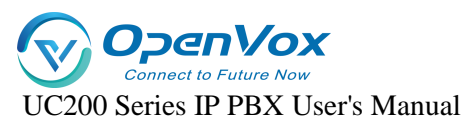

- 8. Click [Download]. Download the recording file.
  - Tip: It is recommended that users use Audition software to open recording files and analyze them.

## 9.9.3 Networks

• Ping

The Ping command is based on the TCP/IP protocol and sends test packets from the local computer to a remote URL. You can use IP Ping to test whether IPPBX can access the target IP address.

- Log in to the IPPBX web page and go to Advanced Feature -> Troubleshooting -> Net -> Ping.
- 2. Enter the destination IP address.
- 3. Click [ping] and wait for the diagnostic result.
- 4. You can view the diagnostic results when you are finished.

#### • TRACEROUTE

Route Trace displays the route path and calculates the delay time of packet transmission

within a network segment.

- Log in to the IPPBX web page and go to Advanced Features -> Troubleshooting -> Network -> TRACEROUTE.
- 2. Enter the target [hostname] name or [IP address].
- 3. Click [TRACEROUTE] and wait for the result.
- 4. When finished, you can view the recording tracking information.

# 10. System

## 10.1 System Management

## 10.1.1 Basic settings

- Change date and time
  - 1. Go to System -> System -> General Settings.
  - 2. In the [Time Zone] drop-down menu, select your local time zone.

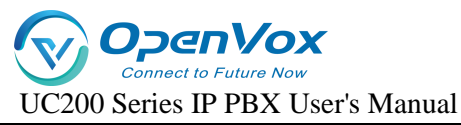

#### 3. Setting the time synchronization.

NTP is used to provide time synchronization between routers, switches and workstations. Time synchronization is useful in that it allows related event records on multiple network devices to be viewed together, helping to analyze more complex failures and security events.

**4. Enable NTP client:** When NTP client is enabled and the product is connected to the network, it will get the time from the NTP server.

#### Get the address of the server by default:

- time1.aliyun.com
- time2.aliyun.com
- time3.aliyun.com
- time4.aliyun.com

**NTP Server:** After checking NTP Server, this IPPBX can be used as an NTP server and other IPPBXs can get the calibration time from the NTP server of this IPPBX.

## 10.1.2 Language and interface

The user can set the language of the whole page. The default is Chinese. After modification, the whole WEB page will be changed to the language set by the user.

# **10.2 Management authority**

In the management right page, users can change the login password of WEB page by themselves. The default initial password of the device is admin, for security consideration, users should change the password of WEB login page in the first time when they get IPPBX.

| Old Password | 27 D |
|--------------|------|
| Password     | 8    |
| Confirmation | A 20 |

# **10.3 Security Center**

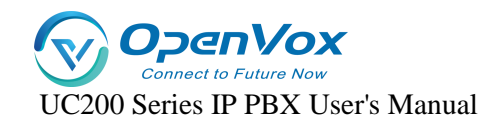

## 10.3.1 Firewalls

Users are recommended to configure the network firewall after the initial IPPBX activation to avoid the IPPBX being invaded and stolen by criminals.

#### **Firewall Rules**

IPPBX is equipped with firewall rules by default, which can ensure that all devices in the same intranet can access IPPBX. users can also create firewall rules according to their own needs.

#### 1. Default firewall rules:

The IPPBX adds the following types of IP addresses or domain names to firewall rules by

default:

#### local area network

- ▶ 10.0.0.0/255.0.0.0
- > 172.16.0.0/255.240.0.0
- > 192.168.0.0/255.255.0.0

#### 2. Add firewall rules:

The following article will explain the function settings of the firewall, how to use

firewall rules to [filter IP addresses], [ports], [domain names] and so on.

Go to **System->Security ->Firewall** and configure firewall rules.

| Firewall Service SIP Auto Defense | Web Auto Defense | Blocked IP Address MAC ACL |
|-----------------------------------|------------------|----------------------------|
|                                   |                  |                            |
| Name                              |                  | Allow-Class-A              |
| Direction                         |                  | INPUT v                    |
| Protocol                          |                  | TCP+UDP 🗸                  |
| Source address                    |                  | 10 0.0 0/255 0.0 0         |
| Source port                       |                  |                            |
| Destination address               |                  |                            |
| Destination port                  |                  |                            |
| Action                            |                  | accept ~                   |
|                                   |                  |                            |

[Name]: Set the firewall rule name.

[Direction]: Limit the filtering direction.

[**Protocol**]: Select the protocol targeted by the firewall rule.

- > UDP
- ≻ тср

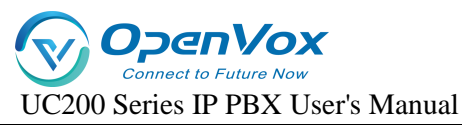

- TCP + UDP
- > ICMP

[Source Address]: Filter the source address for accessing the IPPBX.

[Source Port]: Filter the source port accessing the IPPBX, value range: integer from 1

to 65535. When the value is empty, the rule applies to any source port.

[Destination Address]: Perform data filtering on the destination IP address.

[Destination Port]: Number filtering on the destination port.

[Action]: Select the action of the firewall rule.

- > Accept: The IPPBX will accept access from the specified address.
- Discard: IPPBX will ignore the access from the specified address and directly discard the data without any feedback. The discard action can prevent malicious attacks from detecting the server information of IPPBX, thus providing improved security of IPPBX system.
- > **Deny:** The IPPBX will deny access to the specified address.
- > **No action:** no restrictions.

## 10.3.2 Services

- WAN Port Access Web : When checked, you can access the web management page through the WAN port.
- > WAN Port Access SSH : When checked, you can access SSH through WAN port.
- Prohibit being pinged: when checked, you will not be able to be pinged through by other servers.

## 10.3.3 SIP Automatic Defense

SIP automatic defense is not enabled by default. After enabling automatic defense, it can prevent a large number of connection attempts or malicious attacks. **Example:** After the IP extension authentication fails more than the number of times specified in this parameter (after the sip extension fills in the registration information, the number of consecutive failures exceeds the limited number of times), the device will refuse to register the IP extension and pull it into the IP address blacklist.
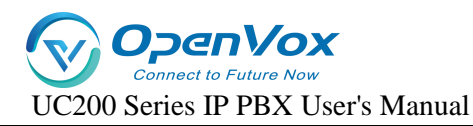

### Go to System->Security ->SIP Auto Defense users can set up automatic defense rules

### according to the application.

| irewall Service SIP Auto Defense Web Auto Defense | Blocked IP Address MAC ACL       |
|---------------------------------------------------|----------------------------------|
|                                                   |                                  |
| Enabled                                           | 8                                |
| Verification cycle                                | 3                                |
|                                                   | O The find time in minutes. 1-99 |
| Maximum number of failures in a cycle             | 5                                |
|                                                   | O The max retry in minutes. 1-99 |
| IP address lock fime                              | 30                               |
|                                                   | O The lock time in minutes. 1-99 |
|                                                   |                                  |

[Enable]: When enabled, the setting takes effect.

[Verification Period]: Set the verification period. The unit is minutes, default 3 minutes. [Maximum number of failures in the cycle]: In the verification cycle, when the user registers a SIP extension with an IP phone or a SIP softphone, the user will be locked out if the filled-in account number and password are wrong consecutively, and the number of errors is greater than the maximum number of failures in the cycle. The user will not be able to register to the device or continue to access the device after being locked.

[IP Address Lock Time]: The time the user is locked out, in minutes, default 30 minutes.

## 10.3.4 Automated Web Defense

When a user logs in to the web page and the number of wrong passwords exceeds the number of times specified in this parameter, the device will deny access from the user's IP address. The user will be allowed to log in to the web page again only if the user changes the IP address or restarts the IPPBX.

Go to "System"->"Security"->"Web Auto Defense" users can change the auto defense rules.

| Firewall | Service                               | SIP Auto Defense | Web Auto Defense      | Blocked IP Address                | MAC ACL      |  |  |
|----------|---------------------------------------|------------------|-----------------------|-----------------------------------|--------------|--|--|
|          |                                       |                  |                       |                                   |              |  |  |
|          | Enabled                               |                  |                       | V                                 |              |  |  |
|          | Venification cycle                    |                  | 3                     |                                   |              |  |  |
|          |                                       |                  | O The find time in mi | nutes. 1-99                       |              |  |  |
|          | Maximum number of failures in a cycle |                  |                       | 5                                 |              |  |  |
|          |                                       |                  |                       | <sup>(2)</sup> The max retry in m | inutes. 1~99 |  |  |
|          | IP address lock time                  |                  | 30                    |                                   |              |  |  |
|          |                                       |                  |                       | I The lock fime in m              | nutes. 1~99  |  |  |
|          |                                       |                  |                       |                                   |              |  |  |

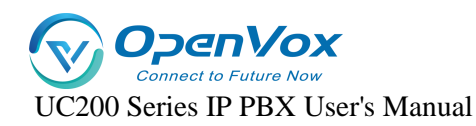

[Enable]: When enabled, the setting takes effect.

[Verification Period]: Set the verification period. The unit is minutes, default 3 minutes. [Maximum number of failures in the cycle]: During the authentication cycle, if the user logs into the web page and fills in the wrong account number and password consecutively, and the number of errors is greater than the maximum number of failures in the cycle, the user will be locked out. The user will not be able to register to the device or continue to access the device after being locked out.

[IP Address Lock Time]: The time the user is locked out, in minutes, default 30 minutes.

## 10.3.5 IP address blacklisting

IP addresses blocked by SIP Auto Defense and Web Auto Defense will be included in the IP address blacklist.

Enter "System" -> "Security " -> "Blocked IP Address", users can view the blacklisted IP addresses and the time of restriction, and users can also remove the blacklisted IP addresses themselves to lift the access restriction on IP addresses.

| Firewall | Service                                   | SIP Auto Defense | Web Auto Defense | Blocked IP Address | MAC ACL |         |   |              |                    |   |
|----------|-------------------------------------------|------------------|------------------|--------------------|---------|---------|---|--------------|--------------------|---|
|          |                                           |                  |                  |                    |         |         |   |              |                    |   |
| Que      | Query Parameters                          |                  |                  |                    |         |         |   |              |                    |   |
| Delete   |                                           |                  |                  |                    |         |         |   |              |                    |   |
| Show     | Show 10 v entries                         |                  |                  |                    |         |         |   |              |                    |   |
|          |                                           | *                | I                | P Address          | Å       | Service | ÷ | Expire(Mins) | $\frac{\Delta}{V}$ | ÷ |
|          | No data available in table                |                  |                  |                    |         |         |   |              |                    |   |
| Show     | Showing 0 to 0 of 0 entries Previous Next |                  |                  |                    |         |         |   |              |                    |   |

# 10.4 System logs

The IPPBX records user actions and saves them in the system log.

Log in to the IPPBX webpage and go to System -> System Log to search and view the user's webpage system log.

# 10.4.1 Backup/Upgrade/Restore

Login to IPPBX webpage, enter **System -> Backup/Flash Firmware**, users can backup the current data. After the backup is completed, it will be downloaded to the download directory

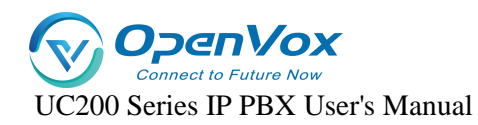

specified by the user. If users want to restore the previously backed up data, they only need to upload the previous backup file, then they can restore it back.

• Generating backup files

Users can create IPPBX backup files in the IPPBX web page.

1. Go to System -> Backup/Flash Firmware -> Backup/Restore and click [Generate archive].

| Backup / Restore                                                                                                    |                            |                |  |  |  |
|----------------------------------------------------------------------------------------------------|----------------------------|----------------|--|--|--|
| Click "Generate archive" to download a far archive of the current configuration files. To reset the firmware to its initial state, click "Perform reset" (only possible with squashfs images). |                            |                |  |  |  |
| Download backup:                                                                                                    | Generate archive           |                |  |  |  |
| Reset to defaults:                                                                                                    | Perform reset              |                |  |  |  |
| To restore configuration files, you can upload a previously generated backup archive here.                                                                                                    |                            |                |  |  |  |
| Restore backup:                                                                                                    | Choose File No file chosen | Upload archive |  |  |  |

- 2. After generating the backup, the generated IPPBX backup file will be available in the browser's download page.
- Restore Configuration

Users can upload backup files to IPPBX for data recovery.

- Go to System -> Backup/Flash Firmware -> Backup/Restore, and in the [Recovery Configuration field], click to select the file.
- 2. Select the backup file you want to upload and click Open.

| Click "Generate archive" to download a tar archive of the current configuration files. To reset the firmware to its initial state, click "Perform reset" (only possible with squashfs images). |  |  |  |  |
|----------------------------------------------------------------------------------------------------|--|--|--|--|
| Generate archive                                                                                                    |  |  |  |  |
| Perform reset                                                                                                    |  |  |  |  |
| To restore configuration files, you can upload a previously generated backup archive here.                                                                                                    |  |  |  |  |
| Choose File No file chosen Upload archive                                                                                                    |  |  |  |  |
| r                                                                                                    |  |  |  |  |

- **3.** Click [Upload Archive].
- 4. After a successful upload, the system changes the configuration and reboots.

## 10.4.2 Flashing new firmware

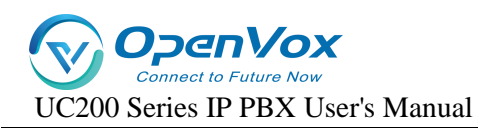

Users can download the latest version of firmware through the website, and then log in to the

WEB management page and upload the new version of firmware through the web page to

upgrade the IPPBX.

- Log in to the IPPBX webpage, go to System -> Backup/Flash Firmware -> Flash new firmware image, and click to choose the file.
- 2. Select the new version of firmware to be uploaded.
- **3.** Click on Flush Firmware.

| Flash new firmware image                                                                                                    |                                        |  |  |  |
|----------------------------------------------------------------------------------------------------|----------------------------------------|--|--|--|
| Upload a sysupgrade-compatible image here to replace the running firmware. Check "Keep settings" to retain the current configuration (requires an OpenWrt compatible firmware image). |                                        |  |  |  |
| Keep settings:                                                                                                    |                                        |  |  |  |
| Image:                                                                                                    | Choose File No file chosen Flash image |  |  |  |

Note: When flashing the firmware, remember to check [Retain Configuration

File], if not, after upgrading the firmware, all previous configurations will be initialized.

(By default, the Retain Configuration File will be checked)

4. After the upload is complete, the system will prompt for execution.

Note: Be sure not to lose power while refreshing or the system will be damaged.

5. Click Execute to go to the System Upgrade page.

Note: The upgrade will take about 5 minutes or so, and the device will drip once the upgrade is complete.

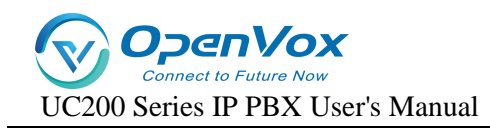

# **10.5 Safety Precautions**

When registering sip extensions in the public network environment, the following modifications are recommended to prevent the user's extensions from being stolen and resulting in huge telephone charges:

### 1. Change the SIP extension password.

The registration password for SIP extensions is recommended to be [a mix of special characters + case + numbers] and the number of password digits is greater than 16.

### 2. Go to System -> Security -> SIP Auto Defense.

Enable SIP auto defense function. When SIP Auto Defense is enabled, if the number of wrong passwords entered during SIP extension registration exceeds the limit, the IP address of the SIP extension will be locked, making it impossible to continue registration.

- Go to Advanced Feature -> SIP -> General Settings and change the default port for the transport protocol.
- UDP port: the default 5060 must not be used, modify it to a customized port.
- TCP Port: Do not use the default 5060, change it to a customized port.
- TLS port: the default 5061 must not be used, modify it to a customized port.
- 4. Go to Extension -> SIP Extension -> Advanced Settings.
- Modify the transport protocol of the SIP extension to TLS.
- Enable SRTP voice encryption.
- Enable user-agent registration authentication: when being registered by the FXS gateway, configure the content of the user agent according to the User-agent of the gateway.
- Initiate IP address restriction: When registered by an FXS gateway, configure the IP address limit range based on the gateway address and ensure that the gateway address does not change.
- 5. Go to System -> Security -> Service.
- Cancel WAN port access to the Web.
- Cancel WAN port access to SSH.
- Enable to disable being pinged.